# **Thermal Printer**

TSP400 TUP400 Series

## **Programmer's Manual**

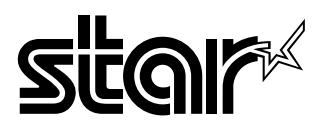

# **TABLE OF CONTENTS**

| 1.   | OUTLINE                            | . 1                  |
|------|------------------------------------|----------------------|
| 2.   | Memory Switch and DIP Switch       | .3<br>.3             |
| 3.   | Display panel and functions        | .4<br>.4<br>.4<br>.4 |
| 4. 5 | SERIAL INTERFACE                   | .6                   |
|      | 4-1. Interface Specifications      | .6                   |
|      | 4-2. Interface Circuit             | .7                   |
|      | 4-2-1. RS-232C Interface           | .7                   |
|      | 4-2-2. RS-422A Interface           | .7                   |
|      | 4-3. Connectors and Signal Names   | .8                   |
|      | 4-3-1. RS-232C Interface           | .8                   |
|      | 4-5-2. RS-422A Interface           | .9<br>10             |
|      | 4-5 Data Protocol                  | 11                   |
|      | 4-5-1. DTR/DSR mode                | 11                   |
|      | 4-5-2. X-ON/X-OFF mode             | 13                   |
|      | 4-5-3. STX-ETX mode                | 14                   |
|      | 4-6. Error Status                  | 16                   |
| 5. I | PARALLEL INTERFACE                 | 18                   |
|      | 5-1. Interface Specifications      | 18                   |
|      | 5-2. Interface Timing              | 18                   |
|      | 5-3. Connectors and Signal Names   | 19                   |
| 6. I | PERIPHERAL UNIT DRIVE CIRCUIT      | 21                   |
|      | 6-1. Errors                        | 23                   |
| 7. 0 | CONTROL CODES/PAGE MODE            | 24                   |
| 8. 0 | CONTROL CODES/LINE MODE            | 61                   |
|      | 8-1. Line Mode Command Summary     | 61                   |
|      | 8-2. Command Specification         | 65                   |
| 9.   | CHARACTER CODE TABLES              | 99                   |
| 10.  | Automatic Cutter                   | 08                   |
| 11.  | Presenter's memory switch settings | 09                   |
| 12.  | TSP LABEL                          | 10                   |

## 1. OUTLINE

The TSP400 series is ideal for printing text, bar code and graphics.

The TSP400 series has the following features:

- 1. extremely quiet and fast printing (50 mm/sec.) using the direct line thermal printing method
- 2. a straight paper path, which prevents paper jams and is ideal for label printing
- 3. support for many bar code types (UPC, JAN/EAN-8, JAN/EAN-13, CODE 39, IFT 2 OF 5, CODE 128, CODE 93, NW-7)
- 4. a black mark sensor that detects the top of the page
- 5. a transmissive sensor that detects the gap between labels (no black mark is necessary)
- 6. a large-diameter (115 mm) roll
- 7. a wide selection of interchangeable interfaces (RS232C, Centronics Parallel, RS422A)
- 8. an installed heavy-duty and reliable cutter (TSP442 only)
- 9. enclosed utility software (TSPLABEL) that makes it easier to design and print bar code labels
- 10.a memory switch that enables a wide selection of printer default settings and easy setup using the enclosed utility software (TSPSETUP)

The printer has two different software modes which can be selected using the memory switch. In order to enable changed memory switch settings, turn the printer OFF and ON again or send printer reset command (<ESC>"?") to the printer.

(Factory setting: Page Mode)

#### Page Mode:

 Code
 <ESC>
 "#0,0000"
 <LF>
 <NUL>

 Hex
 1B
 23
 30
 2C
 30
 30
 0A
 00

Ideal for bar code label, graphics and text data printing.

Can locate and rotate bar code and text. Accepts a non-compressed BMP file so that the printer can import and print a BMP file which is scanned or edited in Windows applications.

#### Line Mode:

For improvement purposes, the descriptions and specifications in this manual are subject to change without notice.

## 2. MEMORY SWITCH AND DIP SWITCH

Functional settings are made using the printer's EEPROM memory switches and the DIP switches located on the interface board.

## 2-1. Memory Switch

Each memory switch is a 16-bit word stored in EEPROM.

The printer is shipped with the factory setting which is made in accordance with its product type.

For the detailed functions and the settings of the Memory switches, please refer to "Chapter 7 and 8".

The factory settings are shown in the table below.

| Momory switch | TSP412 | TSP442 | TUP482 |
|---------------|--------|--------|--------|
| #0            | 0000   | 0000   | 0000   |
| #1            | 0000   | 0000   | 0000   |
| #2            | 0000   | 0000   | 0000   |
| #3            | 0000   | 0000   | 0000   |
| #B            | -      | -      | 0101   |

## 2-2. DIP Switch

For the detailed functions and the settings of theDIP switches, please refer to "Installation manual".

## **3. DISPLAY PANEL AND FUNCTIONS**

### **3-1. LED**

| LED      | Function                                                         |  |  |
|----------|------------------------------------------------------------------|--|--|
| POWER    | Lights up when the printer is turned on                          |  |  |
| HEAD UP  |                                                                  |  |  |
| NO PAPER | Lights up when an error occurs (Refer to 6-1 Errors.)            |  |  |
| ERROR    |                                                                  |  |  |
| ON LINE  | Lights up when the printer is on line; goes off when the printer |  |  |
|          | is off line; lights up when the head temperature is too high     |  |  |

### **3-2.** Switches

| Switch  | Function                                                       |  |  |
|---------|----------------------------------------------------------------|--|--|
| ON LINE | Switches between on line and off line                          |  |  |
| FEED    | Enable starting position: Feeds the paper to the next starting |  |  |
|         | position                                                       |  |  |
|         | Disable starting position: Feeds the paper while pressed       |  |  |

## 3-3. Power switch and ON LINE/FEED switch combinations

The following can be set when the power switch is turned on.

#### 1) Power + FEED switches

1 short beep ... Test print HEAD UP LED lights up

#### 2) Power + ON LINE switches

| Approx                  | . 2 sec. A                | Approx. 2 sec.              |   |  |  |
|-------------------------|---------------------------|-----------------------------|---|--|--|
| short beep .            | . 2 short beeps           | 3 short beeps               |   |  |  |
|                         |                           | b                           | с |  |  |
| EAD UP LED              | NO PAPER LED              | ERROR LED                   |   |  |  |
| lights up               | lights up                 | lights up                   |   |  |  |
|                         |                           |                             |   |  |  |
| EAD UP LED<br>lights up | NO PAPER LED<br>lights up | b<br>ERROR LED<br>lights up |   |  |  |

Pause at a: HEX dump

Pause at b: sensor selection

| Press ON LINE | 1 short beep  | Reflecting sensor   |
|---------------|---------------|---------------------|
| Press FEED    | 2 short beeps | Transmissive sensor |

Pause at c: command mode selection

| Press ON LINE | 1 short beep  | Page mode |
|---------------|---------------|-----------|
| Press FEED    | 2 short beeps | Line mode |

#### 3) Power + ON LINE + FEED switches

| Aj           | ppro  | x. A          | ppro  | X.        | Appro | х.           | Approx.  |   |
|--------------|-------|---------------|-------|-----------|-------|--------------|----------|---|
| 2            | 2 sec |               | 2 sec |           | 2 sec |              | 2 sec.   |   |
| 1 short beep |       | 2 short beeps |       | 3 short b | eeps  | 1 long beep  |          |   |
|              | а     |               | b     |           | с     |              | d        | e |
| HEAD UP      |       | NO PAPER      |       | ERRO      | R     | LEDs flash   | All LEDs |   |
| LED          |       | LED           |       | LED       | 1     | successively | light up |   |
| lights up    |       | lights up     |       | lights ı  | лb    | lights up    |          |   |

Pause at a: RAM backup cleared

Pause at b: feed function selection

| Press ON LINE | 1 short beep  | Disable starting position |
|---------------|---------------|---------------------------|
| Press FEED    | 2 short beeps | Enable starting position  |

Pause at c: sensor adjustment mode

Pause at d: no operation

Pause at e: clearing of all memory switches and test print

## 3-4. Sensor adjustment mode

#### a) Reflecting sensor (black mark sensor)

- Insert the paper in front of the sensor mechanism so that the sensor is not positioned at a black mark.
- Turn the reflecting sensor adjustment controller VR4 on the PCB until the HEAD UP LED lights up.

#### b) No paper sensor

- Insert the paper in front of the sensor mechanism so that the sensor is not positioned at a black mark.
- Turn the reflecting sensor adjustment controller VR3 on the PCB until the NO PAPER LED lights up.

#### c) Transmissive sensor

- Insert only the label's base paper in front of the sensor mechanism.
- Turn the reflecting sensor adjustment controllers VR1 and VR2 on the PCB until the ERROR LED lights up.
- VR1 is used for coarse adjustment and VR2 is used for fine adjustment.

## 4. SERIAL INTERFACE

## **4-1. Interface Specifications**

| Transmission type | Asynchronous serial interface                   |
|-------------------|-------------------------------------------------|
| Baud rate (bps)   | .2400, 4800, 9600, or 19200                     |
|                   | (Selected by DIP switch)                        |
| Word format       |                                                 |
| Start bit:        | .1                                              |
| Data bits:        | .7 or 8 (Selected by DIP switch)                |
| Parity:           | Odd, Even, or None                              |
| -                 | (Selected by DIP switch)                        |
| Stop bit:         | .1                                              |
| Signal polarities |                                                 |
| RS-232C           | Mark = Logic "1" (-3V to -15V)                  |
|                   | Space = Logic " $0$ " (+3V to +15V)             |
| RS-422A           | Mark = Logic "1" ("A" negative with respect to  |
|                   | "B" by at least 0.2V: $A \leq B - 0.2V$ )       |
|                   | Space = Logic "0" ("A" positive with respect to |
|                   | "B" by at least 0.2V: A $\geq B + 0.2V$ )       |
| Handshaking       | .DTR or XON/XOFF mode (Selected by DIP          |
| -                 | switch)                                         |
|                   |                                                 |

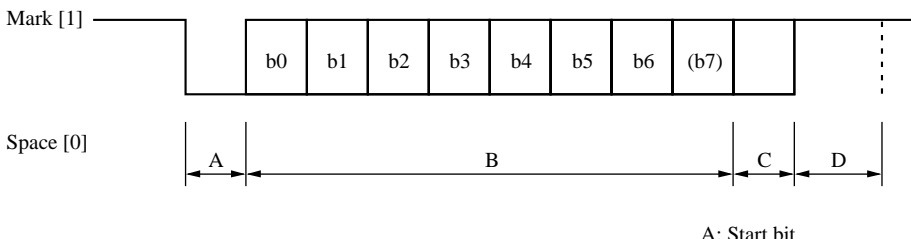

A: Start bitB: Data bitsC: Vertical parity bitD: Stop bit

## 4-2. Interface Circuit

### 4-2-1. RS-232C Interface

Input (RXD, CTS)

SERIAL

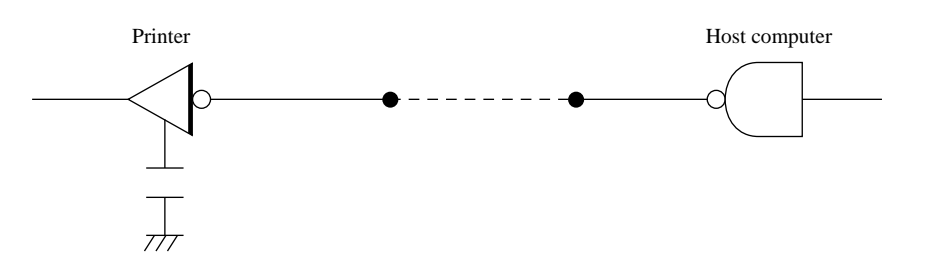

### Output (DTR, FAULT, TXD, RCH, RTS)

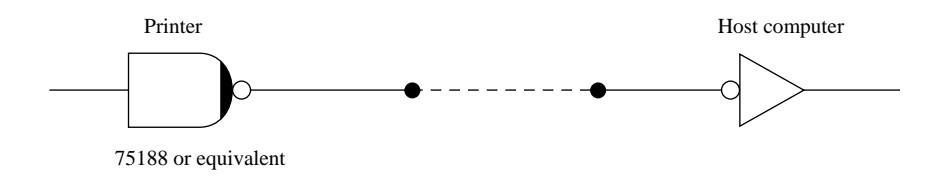

#### 4-2-2. RS-422A Interface

Input (RD, RS)

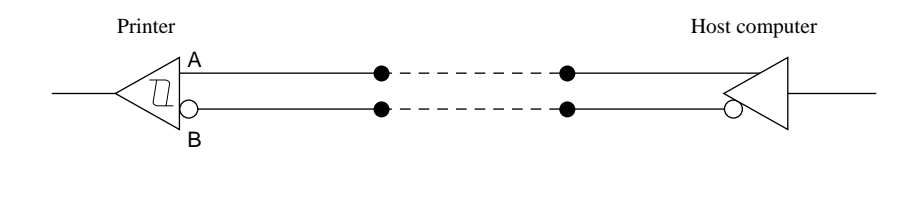

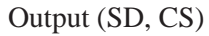

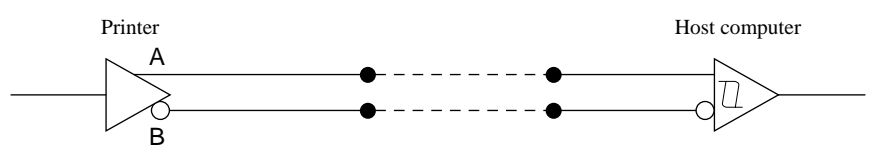

## **4-3.** Connectors and Signal Names

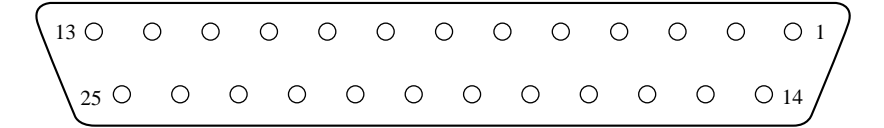

#### 4-3-1. RS-232C Interface

| Pin no  | Signal name       | Direction | Function                                       |
|---------|-------------------|-----------|------------------------------------------------|
| 1       | F-GND             | _         | Frame ground                                   |
| 2       | TXD               | OUT       | Outgoing data                                  |
| 3       | RXD               | IN        | Incoming data                                  |
| 4       | RTS               | OUT       | Request To Send: The printer sets this signal  |
|         |                   |           | to "SPACE" when it is ready to send.           |
| 5       | CTS               | IN        | The host sets this signal to "SPACE" when it   |
|         |                   |           | is ready to send. NOTE: The printer does not   |
|         |                   |           | monitor this signal.                           |
| 6       | N/C               |           | Not used                                       |
| 7       | S-GND             | -         | Signal ground                                  |
| 8       | N/C               |           | Not used                                       |
| 9 ~ 10  | N/C               |           | Not used                                       |
| 11      | RCH               | OUT       | The printer sets this signal to "SPACE" when   |
|         |                   |           | same signal as pin 20, to which it is con-     |
|         |                   |           | nected.                                        |
| 12      | N/C               |           | Not used                                       |
| 13      | S-GND             | _         | Signal ground.                                 |
| 14      | FAULT             | OUT       | The printer sets this signal to "MARK" to      |
|         |                   |           | indicate an error condition (machine error, no |
|         |                   |           | paper, etc.).                                  |
| 15      | Multi-Printer TXD | OUT       | Diode gate TXD                                 |
| 16      | Multi-Printer DTR | OUT       | Diode gate DTR                                 |
| 17 ~ 19 | N/C               |           | Not used                                       |
| 20      | DTR               | OUT       | Data Terminal Ready: The printer sets this     |
|         |                   |           | signal to "SPACE" when it is ready to re-      |
|         |                   |           | ceive.                                         |
| 21 ~ 22 | N/C               |           | Not used                                       |
| 23 ~ 25 | N/C               |           | Not used                                       |

### 4-3-2. RS-422A Interface

| Pin no | Signal name | Direction | Function                                                                                                    |
|--------|-------------|-----------|----------------------------------------------------------------------------------------------------|
| 9      | SD(+)       | OUT       |                                                                                                    |
| 10     | SD(-)       | OUT       | These pins carry data from the printer.                                                                                    |
| 17     | RD(+)       | IN        | These pine carry data to the printer                                                                                       |
| 18     | RD(-)       | IN        | These prins carry data to the printer.                                                                                     |
| 19     | CS(+)       | IN        | The host sets this signal to "SPACE" when it<br>is ready to send.<br>NOTE: The printer does not monitor this<br>signal.    |
| 23     | CS(-)       | IN        | The host sets this signal to "SPACE" when it<br>is ready to receive.<br>NOTE: The printer does not monitor this<br>signal. |
| 24     | RS(+)       | OUT       | The printer sets this signal to "SPACE" when it is ready to receive.                                                       |
| 25     | RS(-)       | OUT       | The printer sets this signal to "SPACE" when it is ready to receive.                                                       |

## **4-4. Interface Connections**

Refer to the host computer's interface specifications for details of how to connect the interface. The following illustrations show typical connection configurations.

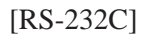

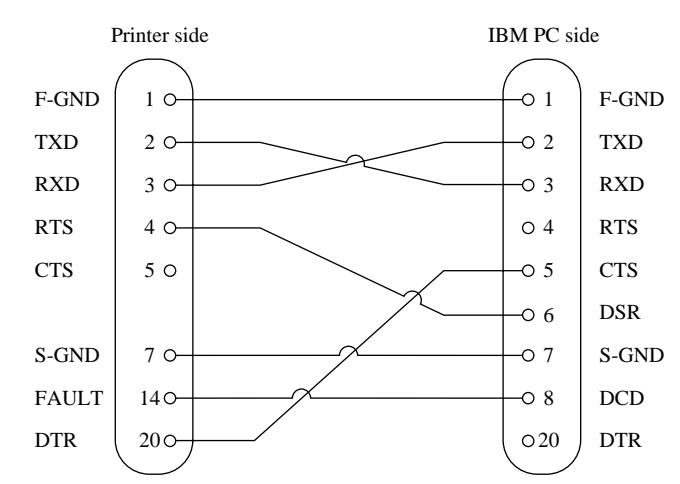

[RS-422A]

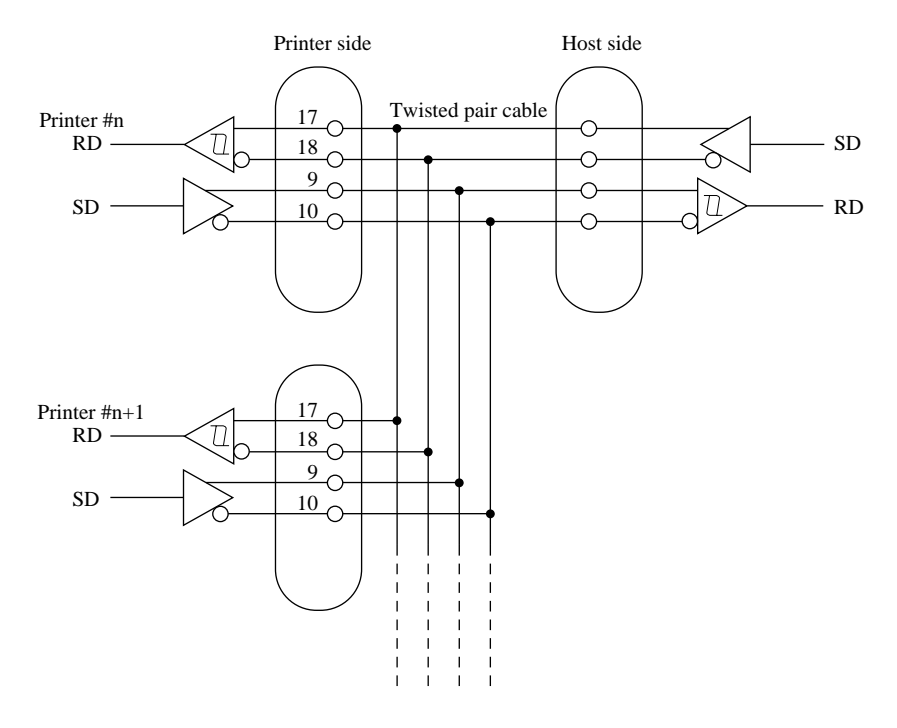

## 4-5. Data Protocol

### 4-5-1. DTR/DSR mode

This mode is accessed when the DIP switch 1-3 is set to ON. Signals are controlled using the DTR line as a BUSY flag.

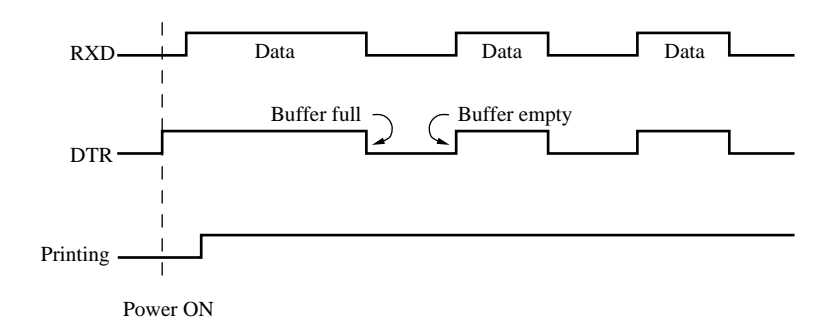

Immediately after power on (provided that no error occurs), the printer sets DTR to "SPACE" to indicate that it is ready to receive data. When the host detects that DTR is in "SPACE" condition, it begins sending text data over the RXD line.

When the printer's remaining buffer space falls to 256 bytes or less, the printer sets DTR to "MARK." The host responds by halting the data transfer. However, note that the printer remains capable of receiving data until the buffer becomes full.

Available buffer space increases as the printer prints the buffered data. When the printer has cleared all but the last 256 bytes of data, it sets DTR back to "SPACE" to indicate that it is ready to receive more data.

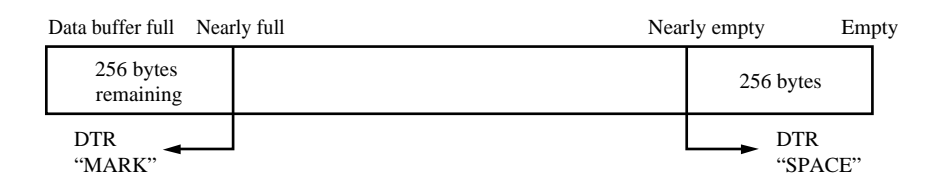

#### Error Condition

Upon detecting an error, the printer immediately sets DTR to "MARK" and goes offline. If the error was caused by a paper-out condition, you can clear it by loading new paper and then pressing the ON LINE switch.

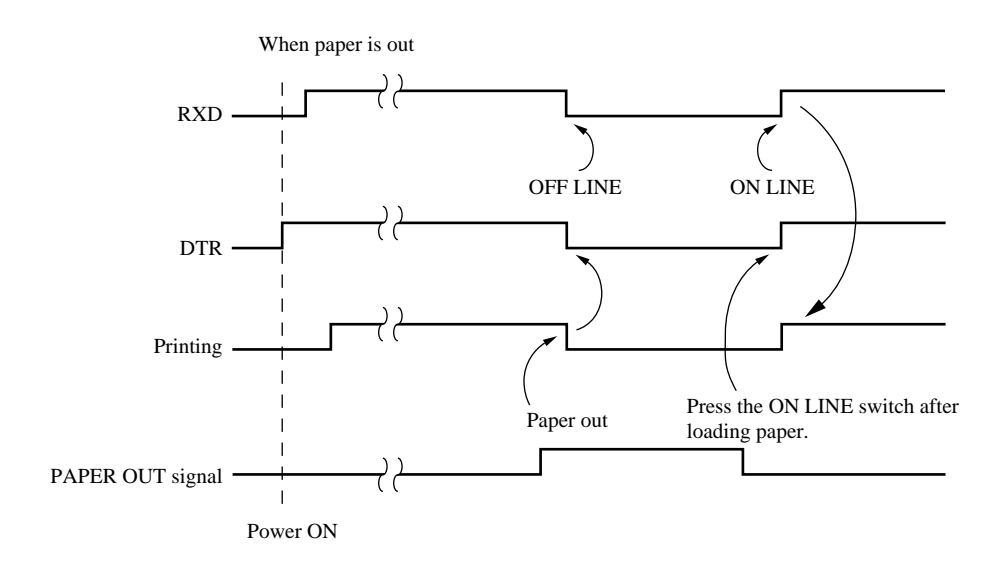

#### 4-5-2. X-ON/X-OFF mode

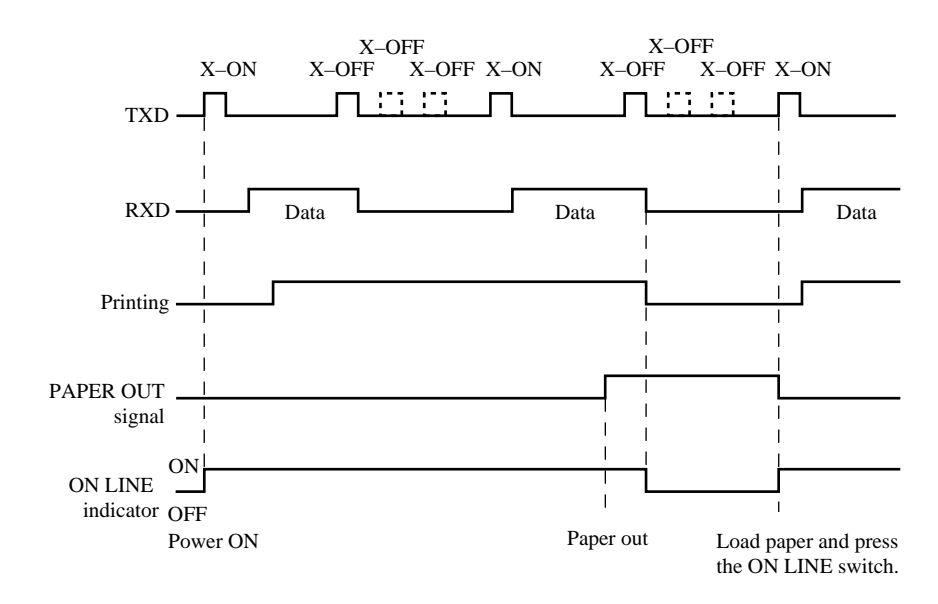

This mode is accessed when DIP switch 1-3 is set to OFF.

Immediately after power on (provided that no error occurs), the printer informs the host that it is ready to receive data by outputting the X-ON signal (control code DC1; value = 11H) over the TXD line. If necessary the printer repeats the signal every three seconds until the host begins sending text data over the RXD line.

When the printer's remaining buffer space falls to 256 bytes or less, the printer begins to output X-OFF signals (DC3, 13H) over the TXD line. The host responds by halting the data transfer. Note that the printer remains capable of receiving data until the buffer becomes full.

Available buffer space increases as the printer prints the buffered data. When the printer has cleared all but the last 256 bytes of data, it again outputs the X-ON signal.

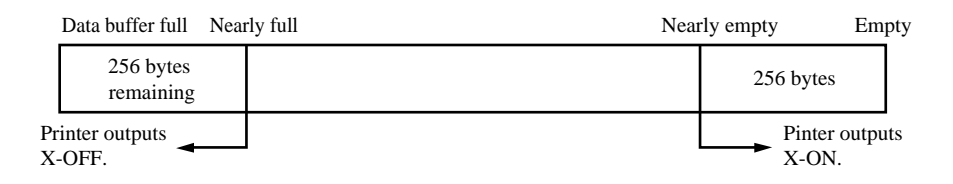

#### 4-5-3. STX-ETX mode

This mode is accessed from whichever DTR mode or XON/XOFF mode. To set this mode, the data buffer must be empty.

The host computer sends an ENQ code to the printer and acknowledges the printer status. Then, the host computer checks if the printer buffer is empty. After the host computer detects that the buffer is empty, a STX code and data are transmitted. After 1 block of data is transmitted, the host computer sends an ENQ code to the printer and then receives the printer status and check byte (horizontal parity for the printer).

At this point, the host computer performs a status and horizontal parity check. When the host computer determines that there was no error, it transmits an ETX code which serves as text end code. After the printer receives the ETX code, data in the data buffer is printed out. If an error occurs, a CAN code is transmitted by the host computer. (In this instance, the data which was previously sent to the buffer is cleared, thus, the host computer must retransmit the same data to the printer.)

A flowchart of this operation is shown on the next page.

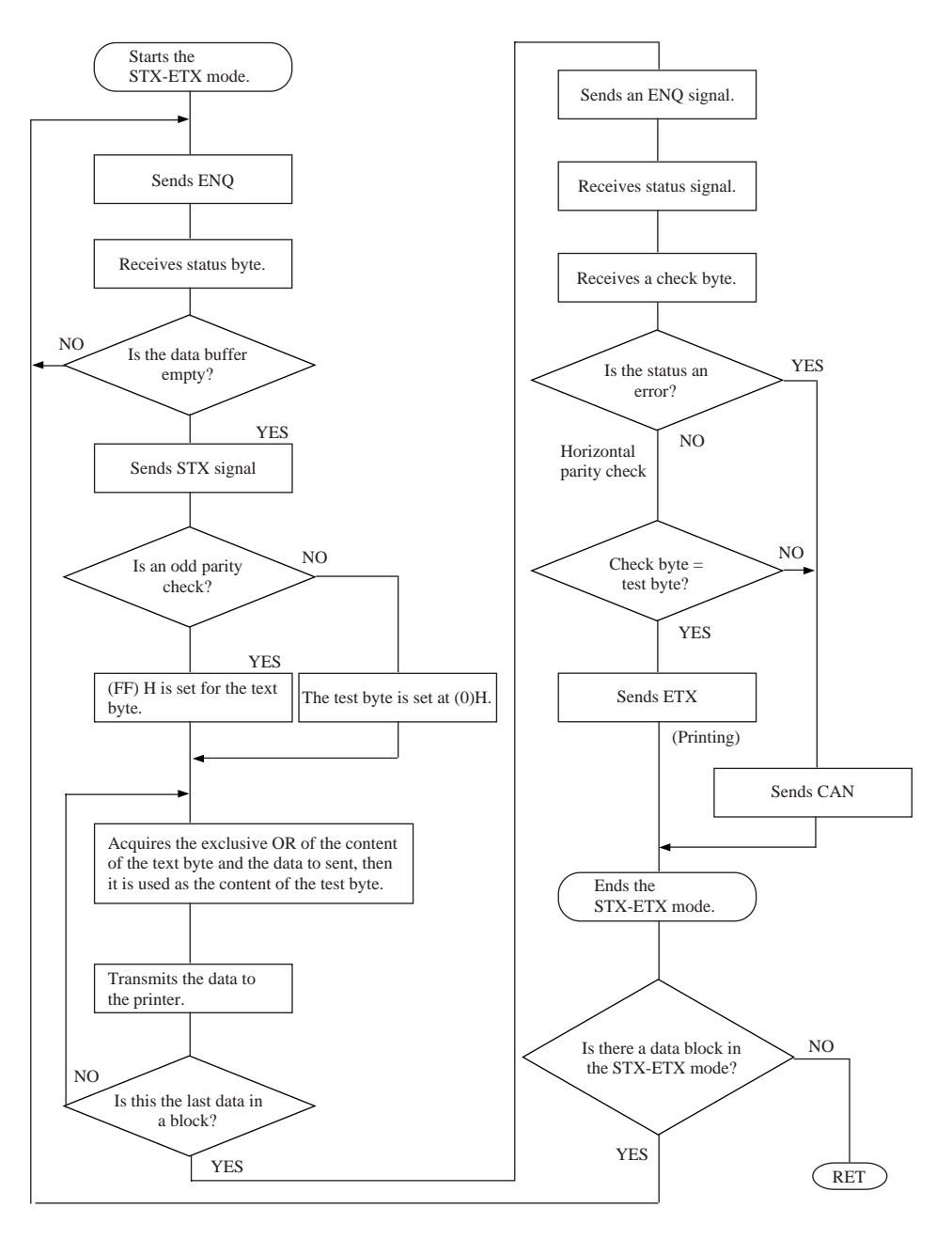

Check byte: Horizotal parity of the printer. Test byte: Horrizontal parity of the host computer.

## 4-6. Error Status

#### Page Mode

During Label-Mode operation, the printer sends the following statuses to the host.

| Data                                                                        | Meaning              |
|-----------------------------------------------------------------------------|----------------------|
| <soh> <stx> "F" "I" <etx> <eot> <cr> <lf></lf></cr></eot></etx></stx></soh> | Printing finished    |
| <soh> <stx> "O" "F" <etx> <eot> <cr> <lf></lf></cr></eot></etx></stx></soh> | Printer is offline   |
| <soh> <stx> "P" "R" <etx> <eot> <cr> <lf></lf></cr></eot></etx></stx></soh> | Printing in progress |
| <soh> <stx> "R" "E" <etx> <eot> <cr> <lf></lf></cr></eot></etx></stx></soh> | Ready                |
| <soh> <stx> "E" "1" <etx> <eot> <cr> <lf></lf></cr></eot></etx></stx></soh> | System error         |
| <soh> <stx> "E" "2" <etx> <eot> <cr> <lf></lf></cr></eot></etx></stx></soh> | Head up              |
| <soh> <stx> "E" "3" <etx> <eot> <cr> <lf></lf></cr></eot></etx></stx></soh> | No paper             |

The printer outputs the "Printing in progress" status only upon receipt of a status request command. The printer issues the "Printing finished" status when printing finishes, but never in response to a status request command. All other statuses are issued both when the event occurs and upon request.

A "system error" indicates one of the following: ① cutter error, ② communication error, or ③ command error.

#### **TUP400 Only**

| Data                                                                     | Meaning                      |
|--------------------------------------------------------------------------|------------------------------|
| <soh> <stx> "NA" <etx> <eot> <cr> <lf></lf></cr></eot></etx></stx></soh> | Inside near-end              |
| <soh> <stx> "NB" <etx> <eot> <cr> <lf></lf></cr></eot></etx></stx></soh> | Outside near-end             |
| <soh> <stx> "E3" <etx> <eot> <cr> <lf></lf></cr></eot></etx></stx></soh> | No paper                     |
| <soh> <stx> "E5" <etx> <eot> <cr> <lf></lf></cr></eot></etx></stx></soh> | Paper was fed from presenter |
| <soh> <stx> "E6" <etx> <eot> <cr> <lf></lf></cr></eot></etx></stx></soh> | Presenter paper jam error    |
| <soh> <stx> "E0" <etx> <eot> <cr> <lf></lf></cr></eot></etx></stx></soh> | None of the above            |

#### Line Mode

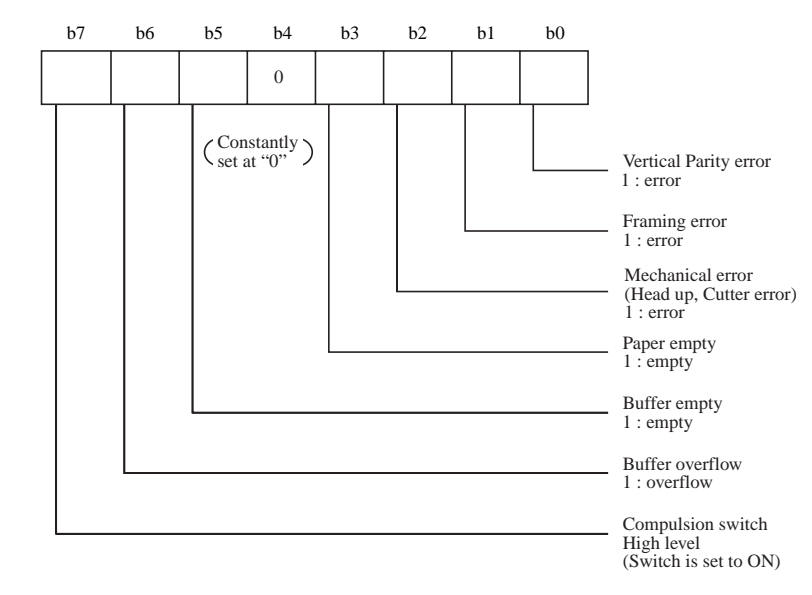

Compulsion switch

When pin 6 of the peripheral unit drive circuit connector is set "high", status bit 7 becomes "1".

#### **TUP400 Only**

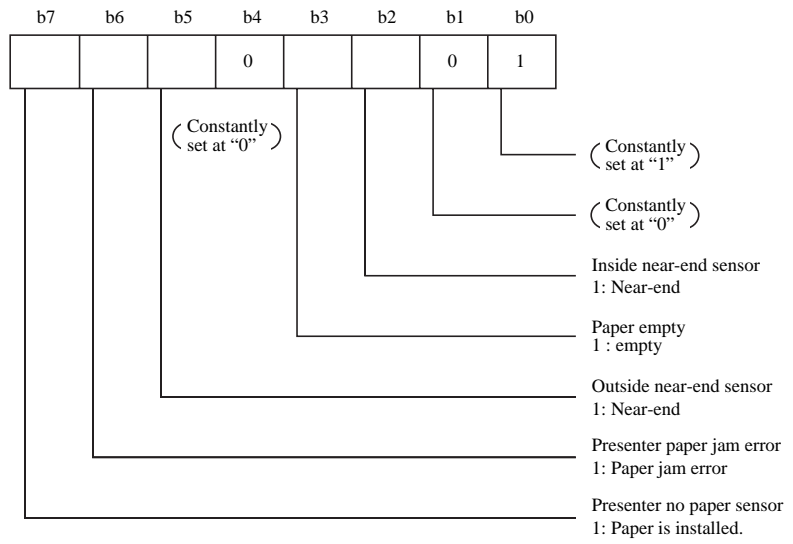

## 5. PARALLEL INTERFACE

## **5-1. Interface Specifications**

- 1) Interface:
- ace: Conforms with Centronics parallel interface standard
- ② Data transfer speed: 1000 ~ 6000 CPS
- ③ Synchronization: External strobe pulse
- (4) Handshaking: Using ACK and BUSY
- (5) Logic level: TTL-level compatible

### 5-2. Interface Timing

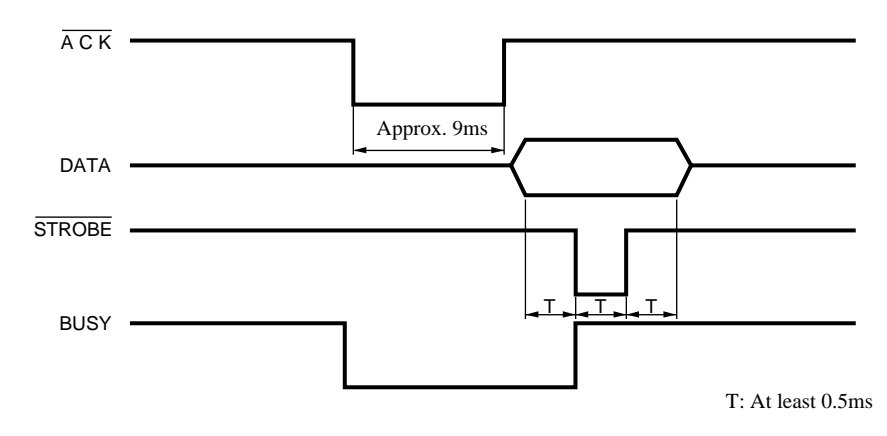

|        | Signal Name           | Sample Circuit                                  |
|--------|-----------------------|-------------------------------------------------|
| Iput   | DATA 1<br>À<br>DATA 8 | 4.7kW<br>74LS-equivalent                        |
| II     | STROBE                | 1kW<br>74LS-equivalent<br>100W<br>1000pF = 74LS |
| Output | BUSY<br>ACK           | 1.8kW<br>74LS-equivalent                        |

**5-3.** Connectors and Signal Names

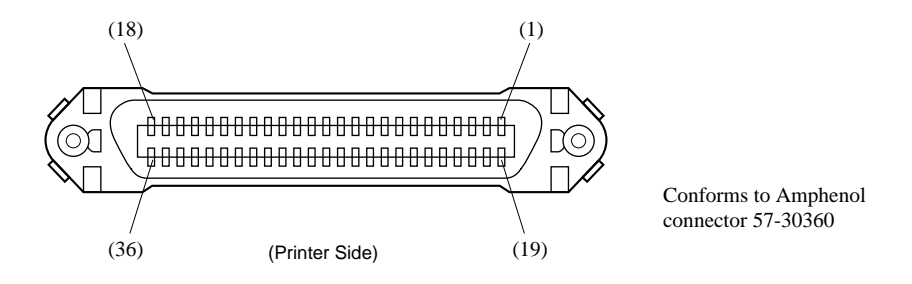

Figure 5-1. Parallel Interface Connector

| Pin no | Signal name            | Direction | Function                                                                                                    |
|--------|------------------------|-----------|----------------------------------------------------------------------------------------------------|
| 1      | STROBE                 | IN        | Strobe pulse for data read. Usually HIGH; goes LOW to trigger data read.                                                                                                    |
| 2-9    | DATA 1~8               | IN        | Parallel data lines for eight-bit data. HIGH is "1"; LOW is "0".                                                                                                    |
| 10     | ACK                    | OUT       | Printer outputs this pulse for approxi-<br>mately $9\mu$ s to indicate that data read is<br>completed. Printer becomes ready to<br>receive new data at the moment the ACK<br>pulse ends.                                                                                                    |
| 11     | BUSY                   | OUT       | <ul> <li>DC-level signal indicating printer's current status. LOW indicates that printer is ready to receive the next data; HIGH indicates that printer is unable to receive.</li> <li>The printer holds this signal "HIGH" during any of the following conditions.</li> <li>(1) While data entry is in progress</li> <li>(2) While printer is offline</li> <li>(3) While error condition exists</li> </ul> |
| 12     | PAPER OUT              | OUT       | DC-level signal indicating whether printer<br>has paper. The signal stays LOW while paper<br>is present; it goes HIGH to indicate that paper<br>has run out.                                                                                                    |
| 13     | SELECTED               | OUT       | DC-level signal; stays HIGH while printer is online.                                                                                                    |
| 14-15  | N/C                    |           | Not used                                                                                                    |
| 16     | SIGNAL GND             |           | Signal ground                                                                                                    |
| 17     | CHASSIS GND            |           | Printer-frame ground                                                                                                    |
| 18     | +5V                    |           | Outputs +5V (Max. 50mA)                                                                                                    |
| 19-30  | TWISTED<br>PAIR RETURN |           | Return pins for various signals. Each pin is<br>connected to the corresponding signal line by<br>twisted pair line.                                                                                                    |
| 31     | RESET                  | IN        | LOW level causes printer to reset its control circuitry and return to its initial state.                                                                                                    |
| 32     | ERROR                  | OUT       | Goes LOW to indicate that printer is unable to print.                                                                                                    |
| 33     | EXT GND                |           | Ground terminal for external connection                                                                                                    |
| 34-35  | N/C                    |           | Not used                                                                                                    |
| 36     | -                      | _         | Fixed "HIGH" at printer side                                                                                                    |

## 6. PERIPHERAL UNIT DRIVE CIRCUIT

A drive circuit for driving peripheral units (such as cash drawers) is featured on the main logic board of this printer. A modular connector for driving peripheral units is featured on the output side on the drive circuit. When using this circuit, connect the cable for the peripheral unit. (Cables must be prepared by the user.) Note that Page Mode does not support external-device drive commands. Drive commands are available only in Line Mode.

Use cables which meet the following specifications.

- 1. Use the modular plug as shown in Figure 1.
- 2. Separate ground wire is required for Europe only.
- 3. Use if the printer is to be used in Europe, the noise filter and the cable should be separate, as shown in Figure 2.

CAUTION: DO NOT connect any other plug to the peripheral unit connector.

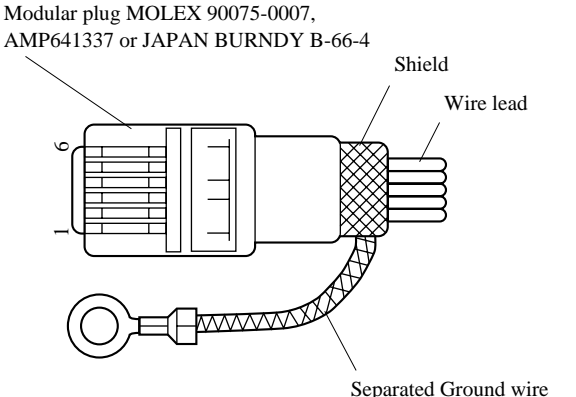

Separated Ground wire connected to shield (Europe only).

Figure 6-1. Cable specifications for peripheral unit.

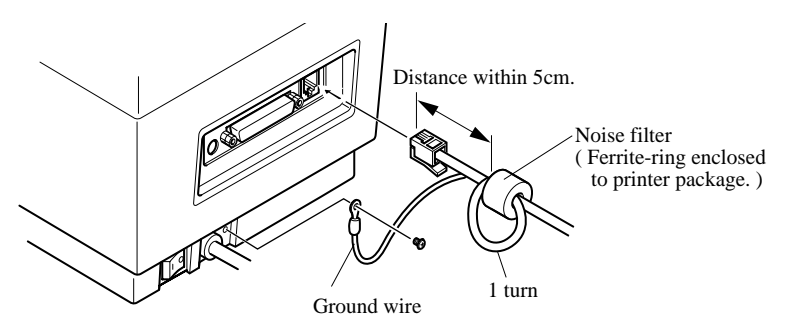

Figure 6-2. Separate ground wire and noise filter are required for Europe. -21-

#### Drive circuit

The recommended drive circuit is shown.

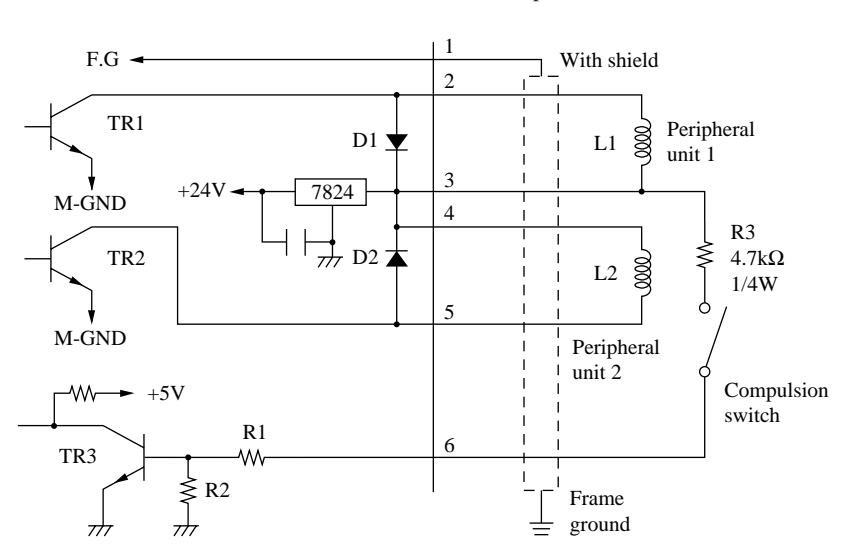

[Drive output 24V, max. 1.0 A]

#### NOTES:

- Peripheral units #1 and #2 cannot be driven simultaneously. When driving a device continuously, do not use drive duty above 20%.
- 2. Compulsion switch status is available as status data.
- 3. Resistance for coils L1 and L2 is not less than 24 ohms.
- 4. Absolute maximum ratings for diodes D1 and D2 (at Ta= $25^{\circ}$ C): Average rectified current Io = 1A

Maximum forward surge current (60Hz,1-cycle sine wave) IFSM=40A

5. Absolute maximum rating for transistors TR1 and TR2 (at Ta =  $25^{\circ}$ C): Collector current Ic = 2A

## 6-1. Errors

The various types of errors can be identified by the buzzer's sound and the lit LEDs or the test print result.

Buzzer: The circled numbers refer to the type of buzzer sound.

LED: The circle (()) indicates that the LED is lit up.

#### a) Recoverable errors

The printer goes off line (ON LINE LED goes off) when these errors occur. After the cause of the error is removed, operation of the printer should return after the ON LINE switch is pressed.

| Emon             | Course                      | Durran | LED   |         |          |
|------------------|-----------------------------|--------|-------|---------|----------|
| Ellor            | Cause                       | Buzzer | ERROR | HEAD UI | NO PAPER |
| Head up error    | The head is up.             | 2      |       | · O     | I        |
| No paper error   | Paper is not installed.     | 3      |       |         | ¦ 0      |
| Label size error | The paper size differs from |        |       | 1       |          |
| Laber size error | the set size.               | 4      |       | 1       |          |

#### b) Unrecoverable errors

The printer goes off line (ON LINE LED goes off) when these errors occur. Operation of the printer cannot be returned after the cause of the error is removed.

| Emon          | Course                     | Duggon | LED   |         |          |
|---------------|----------------------------|--------|-------|---------|----------|
| Error Cause   |                            | Buzzer | ERROR | HEAD UP | NO PAPER |
| Command       | There is an error in the   | 6      |       | 1       | I        |
| error *1      | command.                   |        |       | 1       | I<br>I   |
| Cutting error | The paper was not cut      | 6      |       |         | -        |
|               | properly.                  |        |       | 1       |          |
| Transmission  | There is an abnormality in | 6      |       |         | I        |
| error *2      | the received data.         | 9      |       |         | I<br>I   |

\*1 Only in page mode

\*2 Only with the serial interface

If a framing error or a vertical parity error occurs in Line Mode, "?" is printed.

#### c) Other errors (only in page mode)

• Data errors (<ESC> "PC" command: defines character and bar code data) A data error will occur if an invalid character or bar code type is selected or if the print result extends outside the print area. When a data error occurs, all commands become invalid (character strings and bar codes cannot be printed). However, the printer will not go off line and the LEDs will not light up.

## 7. CONTROL CODES/PAGE MODE

| 7-1. | General Flow for Programming the Page Mode | 25 |
|------|--------------------------------------------|----|
| 7-2. | Command Summary                            | 26 |
| 7-3. | Command Specification                      | 28 |
| 7-4. | Appendix: How to set various bar codes     | 50 |
| 7-5. | Sample Program                             | 58 |

#### 7-1. General Flow for Programming the Page Mode

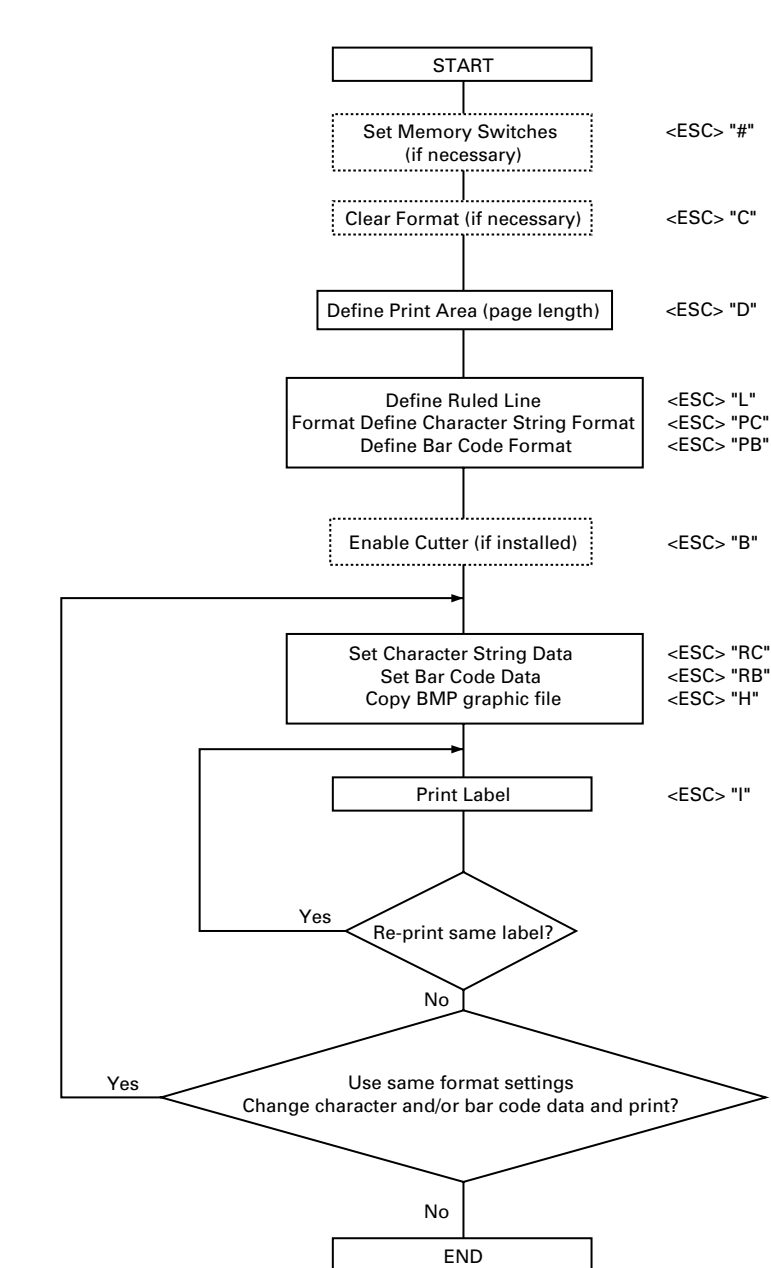

### 7-2. Command Summary

The printer has the following control commands. Each control code starts with  $\langle ESC \rangle$  code and ends with  $\langle LF \rangle \langle NUL \rangle$  codes, except for the Request status command  $\langle ENQ \rangle$  and the Call Download Character command  $\langle ESC \rangle$  "G".

| Control codes                              | Hexadecimal codes         | Function                       | Pages |
|--------------------------------------------|---------------------------|--------------------------------|-------|
| <esc> "C"<lf> <nul></nul></lf></esc>       | 1B 43 0A 00               | Clear format                   | 28    |
| <esc> "D n1n2n3n4" <lf></lf></esc>         | 1B 44 n1n2n3n4 0A         | Define print area              | 28    |
| <nul></nul>                                | 00                        |                                |       |
| <esc> "L n1n2 ; x1x2x3x4</esc>             | 1B 4C n1n2 3B x1x2x3x4    | Define ruled line format       | 30    |
| , y1y2y3y4, x5x6x7x8                       | 2C y1y2y3y4 2C x5x6x7x8   |                                |       |
| , y5y6y7y8, d, w" <lf></lf>                | 2C y5y6y7y8 2C d 2C w 0A  |                                |       |
| <nul></nul>                                | 00                        |                                |       |
| <esc> "E n1n2" <lf> <nul></nul></lf></esc> | 1B 45 n1n2 0A 00          | Cancel ruled line format       | 31    |
| <esc> "PC n1n2 ; x1x2x3x4</esc>            | 1B 50 43 n1n2 3B x1x2x3x4 | Define character string format | 32    |
| , y1y2y3y4, w, h,                          | 2C y1y2y3y4 2C w 2C h 2C  |                                |       |
| c, r1r2, d1d2" <lf> <nul></nul></lf>       | c 2C r1r2 2C d1d2 0A 00   |                                |       |
| <esc> "PB n1n2 ; x1x2x3x4</esc>            | 1B 50 42 n1n2 3B x1x2x3x4 | Define bar code format         | 34    |
| , y1y2y3y4, w, b,                          | 2C y1y2y3y4 2C w 2C b 2C  |                                |       |
| m, h1h2h3h4" <lf> <nul></nul></lf>         | m 2C h1h2h3h4 0A 00       |                                |       |
| <esc> "Y d1d2" <lf> <nul></nul></lf></esc> | 1B 59 d1d2 0A 00          | Define character pitch         | 36    |

#### **Format Definition**

#### **Print Data Settings**

| Control codes                          | Hexadecimal codes        | Function                          | Pages |
|----------------------------------------|--------------------------|-----------------------------------|-------|
| <esc> "RC n1n2 ; a1an"</esc>           | 1B 52 43 n1n2 3B a1a2an  | Set character string data         | 37    |
| <lf><nul></nul></lf>                   | 0A 00                    |                                   |       |
| <esc> "RB n1n2 ; a1an"</esc>           | 1B 52 42 n1n2 3B a1a2an  | Set bar code data                 | 38    |
| <lf> <nul></nul></lf>                  | 0A 00                    |                                   |       |
| <esc> "Q ; x1x2x3x4,</esc>             | 1B 51 3B x1x2x3x4 2C     | Store dot graphic data into image | 38    |
| y1y2y3y4,  1 2 3 4,                    | y1y2y3y4 2C 1 2 3 4 2C   | memory                            |       |
| w1w2w3, n11n12n13                      | w1w2w3 2C n11n12n13      |                                   |       |
| nn1k <lf>nm1nm2</lf>                   | nn1k <lf>nm1nm2</lf>     |                                   |       |
| nmk" <lf> <nul></nul></lf>             | nmk" 0A 00               |                                   |       |
| <esc> "H m x1x2x3x4,</esc>             | 1B 48 m x1x2x3x4 2C      | Copy BMP file to printer          | 40    |
| y1y2y3y4, (BMP file data)              | y1y2y3y42C(BMPfiledata)  |                                   |       |
| ," <lf> <nul></nul></lf>               | 2C 0A 00                 |                                   |       |
| <esc> "G n1n2, n3n4" <esc></esc></esc> | 1B 47 n1n2 2C n3n4 1B 30 | Call download character           | 42    |
| "0"                                    |                          |                                   |       |
| <esc> "X" <lf> <nul></nul></lf></esc>  | 1B 58 0A 00              | Clear image data                  | 42    |

#### Other commands

|                                            |                        | -                                  |       |
|--------------------------------------------|------------------------|------------------------------------|-------|
| Control codes                              | Hexadecimal codes      | Function                           | Pages |
| <esc> "I" <lf> <nul></nul></lf></esc>      | 1B 49 0A 00            | Print Label                        | 43    |
| <esc>"Tdn1n2"<lf><nul></nul></lf></esc>    | 1B 54 d n1n2 0A 00     | Set Feed Length after Printing     | 43    |
| <esc> "B d n1n2" <lf></lf></esc>           | 1B 42 d n1n2 0A        | Enable cutter                      | 44    |
| <nul></nul>                                | 00                     |                                    |       |
| <esc> "# N, n1n2n3n4" <lf></lf></esc>      | 1B 23 N 2C n1n2n3n4 0A | Set Memory Switch                  | 44    |
| <nul></nul>                                | 00                     |                                    |       |
| <esc> "?" <lf> <nul></nul></lf></esc>      | 1B 3F 0A 00            | Reset printer                      | 46    |
| <enq></enq>                                | 05                     | Request status                     | 46    |
| <esc> "N n1n2" <lf> <nul></nul></lf></esc> | 1B 4E n1n2 0A 00       | Select international character set | 47    |
| <esc> "F n1n2 ; d1d48"</esc>               | 1B 46 n1n2 3B d1d48    | Register download character        | 48    |
| <lf> <nul></nul></lf>                      | 0A 00                  |                                    |       |
| <esc> "Z n" <lf> <nul></nul></lf></esc>    | 1B 5A n 0A 00          | Select "zero"style                 | 48    |

## TUP400 only

| Control codes | Hexadecimal codes | Function       | Pages |
|---------------|-------------------|----------------|-------|
| <eot></eot>   | 04                | Request status | 49    |

## 7-3. Command Specification

| Format Defi | nition                                                                                                    |
|-------------|----------------------------------------------------------------------------------------------------|
| FUNCTION    | Clear format                                                                                                    |
| CODE        | <esc> "C" <lf><nul></nul></lf></esc>                                                                                                    |
| HEX         | 1B 43 0A 00                                                                                                    |
| REMARKS     | When the printer receives this command, all defined format and<br>image data are cleared.<br>The format defined by the following commands will be cleared by<br><esc> "C".<br/><esc> "D" <esc> "L" <esc> "PC" <esc> "PB"<br/><esc> "Y" <esc> "RC" <esc> "RB" <esc> "Q"<br/><esc> "H" <esc> "C".</esc></esc></esc></esc></esc></esc></esc></esc></esc></esc></esc>                                                                                                    |
| EXAMPLE     | <pre><esc> H <esc> G <esc> I <esc> B LPRINT CHR\$(&amp;H1B);"C";CHR\$(&amp;H0A);CHR\$(&amp;H00);</esc></esc></esc></esc></pre>                                                                                                    |
| FUNCTION    | Define print area                                                                                                    |
| CODE        | <esc> "D n1n2n3n4" <lf> <nul></nul></lf></esc>                                                                                                    |
| HEX         | 1B 44 n1n2n3n4 0A 00                                                                                                    |
| REMARKS     | This command defines the print area(page length) according to the value of n1n2n3n4 in 1/10 mm unit.<br>When start position detect is OFF(memory switch #1 n2=0, Default), defined print area is same as page length.<br>When start position detect is ON(memory switch #1 n2=1), page length is automatically detected and set by either black mark (when reflective sensor is selected) or a gap between each label (when transmissive sensor is selected). So size of print area is different from actual page length in this case.<br>n1n2n3n4 : Print area 0080 to 3000 (8 mm to 300 mm) |

Note : When a value greater than the size of the label is set, two or more labels are assumed to be one label. For example, when 50 mm is set for a label whose pitch is 40 mm, one print pattern is printed using two labels.

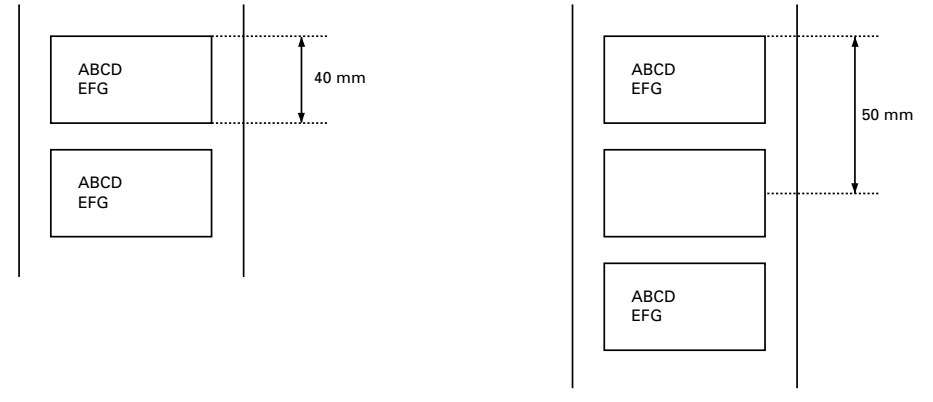

EXAMPLE Define print area 254 mm (10 inches) LPRINT CHR\$(&H1B);"D2540";CHR\$(&H0A);CHR\$(&H00);

| ш      |
|--------|
| Ō      |
| 0      |
| $\geq$ |
| ш      |
| Ū      |
| Ā      |
| Р      |
|        |

| FUNCTION | Define ruled line format                                                                                                    |  |  |  |  |  |  |  |
|----------|----------------------------------------------------------------------------------------------------|--|--|--|--|--|--|--|
| CODE     | $<\!\!ESC\!\!>$ "L n1n2 ; x1x2x3x4 , y1y2y3y4 , x5x6x7x8 , y5y6y7y8 , d , w" $<\!\!LF\!\!>$ $<\!\!NUL\!\!>$                                                                                                    |  |  |  |  |  |  |  |
| HEX      | 1B 4C n1n2 3B x1x2x3x42C y1y2y3y42C x5x6x7x82C y5y6y7y82C d 2C w 0A 00                                                                                                    |  |  |  |  |  |  |  |
| REMARKS  | <ul> <li>This command defines ruled line format.</li> <li>n1n2 : Line number(00 to 63)</li> <li>x1x2x3x4 : Position of the starting point in the X direction (0000 to 0800 × 0.1 mm)</li> <li>y1y2y3y4 : Position of the starting point in the Y direction (0000 to 0300 × 0.1 mm)</li> <li>x5x6x7x8 : Position of the ending point in the X direction (0000 to 0800 × 0.1 mm)</li> <li>y5y6y7y8 : Position of the ending point in the Y direction (0000 to 0300 × 0.1 mm)</li> <li>These four parameters work in 1/10 mm unit, and should be given with four digit numbers.</li> </ul> |  |  |  |  |  |  |  |
|          | d :Line direction $d=0$ :Horizontal line<br>d=1:Vertical line<br>When d=0, then $y1y2y3y4 = y5y6y7y8$ .When d=1,<br>then $x1x2x3x4 = x5x6x7x8$ .                                                                                                    |  |  |  |  |  |  |  |
|          | w : Line width 1 to 9 dots                                                                                                    |  |  |  |  |  |  |  |
|          | <ul> <li>Note: a) This command is used to define lines for label framing.</li> <li>b) Up to 64 lines can be defined.</li> <li>c) Lines must be vertical or horizontal (no diagonal line).</li> <li>d) The width of one dot is about 0.125 mm, and so four dots make 0.5 mm width.</li> </ul>                                                                                                    |  |  |  |  |  |  |  |
| EXAMPLE  | Line number: 00<br>Position of the starting point (X,Y) direction: (3.3)mm<br>Position of the ending point (X,Y) direction: (72.3)mm<br>Line direction :Horizontal line, Line width 5 dots (0.625 mm)                                                                                                    |  |  |  |  |  |  |  |

LPRINT CHR\$(&H1B);"L00;0030,0030,0720,0030,0,5"; CHR\$(&H0A); CHR\$(&H00);

| FUNCTION | Cancel ruled line format                                              |  |  |  |  |  |  |  |
|----------|-----------------------------------------------------------------------|--|--|--|--|--|--|--|
| CODE     | <esc> "E n1n2"<lf><nul></nul></lf></esc>                              |  |  |  |  |  |  |  |
| HEX      | 1B 45 n1n2 0A 00                                                      |  |  |  |  |  |  |  |
| REMARKS  | This command cancels the line previously defined by<br><esc> "L</esc> |  |  |  |  |  |  |  |
|          | n1n2".                                                                |  |  |  |  |  |  |  |
|          | n1n2 : Line number $(00 \text{ to } 63)$                              |  |  |  |  |  |  |  |
| EXAMPLE  | Cancel the line 00 which is previously defined.                       |  |  |  |  |  |  |  |
|          | LPRINT CHR\$(&H1B);"E00";CHR\$(&H0A);CHR\$(&H00);                     |  |  |  |  |  |  |  |

| FUNCTION | Define character string format                                                                                                    |         |          |           |       |                     |        |              |   |  |  |
|----------|----------------------------------------------------------------------------------------------------|---------|----------|-----------|-------|---------------------|--------|--------------|---|--|--|
| CODE     | <esc></esc>                                                                                                    | "Р      | С        | n1n2      | ;     | x1x2x3x4            | ŀ,     | y1y2y3y4     |   |  |  |
|          | ,                                                                                                    | W       | ,        | h         | ,     | с                   | ,      | r1r2         | , |  |  |
|          | d1d2" <lf> <nul></nul></lf>                                                                                                    |         |          |           |       |                     |        |              |   |  |  |
| HEX      | 1B                                                                                                    | 50      | 43       | n1n2      | 3B    | x1x2x3x4            | + 2C   | y1y2y3y4     |   |  |  |
|          | 2C                                                                                                    | W       | 2C       | h         | 2C    | с                   | 2C     | r1r2 20      | 2 |  |  |
|          | d1d2                                                                                                    | 0A      | 00       |           |       |                     |        |              |   |  |  |
| REMARKS  | ] This command defines start position and type of character string.                                                                                                    |         |          |           |       |                     |        |              |   |  |  |
|          | n1n2 : Character string number(00 to 99)                                                                                                    |         |          |           |       |                     |        |              |   |  |  |
|          | x1x2x3x4 : Print start position in the X direction (0000 to $0800 \times$                                                                                                    |         |          |           |       |                     |        |              |   |  |  |
|          | 0.1 mm)<br>y1y2y3y4 : Print start position in the Y direction (0000 to 3000 ×<br>0.1 mm)<br>w : Character width magnification (1 to 6)<br>h : Character height magnification (1 to 6)                                 |         |          |           |       |                     |        |              |   |  |  |
|          |                                                                                                    |         |          |           |       |                     |        |              |   |  |  |
|          |                                                                                                    |         |          |           |       |                     |        |              |   |  |  |
|          |                                                                                                    |         |          |           |       |                     |        |              |   |  |  |
|          |                                                                                                    |         |          |           |       |                     |        |              |   |  |  |
|          | С                                                                                                    | : Cha   | racter t | ype (1to  | 5)    |                     |        |              |   |  |  |
|          |                                                                                                    | 1       | : Smal   | l size ch | arac  | ter $(8 \times 16)$ | dots)  |              |   |  |  |
|          | <ul><li>2: Standard size character (16×24 dots)</li><li>3: Reserved</li></ul>                                                                                                    |         |          |           |       |                     |        |              |   |  |  |
|          |                                                                                                    |         |          |           |       |                     |        |              |   |  |  |
|          | 4: Boldface character $(24 \times 32 \text{ dots})$                                                                                                    |         |          |           |       |                     |        |              |   |  |  |
|          | 5: OCR-B(16×24 dots)                                                                                                    |         |          |           |       |                     |        |              |   |  |  |
|          | r1 : Character rotation direction (0 to 3)                                                                                                    |         |          |           |       |                     |        |              |   |  |  |
|          |                                                                                                    | 0.1     | 0        | 1         |       | <i>L</i>            |        | 3            |   |  |  |
|          |                                                                                                    | 0 d     | egree    | 90 deg    | rees  | 180 degre           | es   2 | /0 degrees   |   |  |  |
|          | r2 : Character string rotation direction (0 to 3)                                                                                                    |         |          |           |       |                     |        |              |   |  |  |
|          |                                                                                                    |         | 0        | 1         |       | 2                   |        | 3            |   |  |  |
|          |                                                                                                    | 0 d     | egree    | 90 deg    | rees  | 180 degre           | es 27  | 70 degrees   |   |  |  |
|          | d1d2 : Space between characters (00 to 63 dots)                                                                                                    |         |          |           |       |                     |        |              |   |  |  |
|          | <ul> <li>Note: a) "d1d2" can be left out. When "d1d2" is left out, a space between characters is defined by <esc> "Y". Default value is "00".</esc></li> <li>b) Up to 100 character strings can be defined</li> </ul> |         |          |           |       |                     |        |              |   |  |  |
|          |                                                                                                    |         | 10 I UU  | vuaracit  |       | חוצא כמוד D         | UUU    | LINCAL.      |   |  |  |
|          |                                                                                                    | c) If " | ·" or "  | " je mi   | ssinc | nrinter             | 0000   | into an erro | r |  |  |

#### Character rotation and character string rotation

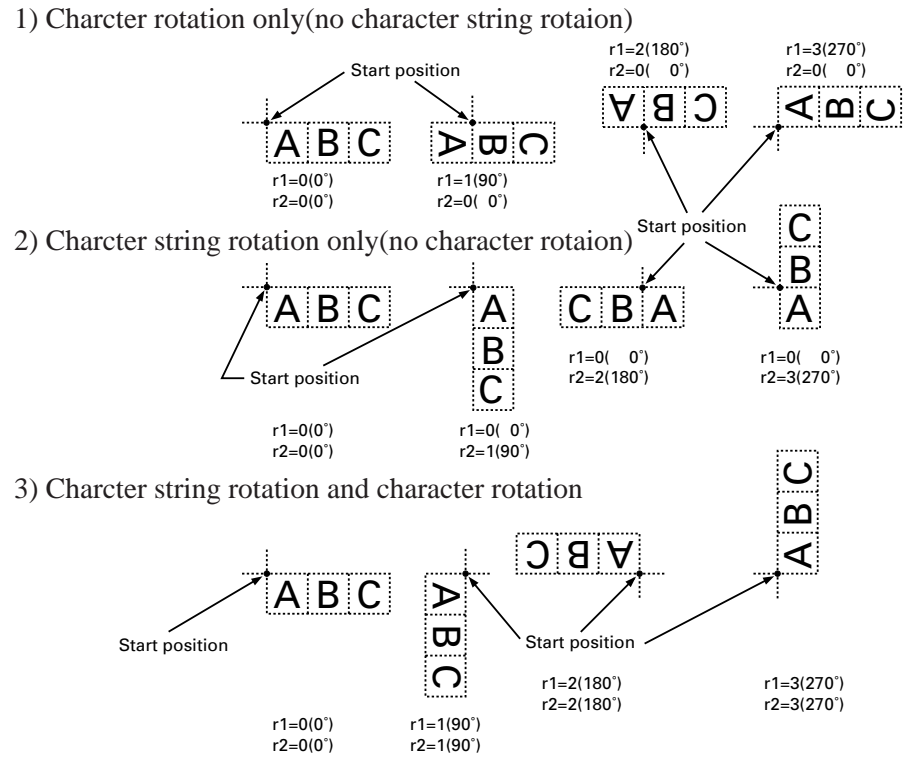

EXAMPLE

Character number : 00 print start position (X,Y) = (10.20) mm, character width magnification : 2,

height magnification : 1, standard size character, character and character string rotation : 0 degree. 10 dots character space.

LPRINT CHR\$(&H1B);"PC00;0100,0200,2,1,2,00,10"; CHR\$(&H0A);CHR\$(&H00);

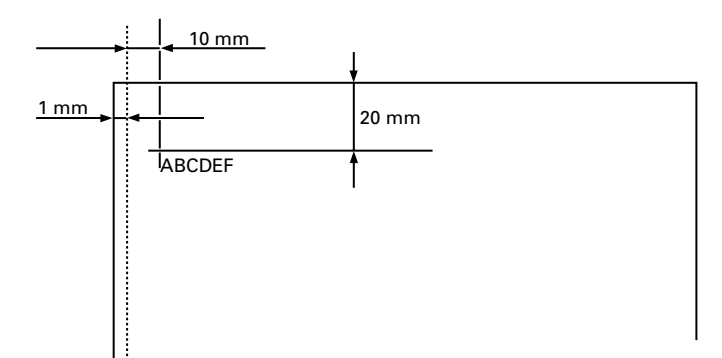
| FUNCTION | Define bar code format                                                    |                                                                                                  |         |               |        |                          |                  |            |       |  |
|----------|---------------------------------------------------------------------------|--------------------------------------------------------------------------------------------------|---------|---------------|--------|--------------------------|------------------|------------|-------|--|
| CODE     | <esc></esc>                                                               | "Р                                                                                               | В       | n1n2          | ;      | x1x2x3                   | x4               | ,          |       |  |
|          | y1y2y3y4                                                                  | ,                                                                                                | W       | ,             | b      | ,                        |                  | m          | ,     |  |
|          | h1h2h3h4                                                                  | " <lf><n< th=""><th>IUL&gt;</th><th></th><th></th><th></th><th></th><th></th><th></th></n<></lf> | IUL>    |               |        |                          |                  |            |       |  |
| HEX      | 1B                                                                        | 50 4                                                                                             | 42      | n1n2          | 3B     | x1x2x3                   | x4 2             | 2C         |       |  |
|          | y1y2y3y4                                                                  | 2C                                                                                               | W       | 2C            | b      | 2C                       |                  | m          | 2C    |  |
|          | h1h2h3h4                                                                  | 0A (                                                                                             | 00      |               |        |                          |                  |            |       |  |
|          |                                                                           |                                                                                                  |         |               |        |                          |                  |            |       |  |
| REMARKS  | This com                                                                  | nand defi                                                                                        | nes sta | art positio   | n an   | d type of                | <sup>-</sup> bar | code st    | ring. |  |
|          | n1n2                                                                      | :Bar cod                                                                                         | le stri | ng numbe      | er (00 | ) to 31)                 |                  |            |       |  |
|          | x1x2x3x4 : Print start position in the X direction (0000 to $0800 \times$ |                                                                                                  |         |               |        |                          |                  |            |       |  |
|          | 0.1 mm)                                                                   |                                                                                                  |         |               |        |                          |                  |            |       |  |
|          | y1y2y3y4 : Print start position in the Y direction (0000 to $3000 \times$ |                                                                                                  |         |               |        |                          |                  |            |       |  |
|          | 0.1 mm)                                                                   |                                                                                                  |         |               |        |                          |                  |            |       |  |
|          | w : Mode (See Appendix for details)                                       |                                                                                                  |         |               |        |                          |                  |            |       |  |
|          | b :Bar code type (1 to 7)                                                 |                                                                                                  |         |               |        |                          |                  |            |       |  |
|          | 1: CODE 39                                                                |                                                                                                  |         |               |        |                          |                  |            |       |  |
|          | 2: INTERLEAVED 2 OF 5 (ITF)                                               |                                                                                                  |         |               |        |                          |                  |            |       |  |
|          |                                                                           | 3: C                                                                                             | ODE     | 93            |        |                          |                  |            |       |  |
|          |                                                                           | 4: U                                                                                             | PC-A    |               |        |                          |                  |            |       |  |
|          |                                                                           | 5: JA                                                                                            | AN/E    | AN-8          |        |                          |                  |            |       |  |
|          |                                                                           | 6: JA                                                                                            | AN/E    | AN-13         |        |                          |                  |            |       |  |
|          |                                                                           | 7. C<br>8. N                                                                                     |         | 120           |        |                          |                  |            |       |  |
|          | m                                                                         | ·Bar cod                                                                                         | le rota | ation direc   | ction  | (0  to  3)               | (cloc            | ckwise)    |       |  |
|          |                                                                           |                                                                                                  |         | 1             |        | $\frac{(0 \ (0 \ ))}{2}$ | (0100            | 3          | 1     |  |
|          |                                                                           | 0 degre                                                                                          | e 9     | 0 degrees     | 180    | degrees                  | 270              | degrees    |       |  |
|          | h1h7h3h4                                                                  | ·Par cod                                                                                         | la hai  | $\frac{c}{c}$ | to 2   | $000 \times 0.1$         | mn               | n)         | I     |  |
|          | 11112113114                                                               | . Dai COU                                                                                        | ie nelį |               | 10 2   | 777 A U.I                |                  | u <i>)</i> |       |  |
|          | Note:                                                                     | a) When a                                                                                        | a bar   | code is ro    | tated  | l. its dim               | ensi             | ons may    | v not |  |
|          |                                                                           | confor                                                                                           | m to A  | ANSI spec     | cifica | ations. M                | ake              | sure tha   | t the |  |
|          | printed bar code is compatible with the scanner or                        |                                                                                                  |         |               |        |                          |                  |            |       |  |
|          |                                                                           | scanne                                                                                           | rs to b | be utilized   | 1.     |                          |                  |            |       |  |

- b) Up to 32 bar codes can be defined.
- c) If ";" or "," is missing, printer goes into an error condition.

PAGE MODE

#### **Bar code rotation**

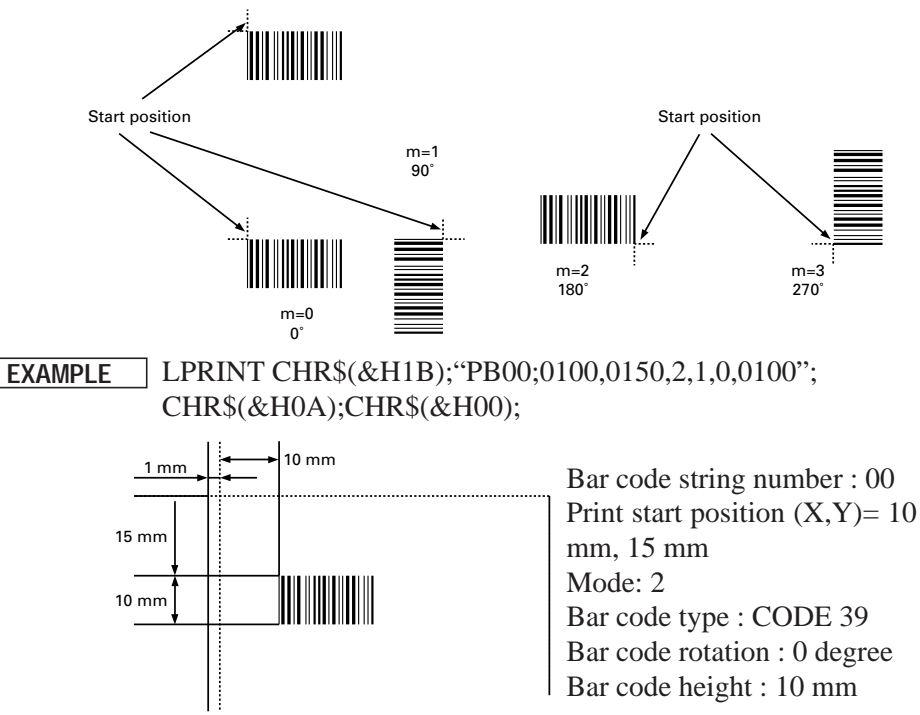

| FUNCTION | Define character pitch |      |          |           |             |                |     |
|----------|------------------------|------|----------|-----------|-------------|----------------|-----|
| CODE     | ] <esc></esc>          | "Y   | d1d2"    | <lf></lf> | <nul></nul> |                |     |
| HEX      | ] 1B                   | 59   | d1d2     | 0A        | 00          |                |     |
| REMARKS  | ] This cor             | nmar | nd defin | es dot    | space betw  | ween character | rs. |

d1d2 : Indicates dot space (00 to 63)

- Note: a) The command is used to define dot space between characters.
  - b) When changing the inter character space, a new value must be placed in front of the <ESC> "PC" command.
  - c) Default value is 00.
  - d) Pitch for each kind of character is as shown below.
  - e) Up to 64 dot space can be defined.

(default)

(unit: mm)

|                         | ()     |        |         |         |         |         | (       | )       |
|-------------------------|--------|--------|---------|---------|---------|---------|---------|---------|
| d1d2                    | 00 dot | 01 dot | 02 dots | 03 dots | 04 dots | 05 dots | 06 dots | 07 dots |
| Small size character    | 1      | 1.125  | 1.25    | 1.375   | 1.5     | 1.625   | 1.75    | 1.875   |
| Standard size character | 2      | 2.125  | 2.25    | 2.375   | 2.5     | 2.625   | 2.75    | 2.875   |
| Boldface character      | 3      | 3.125  | 3.25    | 3.375   | 3.5     | 3.625   | 3.75    | 3.875   |

Increase 0.125 mm per 1 dot. (d1d2=10 , then 1(or 2 or 3)+0.125  $\times$  10 mm)

EXAMPLE

Use standard size character and character pitch is 4.0 mm. d1d2=16 (=(4-2)/0.125)

LPRINT CHR\$(&H1B);"Y16";CHR\$(&H0A);CHR\$(&H00);

# **Print Data Settings**

| FUNCTION | Set chara                                                                                              | acter s                                                                                                    | tring                                                                               | data                                                                                           |                                                                                                    |                                                                                                    |              |
|----------|----------------------------------------------------------------------------------------------------|----------------------------------------------------------------------------------------------------|-------------------------------------------------------------------------------------|------------------------------------------------------------------------------------------------|----------------------------------------------------------------------------------------------------|----------------------------------------------------------------------------------------------------|--------------|
| CODE     | <esc></esc>                                                                                            | "R                                                                                                    | С                                                                                   | n1n2                                                                                           | ; a1a2an"                                                                                                    | <lf><nul></nul></lf>                                                                                                    |              |
| HEX      | 1B                                                                                                    | 52                                                                                                    | 43                                                                                  | n1n2                                                                                           | 3Ba1a2an                                                                                                    | 0A 00                                                                                                    |              |
| REMARKS  | This con<br>"PC".<br>n1n2                                                                              | nmand<br>: Tv<br>pr<br><i< th=""><th>l sets<br/>wo dig<br/>int pc<br/>ESC&gt;</th><th>character<br/>git reference<br/>sition a<br/>"PC".</th><th>er strings defined<br/>ence number of cl<br/>nd type are prev</th><th>d by the <esc><br/>haracter string whose<br/>iously defined with</esc></th><th><b>L</b> /</th></i<> | l sets<br>wo dig<br>int pc<br>ESC>                                                  | character<br>git reference<br>sition a<br>"PC".                                                | er strings defined<br>ence number of cl<br>nd type are prev                                                                                          | d by the <esc><br/>haracter string whose<br/>iously defined with</esc>                                                                             | <b>L</b> /   |
|          | Note:                                                                                                  | a) T<br>d<br>b) T<br>c) T<br>(<<br>th<br>d) If                                                                                                    | he sa<br>efiniti<br>o prin<br>ust b<br>his cc<br><esc<br>e cha<br/>"";" is</esc<br> | ime refe<br>ion com<br>at data, ti<br>e sent.<br>ommand<br>> "I"), a<br>gracter s<br>s missing | erence numbers<br>mand <esc> "H<br/>he Print Label co<br/>, along with the H<br/>illows reprinting<br/>tring data chang<br/>g, printer goes in</esc> | used by the format<br>PC" is used.<br>Immand ( <esc> "I")<br/>Print Label command<br/>of labels where only<br/>es.<br/>to an error condition</esc> | ;<br>)<br>[, |
| EXAMPLE  | <ul> <li>(1) Defin<br/>MIC</li> <li>LPRI<br/>MIC</li> <li>(2) Chan<br/>mal"</li> <li>LPRINT</li> </ul> | ned ch<br>RONI<br>INT C<br>RONI<br>age da<br>and r                                                                                                    | haract<br>CS"<br>(HR\$(<br>CS";(<br>ta of (<br>eprint<br>\$(&E                      | er string<br>(&H1B)<br>CHR\$(&<br>characte<br>:.<br>I1B);"R                                    | g number : 03, 1<br>;"RC03;STAR<br>&H0A);CHR\$(&<br>er string number<br>C03;TSP400 Th                                                                | Print data is "STAR<br>H00);<br>03 to"TSP400 Ther-<br>hermal";                                                                                     |              |

CHR\$(&H0A);CHR\$(&H00);

LPRINT CHR\$(&H1B);"1";CHR\$(&H0A);CHR\$(&H00);

|          | G . 1                             |                                                                                                    |                                                         |                                                                                                    |                                     |                                                              |                                    |                        |  |
|----------|-----------------------------------|----------------------------------------------------------------------------------------------------|---------------------------------------------------------|----------------------------------------------------------------------------------------------------|-------------------------------------|--------------------------------------------------------------|------------------------------------|------------------------|--|
| FUNCTION | Set bar co                        | de data                                                                                                    |                                                         |                                                                                                    |                                     |                                                              |                                    |                        |  |
| CODE     | <esc></esc>                       | "R                                                                                                    | В                                                       | n1n2                                                                                                    | ;                                   | a1a2an"                                                      | <LF $>$                            | <nul></nul>            |  |
| HEX      | 1B                                | 52                                                                                                    | 42                                                      | n1n2                                                                                                    | 3B                                  | a1a2an                                                       | 0A                                 | 00                     |  |
| REMARKS  | This com<br>n1n2<br>a1a2a         | mand de<br>: Two<br>whos<br>with<br>n : Bar c                                                                                                | efines<br>digits<br>se prin<br><esc<br>code da</esc<br> | the bar co<br>referenc<br>t position<br>>"PB".<br>ata to be c                                                                                     | ode da<br>e nun<br>and ty<br>encode | ta to be prin<br>nber of def<br>ype are prev<br>ed and print | nted.<br>ined b<br>riously<br>red. | ar code<br>defined     |  |
|          | Note:                             | a) Start<br>b) Che<br>calc                                                                                                    | charac<br>ck wor<br>ulated                              | cter of CC<br>d of JAN<br>and inser                                                                                                    | DE 3<br>, EAN<br>ted.               | 9 is automat<br>I, or UPC is                                 | ically i<br>autom                  | nserted.<br>natically  |  |
|          |                                   | <ul> <li>c) When data length does not meet the specifications of<br/>JAN, EAN, or UPC, data length is automatically<br/>modified.</li> </ul> |                                                         |                                                                                                    |                                     |                                                              |                                    |                        |  |
|          |                                   | d) COl<br>chec<br>mati                                                                                                    | DE 12<br>k wor<br>cally i                               | 8 conforr<br>d, and sto<br>nserted.                                                                                                    | ns to<br>op coc                     | EAN-128;<br>le of CODE                                       | the sta<br>128 a                   | rt code,<br>re auto-   |  |
|          |                                   | e) Star<br>auto                                                                                                    | t, stop<br>matica                                       | and che                                                                                                    | ck ch<br>ed.                        | aracters of                                                  | CODE                               | 93 are                 |  |
|          |                                   | f) Start                                                                                                    | t and s<br>matica                                       | stop chara                                                                                                    | acters<br>ed.                       | of Interleav                                                 | ved 2 o                            | of 5 are               |  |
|          |                                   | g) Whe<br>odd<br>high                                                                                                    | n the r<br>numb<br>est dig                              | number of<br>er, "0" is<br>zit.                                                                                                    | digits<br>auto                      | s of Interlear<br>matically i                                | ved 2 o<br>nserted                 | of 5 is an<br>1 as the |  |
|          |                                   | h) If ";'                                                                                                    | ' is mi                                                 | ssing, prii                                                                                                    | nter go                             | oes into an e                                                | rror co                            | ndition.               |  |
| EXAMPLE  | Defined I<br>LPRINT<br>CHR\$(&    | oar code<br>CHR\$(a<br>H00);                                                                                                    | numb<br>&H1B                                            | er: 00, pr<br>);"RB00;                                                                                                    | int da<br>12345                     | ta: 1234567<br>678901";C                                     | 8901<br>HR\$(&                     | zH0A);                 |  |
| FUNCTION | Store dot                         | graphic                                                                                                    | data ir                                                 | nto image                                                                                                    | mem                                 | ory                                                          |                                    |                        |  |
| CODE     | <esc><br/>, w<br/><lf></lf></esc> | "Q<br>/1w2w3<br>nm1nm2                                                                                                    | ;<br>, n<br>2nn                                         | x1x2x3x4<br>11n12n13<br>1k" <li< th=""><th>4 ,<br/>3n1<br/>E&gt; &lt;1</th><th>y1y2y3y4<br/>n1k<br/>NUL&gt;</th><th>,</th><th> 1 2 3 4</th></li<> | 4 ,<br>3n1<br>E> <1                 | y1y2y3y4<br>n1k<br>NUL>                                      | ,                                  | 1 2 3 4                |  |
| HEX      | 1B<br>2C w<br><lf>1</lf>          | 51<br>/1w2w3<br>nm1nm2                                                                                                    | 3B<br>2C n<br>2nn                                       | x1x2x3x4<br>11n12n13<br>1k" 04                                                                                                    | 4 2C<br>3n1                         | y1y2y3y4<br>n1k<br>00                                        | 2C                                 | 1 2 3 4                |  |

PAGE MODE

#### REMARKS

This command stores graphic data into image memory.

- x1x2x3x4 : Print start position in the X direction. (0000 to  $0800 \times 0.1 \text{ mm}$ )
- y1y2y3y4 : Print start position in the Y direction. (0000 to  $3000 \times 0.1 \text{ mm}$ )
- 11/2/3/4 : Defines the length (Y direction) of the graphic area. (0001 to 2400 dots)
- w1w2w3 : Defines the width (X direction) of the graphic area. (010 to 080 dots)
- n11....nmk:n11 represents data in the 1st line. Each line ends with  $\langle LF \rangle$ .

Data (X direction) appears in the same way as bit image data. n21 represents data in the 2nd line.

Note: a) This command can be used any number of times.

- b) Size of graphic data is set in 1 mm units (byte units (8 bits/bytes)) in the X direction and 0.125 mm units (dot units) in the Y direction.
- c) <ESC> "X" cancels data that was set using the command.
- d) If ";" or "," is missing, printer goes into an error condition.

Position of starting point (X, Y) direction : (30,40) mm EXAMPLE Size of image data (X,Y) direction : (3,3) mm,  $(|1|2|3|4 = 3 \times 8 =$ 0024 bytes,  $w1w2w3 = 3 \times 1 = 003$  dots) LPRINT CHR\$(&H1B);"O;0300,0400,0024,003,"; CHR\$(&H01);CHR\$(&H02);CHR\$(&H03);CHR\$(&H0A); CHR\$(&H01);CHR\$(&H02);CHR\$(&H03);CHR\$(&H0A); CHR\$(&H01);CHR\$(&H02);CHR\$(&H03);CHR\$(&H0A); CHR\$(&H01);CHR\$(&H02);CHR\$(&H03);CHR\$(&H0A); CHR\$(&H01);CHR\$(&H02);CHR\$(&H03);CHR\$(&H0A); CHR\$(&H01);CHR\$(&H02);CHR\$(&H03);CHR\$(&H0A); CHR\$(&H01);CHR\$(&H02);CHR\$(&H03);CHR\$(&H0A); CHR\$(&H01);CHR\$(&H02);CHR\$(&H03);CHR\$(&H0A); CHR\$(&H01):CHR\$(&H02):CHR\$(&H03):CHR\$(&H0A): CHR\$(&H01);CHR\$(&H02);CHR\$(&H03);CHR\$(&H0A); CHR\$(&H01);CHR\$(&H02);CHR\$(&H03);CHR\$(&H0A); CHR\$(&H01);CHR\$(&H02);CHR\$(&H03);CHR\$(&H0A); CHR\$(&H01);CHR\$(&H02);CHR\$(&H03);CHR\$(&H0A); CHR\$(&H01);CHR\$(&H02);CHR\$(&H03);CHR\$(&H0A);

CHR\$(&H01);CHR\$(&H02);CHR\$(&H03);CHR\$(&H0A); CHR\$(&H01);CHR\$(&H02);CHR\$(&H03);CHR\$(&H0A); CHR\$(&H01);CHR\$(&H02);CHR\$(&H03);CHR\$(&H0A); CHR\$(&H01);CHR\$(&H02);CHR\$(&H03);CHR\$(&H0A); CHR\$(&H01);CHR\$(&H02);CHR\$(&H03);CHR\$(&H0A); CHR\$(&H01);CHR\$(&H02);CHR\$(&H03);CHR\$(&H0A); CHR\$(&H01);CHR\$(&H02);CHR\$(&H03);CHR\$(&H0A); CHR\$(&H01);CHR\$(&H02);CHR\$(&H03);CHR\$(&H0A); CHR\$(&H01);CHR\$(&H02);CHR\$(&H03);CHR\$(&H0A); CHR\$(&H01);CHR\$(&H02);CHR\$(&H03);CHR\$(&H0A); CHR\$(&H01);CHR\$(&H02);CHR\$(&H03);CHR\$(&H0A); CHR\$(&H01);CHR\$(&H02);CHR\$(&H03);CHR\$(&H0A); CHR\$(&H01);CHR\$(&H02);CHR\$(&H03);CHR\$(&H0A); CHR\$(&H01);CHR\$(&H02);CHR\$(&H03);CHR\$(&H0A); CHR\$(&H01);CHR\$(&H02);CHR\$(&H03);CHR\$(&H0A);

| FUNCTION | Copy BMP f                      | file to print   | er                         |                    |    |
|----------|---------------------------------|-----------------|----------------------------|--------------------|----|
| CODE     | <esc> "I<br/>(BMP file da</esc> | H m<br>ata) ,"  | x1x2x3x4<br><lf> &lt;</lf> | , y1y2y3y4<br>NUL> | ,  |
| HEX      | 1B 4<br>(BMP file da            | -8 m<br>ata) 2C | x1x2x3x4<br>0A             | 2C y1y2y3y4 2      | 2C |

**REMARKS**This command copies BMP file to the printer(Image buffer). BMP<br/>file can be scanned by scanner and edited by a program such as the<br/>PAINT BRUSH in the WINDOWS. The printer can accept non-<br/>compressed monochrome BMP file only.

BMP file contains white pixel (dots). There are two mode in this command depending on how to handle these white pixels when there are black pixels already set in the area to be printed on.

m : Mode ";" 3B(hex) "OR" mode : White pixels (area) of BMP file do not erase black pixels previously set. ":" 3A(hex) "OVERWRITE" : White pixels (area) of BMP file erase(overwrite) black pixels previously set.

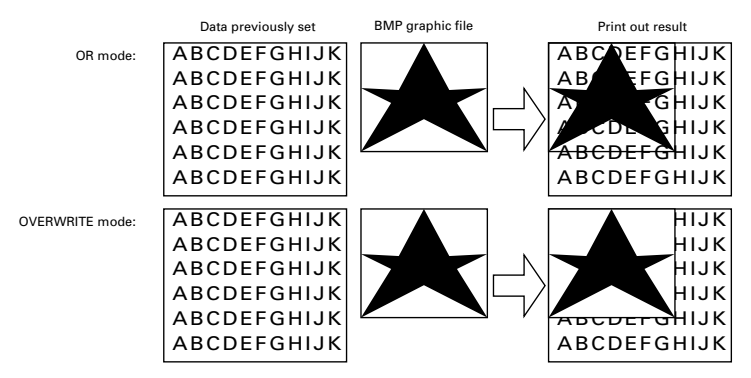

- x1x2x3x4 : Print start position in the X direction
- y1y2y3y4 : Print start position in the Y direction
- BMP file data : Command accepts BMP non-compressed monochrome graphic file as binary file.
- Note : Printer will result in an error on the following conditions:
  - a) Error in command format structure
  - b) If either start position or image data is located out of print area.
  - c) If a BMP file does not meet command specification. (Printer can only accept non-compressed, monochrome BMP file)

#### **Contents of BMP file**

Please refer the following as contents of standard BMP graphic file. Pleas note that only some of data apply to the Printer. All other data will be ignored. The printer can accept non-compressed, monochrome BMP file only.

#### BIT MAP FILE HEADER (Total 14 byte)

| 2 byte | bf Type             | Type of file                    | Always "BM". Error for other letter |
|--------|---------------------|---------------------------------|-------------------------------------|
| 4 byte | bf Size             | File Size                       | Ignored                             |
| 2 byte | bf Received         | 1 Reserved                      | Ignored                             |
| 2 byte | bf Received         | 2 Reserved                      | Ignored                             |
| 4 byte | bf off bits         | Off set byte for Bit Map data   | Read Bit Map data from off-<br>set  |
| BIT M  | AP INFO HEA         | ADER (Total 40 byte or more)    |                                     |
| 4 byte | bi Size             | Size of Bit Map Info Header     | Used as size of Bit Map             |
| ·      |                     | -                               | Info Header                         |
| 4 byte | bi Width            | Width of Bit Map                | Used as width of graphic.           |
| 4 byte | bi Height           | Width of Bit Map                | Used as height of graphic.          |
| 2 byte | bi Planes           | Number of Planes(Always 1)      | Always "1". Error for other number  |
| 2 byte | bi Bit              | Count Number of bit per pixel   | Always "1" (Monochrome).            |
|        |                     |                                 | Error for other number              |
| 4 byte |                     | Type of compression             | Always "0". Error for other         |
|        |                     |                                 | number                              |
| 4 byte | bi Size Image       | Size of image                   | Ignored                             |
| 4 byte | bi X Pels Per Meter | Horizontal resolution           | Ignored                             |
| 4 byte | bi Y Pels Per Meter | Vertical resolution             | Ignored                             |
| 4 byte | bi Cir Used         | Number of color index           | Ignored                             |
| 4 byte | bi Cir Important    | Number of important color index | Ignored                             |
| 4 byte | bi Unknown Un       | known                           | Ignored                             |

| RGB QUA     | D (Total 4                                                                               | byte)             |                |           |            |                                    |  |  |
|-------------|------------------------------------------------------------------------------------------|-------------------|----------------|-----------|------------|------------------------------------|--|--|
| 1 byte rgb  | Blue                                                                                     | Brightness        | of Bl          | ue        |            | Ignored                            |  |  |
| 1 byte rgb  | Green                                                                                    | Brightness        | of Gr          | een       |            | Ignored                            |  |  |
| 1 byte rgb  | Red                                                                                      | Brightness        | of Re          | d         |            | Ignored                            |  |  |
| 1 byte rgb  | Reserved                                                                                 | Reserved          |                |           |            | Ignored                            |  |  |
|             | D1                                                                                       | 1                 |                |           |            | DAC?                               |  |  |
| EXAMPLE     | Please see                                                                               | a sample pro      | ogram<br>Islat | SAME      | LE2        | BAS <sup>®</sup> written in QBASIC |  |  |
|             | at the end                                                                               | of this boo       | KIEL.          |           |            |                                    |  |  |
| FUNCTION    | Call down                                                                                | pland abora       | otor           |           |            |                                    |  |  |
| FUNCTION    |                                                                                          |                   | ciei           | 2.4       | ••         | FRG (40)                           |  |  |
|             | <esc></esc>                                                                              | G nIn2            | ,              | n3n4      |            | <esc> "0"</esc>                    |  |  |
| HEX         | 1B                                                                                       | 47 n1n2           | 2C             | n3n4      |            | 1B 30                              |  |  |
| REMARKS     | This command calls download character.                                                   |                   |                |           |            |                                    |  |  |
|             | n1n2,n3n4                                                                                | 4 : Referenc      | enum           | bers of d | efine      | ed download characters(00          |  |  |
|             |                                                                                          | to 31).           |                |           |            |                                    |  |  |
|             | Note :                                                                                   | Only stand        | ard siz        | e charao  | cters      | $(16(W) \times 24(H) dots) can$    |  |  |
|             |                                                                                          | be defined        | as do          | wnload    | char       | acters.                            |  |  |
| EXAMPLE     | Character                                                                                | number "O         | 0" is '        | 'ABC"     | and '      | 'DEE" and between those            |  |  |
|             | character.                                                                               | print down        | load           | characte  | er nu      | mber : 00.01                       |  |  |
|             | I PRINT                                                                                  | CHR (& H1         | B)•"F          | 2C00·A    | BC"        | ·CHR\$(&H1B)·                      |  |  |
|             | "G00.01":                                                                                | CHR\$(&H1         | B):"0"         | ":"DEF"   | CH         | R\$(&H0A):CHR\$(&H00):             |  |  |
|             |                                                                                          |                   | // -           | ,         | <i>y</i> - |                                    |  |  |
| FUNCTION    | Clear imag                                                                               | ge data           |                |           |            |                                    |  |  |
| CODE        | <esc> '</esc>                                                                            | "X" <lf>&lt;</lf> | (NUL           | >         |            |                                    |  |  |
| HEX         | 1B                                                                                       | 58 0A             | 00             |           |            |                                    |  |  |
| REMARKS     | When the                                                                                 | printer rece      | eives t        | his com   | ıman       | d, the defined image data          |  |  |
| ILLIW/IIIIO | are cleare                                                                               | d.                |                |           |            |                                    |  |  |
|             | The follo                                                                                | wing comm         | ands v         | will be c | clear      | ed by <esc> "X"</esc>              |  |  |
|             | <pre><esc> "RC"<esc> "RB"<esc> "0"<esc> "H"<esc> "G"</esc></esc></esc></esc></esc></pre> |                   |                |           |            |                                    |  |  |
|             | Note:                                                                                    | a) Image p        | rint ar        | ea spec   | ified      | by <esc> "D" is</esc>              |  |  |
|             |                                                                                          | cleared.          |                | 1         |            | -                                  |  |  |
|             |                                                                                          | b) The defi       | ined fo        | ormat is  | not        | cleared.                           |  |  |
|             |                                                                                          | c) To chan        | ge the         | format    | , use      | <esc> "C".</esc>                   |  |  |
|             |                                                                                          | d) This cor       | nmano          | d clears  | data       | for rewriting, allowing the        |  |  |
|             |                                                                                          | existing          | forma          | at to be  | used       |                                    |  |  |
| EXAMPLE     | LPRINT                                                                                   | CHR\$(&H]         | ιB);"Σ         | <";CHR    | \$(&]      | H0A);CHR\$(&H00);                  |  |  |

| Other comm | ands        |               |                 |                                                               |           |                                                 |            |                     |
|------------|-------------|---------------|-----------------|---------------------------------------------------------------|-----------|-------------------------------------------------|------------|---------------------|
| FUNCTION   | Print La    | bel           |                 |                                                               |           |                                                 |            |                     |
| CODE       | <esc></esc> | "I"           | <LF $>$         | <nul:< th=""><th>&gt;</th><th></th><th></th><th></th></nul:<> | >         |                                                 |            |                     |
| HEX        | 1B          | 49            | 0A              | 00                                                            |           |                                                 |            |                     |
| REMARKS    | This cor    | nman<br>forms | d print         | t out o<br>lata                                               | ne lab    | el accor                                        | ding to 1  | the previously      |
|            |             | СНВ           | ¢( <i>श</i> -Ц1 | IR)."I"                                                       | ·СНБ      | \$ <i>(                                    </i> | ).CHP\$    | (\$ HOO).           |
| EAAIVIPLE  | LININI      | CIIN          | φ( <b>α</b> 11  | (D), I                                                        | ,CIIK     | φ(αποΑ                                          | ),CIIK\$   | (&1100),            |
| FUNCTION   | Set Feed    | Leng          | th afte         | r Printi                                                      | ng        |                                                 |            |                     |
| CODE       | <esc></esc> | "T            | d               | n1n2"                                                         | <lf></lf> | <nul></nul>                                     |            |                     |
| HEX        | 1B          | 54            | d               | n1n2                                                          | 0A        | 00                                              |            |                     |
|            | This con    | nman          | d cete r        | aner fe                                                       | ed ler    | orth after                                      | · printing | Paper feed is       |
| KEIVIAKNO  | executed    | 1 only        | the pr          | inter re                                                      | ceives    | SSESC>                                          | "I" com    | mand                |
|            | This cor    | nman          | d is de         | signed                                                        | to adj    | ust distar                                      | ice betw   | een print head      |
|            | and pape    | er tea        | off ba          | r(appli                                                       | cable     | only for                                        | TSP412     | )                   |
|            | Feed pap    | per w         | ill be f        | eed ba                                                        | ck aga    | in for sa                                       | me leng    | th right before     |
|            | next prin   | nting         | starts.         |                                                               |           |                                                 |            |                     |
|            | d           | :"            | +" or '         | '-" indi                                                      | cates     | the direc                                       | ction of t | the paper feed      |
|            |             | le            | ength fi        | rom the                                                       | e tear b  | oar.                                            |            |                     |
|            |             | ••            | +" 1nd          | icates                                                        | a torv    | vard feed                                       | d, and "   | -" indicates a      |
|            | n1n2        | re<br>        | everse i        | the re                                                        | lua to    |                                                 | +h 1/10 -  | mm unit (00 to      |
|            | 11112       | : 11          |                 | s the va                                                      | liue to   | move wi                                         | un 1/101   | iiiii uiiit. (00 to |
|            |             | 5             | 0)              |                                                               |           |                                                 |            |                     |
|            | Note:       | a) I          | f parar         | neters                                                        | (d and    | l n1n2) a                                       | re omitt   | ed, then paper      |
|            |             | f             | eed is          | to the d                                                      | lefault   | position                                        | 1.         |                     |
|            |             | b) I          | Feeds p         | aper to                                                       | the te    | ear bar ar                                      | nd stops   | until next          |
|            |             | <             | ESC>            | "I" co                                                        | nman      | d, then re                                      | everse fe  | eds and prints.     |
|            |             |               |                 |                                                               |           |                                                 |            |                     |

**EXAMPLE** Feed paper length from tear bar: +2.5 mm LPRINT CHR\$(&H1B);"T+25";CHR\$(&H0A);CHR\$(&H00);

| <esc></esc>        | "В            | d              | n1n2"                 | <lf></lf>          | <nu< th=""><th>L&gt;</th><th></th><th></th></nu<> | L>            |                                                              |    |
|--------------------|---------------|----------------|-----------------------|--------------------|---------------------------------------------------|---------------|--------------------------------------------------------------|----|
| 1B                 | 42            | d              | n1n2                  | 0A                 | 00                                                |               |                                                              |    |
| This con<br>comman | mman<br>d doe | d de:<br>s not | fines cu<br>energize  | it posi<br>e cutte | tion<br>r.                                        | and           | enables cutter. Th                                           | is |
| Cutter w           | ill be        | opera          | ated only             | y wher             | ı rec                                             | eivin         | ig <esc> "I" con</esc>                                       | n- |
| mand.              |               | _              |                       |                    |                                                   |               | -                                                            |    |
| d                  | :"⊣           | -" or          | "-" indi              | cates t            | he di                                             | irecti        | ion of the cut position                                      | on |
|                    | fr            | om th          | e norma               | al posi            | tion.                                             |               | _                                                            |    |
|                    | <b>''</b> +   | -" in          | dicates a             | a forw             | /ard                                              | feed          | , and "-" indicates                                          | a  |
|                    | re            | verse          | feed fro              | om the             | nor                                               | mal c         | cut position.                                                |    |
| n1n2               | :In           | dicat          | es the va             | lue to             | mov                                               | e in 1        | /10 mm unit.(00 to 5                                         | 0) |
| Note:              | a) It<br>c    | f these        | e parame<br>sition is | eters (c<br>set at | l and<br>the c                                    | n1n2<br>lefau | 2) are omitted, then the the the the the the the the the the | ne |

PAGE MODE

- b) Default cut position, or normal position, is at the bottom edge of the print area.
- c) This command is only applicable when cutter is installed. (model TSP442 only)

#### EXAMPLE + 2.5 mm from the edge of print area. LPRINT CHR\$(&H1B);"B+25";CHR\$(&H0A);CHR\$(&H00);

| FUNCTION | Set Memo    | ory Sw | vitch |                            |      |
|----------|-------------|--------|-------|----------------------------|------|
| CODE     | <esc></esc> | "#     | Ν     | , n1n2n3n4" <lf> &lt;</lf> | NUL> |
| HEX      | ] 1B        | 23     | Ν     | 2C n1n2n3n4 0A             | 00   |

Enable cutter(applicable only for TSP442)

FUNCTION CODF

REMARKS

HEX

Set the memory switch. In order to enable changed memory switch REMARKS settings, turn the printer OFF and ON again or send printer reset command (<ESC>"?") to the printer. Changed memory switch settings are stored in EEPROM and these setting will be stored as long as the time when they are changed again.

> Ν : Memory switch number (1 or 2)

n1n2n3n4 : Mode settings (For details see below)

1) Use N=1 to set printer conditions. Parameters are as follows.

- n1 : Sensor select
- n2 : Start-position detect
- n3 : Zero style
- n4 : International character set

|                 |                             | (Default)         |                   |
|-----------------|-----------------------------|-------------------|-------------------|
| Parameter       | Setting                     | 0                 | 1                 |
| n1 Sensor selec | Sansor salact               | Reflective sensor | Transmissive sen- |
|                 | Sensor select               | (Black mark)      | sor               |
| n2              | Start-position detect       | OFF               | ON                |
| n3              | Zero style                  | Normal zero       | Slashed zero      |
| n4              | International character set |                   | See below         |

| n4 | Country | n4 | Country    | n4 | Country  | n4 | Country    |
|----|---------|----|------------|----|----------|----|------------|
| 0  | USA     | 3  | UK         | 6  | Itary    | 9  | Norway     |
| 1  | France  | 4  | Denmark #1 | 7  | Spain #1 | Α  | Denmark #2 |
| 2  | Germany | 5  | Sweden     | 8  | Japan    | В  | Spain #2   |

| n4 | Country       |
|----|---------------|
| С  | Latin America |
|    |               |
|    |               |

- 2) Use N=2 to set option-related settings. Parameters are as follows.
  - n1 : Always "0" (TSP400)
  - n2 : Cutter installed status
  - n3 : Always "0"
  - n4 : Printing speed

| n  | Setting        | 0                  | 1             |  |  |
|----|----------------|--------------------|---------------|--|--|
| n2 | Cutter         | Invalid(TSP412)    | Valid(TSP442) |  |  |
| n4 | Printing speed | 50 mm/sec(Default) | 25 mm/sec     |  |  |

#### EXAMPLE 1

LPRINT CHR\$(&H1B);"#1,010A";CHR\$(&H0A); CHR\$(&H00);

#### LPRINT CHR\$(&H1B);"#2,0100";CHR\$(&H0A); CHR\$(&H00);

LPRINT CHR\$(&H1B);"?";CHR\$(&H0A); CHR\$(&H00);

| Sensor :                      | Reflective sensor |
|-------------------------------|-------------------|
| Start position detect :       | ON                |
| Zero style :                  | Normal Zero       |
| International character set : | Denmark #2        |
| Cutter :                      | Valid             |
| Printing speed :              | 50 mm/sec         |

#### **EXAMPLE 2** LPRINT CHR\$(&H1B);"#1,1111";CHR\$(&H0A);CHR\$(&H00);

#### LPRINT CHR\$(&H1B);"?";CHR\$(&H0A);CHR\$(&H00);

| Sensor :                      | Transmissive sensor |
|-------------------------------|---------------------|
| Start position detect :       | ON                  |
| Zero style :                  | Slashed zero        |
| International character set : | France              |

#### EXAMPLE 3

LPRINT CHR\$(&H1B);"#2,0001";CHR\$(&H0A);CHR\$(&H00);

# LPRINT CHR\$(&H1B);"?";CHR\$(&H0A);CHR\$(&H00);

| Cutter :         | Invalid   |
|------------------|-----------|
| Printing speed : | 25 mm/sec |

#### Note:

In order to enable the changed memory switch setting, turn the printer OFF and ON again or send the printer reset command (<ESC>"?") to the printer.

| FUNCTION | Reset pri                      | nter                   |                             |                                                                                                    |
|----------|--------------------------------|------------------------|-----------------------------|----------------------------------------------------------------------------------------------------|
| CODE     | <esc></esc>                    | ?                      | <LF $>$                     | > <nul></nul>                                                                                                |
| HEX      | 1B                             | 3F                     | 0A                          | 00                                                                                                    |
| REMARKS  | Resets th<br>memory<br>power O | ne pri<br>swit<br>FF a | nter and<br>ch con<br>nd ON | nd prints self-test. This command will also set<br>nditions without the need to turn the printer<br>J again. |
| EXAMPLE  | ] LPRINT                       | CHI                    | R\$(&H                      | H1B);"?";CHR\$(&H0A);CHR\$(&H00);                                                                            |

| FUNCTION | Request status         |
|----------|------------------------|
| CODE     | <pre><enq></enq></pre> |

05

HEX

- **REMARKS** When the printer receives this command, the printer sends back a status byte for the current printer condition immediately to the host.
  - Note: Printer conditions are reported by the following status bytes:

| Data                                                                     | HEX                     | Condition        |
|--------------------------------------------------------------------------|-------------------------|------------------|
| <soh> <stx> "FI" <etx> <eot> <cr> <lf></lf></cr></eot></etx></stx></soh> | 01 02 46 49 03 04 0D 0A | Printing fin-    |
|                                                                          |                         | ished            |
| <soh> <stx> "OF" <etx> <eot> <cr> <lf></lf></cr></eot></etx></stx></soh> | 01 02 4F 46 03 04 0D 0A | Printer off-line |
| <soh> <stx> "PR" <etx> <eot> <cr> <lf></lf></cr></eot></etx></stx></soh> | 01 02 50 52 03 04 0D 0A | Printing in      |
|                                                                          |                         | progress         |
| <soh> <stx> "RE" <etx> <eot> <cr> <lf></lf></cr></eot></etx></stx></soh> | 01 02 52 45 03 04 0D 0A | Ready            |
| <soh> <stx> "E1" <etx> <eot> <cr> <lf></lf></cr></eot></etx></stx></soh> | 01 02 45 31 03 04 0D 0A | System error     |
| <soh> <stx> "E2" <etx> <eot> <cr> <lf></lf></cr></eot></etx></stx></soh> | 01 02 45 32 03 04 0D 0A | Head up          |
| <soh> <stx> "E3" <etx> <eot> <cr> <lf></lf></cr></eot></etx></stx></soh> | 01 02 45 33 03 04 0D 0A | Paper empty      |

Note: When more than one printer condition exists, the printer sends each status byte separated by a comma. Head up, and paper empty: <SOH> <STX> "E2", "E3" <ETX> <EOT> <CR> <LF>

#### **EXAMPLE** LPRINT CHR\$(&H05);

If the printer is in a condition of "Head up, paper empty" then the printer returns the following codes to the host.

| CODE | <soh></soh> | <stx></stx> | "E2"  | ,  | "E3"  | <etx></etx> | <eot></eot> | <cr></cr> | <lf></lf> |
|------|-------------|-------------|-------|----|-------|-------------|-------------|-----------|-----------|
| HEX  | 01          | 02          | 45 32 | 2B | 45 33 | 03          | 04          | 0D        | 0A        |

**FUNCTION** Select international character set

CODE <ESC> "N n1n2" <LF><NUL>

1B 4E n1n2 0A

REMARKS

HEX

This command defines temporary change of the international character set.

00

For permanent change of the international character set, change memory switch settings by using<ESC> "#".

| n1n2 | Country | n1n2 | Country    | ] [ | n1n2 | Country  | n1n2 | Country    |
|------|---------|------|------------|-----|------|----------|------|------------|
| 00   | U.S.A   | 03   | UK         |     | 06   | Itary    | 09   | Norway     |
| 01   | France  | 04   | Denmark #1 |     | 07   | Spain #1 | 10   | Denmark #2 |
| 02   | Germany | 05   | Sweden     |     | 08   | Japan    | 11   | Spain #2   |

| n1n2 | Country       |
|------|---------------|
| 12   | Latin America |
|      |               |
|      |               |

EXAMPLE

Select Spain #2 Character set. LPRINT CHR\$(&H1B);"N11";CHR\$(&H0A);CHR\$(&H00);

| FUNCTION                                                    | Register download character                                                                                                    |  |  |  |  |  |  |  |  |  |  |
|-------------------------------------------------------------|----------------------------------------------------------------------------------------------------|--|--|--|--|--|--|--|--|--|--|
| CODE                                                        | <pre><esc> "F n1n2 ; d1d48"<lf><nul></nul></lf></esc></pre>                                                                                                    |  |  |  |  |  |  |  |  |  |  |
| HEX                                                         | 1B 46 n1n2 3Bd1d480A 00                                                                                                    |  |  |  |  |  |  |  |  |  |  |
| <b>REMARKS</b> This command defines one download character. |                                                                                                    |  |  |  |  |  |  |  |  |  |  |
|                                                             | <ul> <li>n1n2 : Download character reference number.(00 to 31).</li> <li>d1d48 : Character bit map data.</li> <li>Note: a) Only standard size character (16 (W) × 24 (H) dots) can be defined as download characters.</li> <li>b) Data consists of 48 bytes (2 bytes × 24) and defined in the same way as bit image data:</li> <li>c) If ";" is missing, printer goes into an error condition.</li> </ul> |  |  |  |  |  |  |  |  |  |  |
| EXAMPLE                                                     | In this example data d1,d2,d3,                                                                                                    |  |  |  |  |  |  |  |  |  |  |
|                                                             |                                                                                                    |  |  |  |  |  |  |  |  |  |  |
|                                                             | CHR\$(&H1B);"F00";CHR\$(&H21);CHR\$(&HC0);CHR\$(&H32);<br>CHR\$(&H20);CHR\$(&H0A);CHR\$(&H00)                                                                                                    |  |  |  |  |  |  |  |  |  |  |
| FUNCTION                                                    | Select "zero" style                                                                                                    |  |  |  |  |  |  |  |  |  |  |
| CODE                                                        | ] <esc> "Z n" <lf><nul></nul></lf></esc>                                                                                                    |  |  |  |  |  |  |  |  |  |  |
| HEX                                                         | ] 1B 5A n 0A 00                                                                                                    |  |  |  |  |  |  |  |  |  |  |
| REMARKS                                                     | This command selects zero style, normal zero slashed zero.<br>n=0 : Select normal zero.<br>n=1 : Select slashed zero.                                                                                                    |  |  |  |  |  |  |  |  |  |  |
| EXAMPLE                                                     | Select normal zero.                                                                                                    |  |  |  |  |  |  |  |  |  |  |

#### **TUP400 Only**

|          | -              |
|----------|----------------|
| FUNCTION | Request status |

04

CODE <EOT>

HEX

**REMARKS** When the printer receives this command, the printer sends back a status byte for the current printer condition immediately to the host.

Note: Printer conditions are reported by the following status bytes:

| Data                                                                     | HEX                     | Condition       |
|--------------------------------------------------------------------------|-------------------------|-----------------|
| <soh> <stx> "NA" <etx> <eot> <cr> <lf></lf></cr></eot></etx></stx></soh> | 01 02 4E 41 03 04 0D 0A | Inside near-    |
|                                                                          |                         | end             |
| <soh> <stx> "NB" <etx> <eot> <cr> <lf></lf></cr></eot></etx></stx></soh> | 01 02 4E 42 03 04 0D 0A | Outside near-   |
|                                                                          |                         | end             |
| <soh> <stx> "E3" <etx> <eot> <cr> <lf></lf></cr></eot></etx></stx></soh> | 01 02 45 35 03 04 0D 0A | Page Empty      |
| <soh> <stx> "E5" <etx> <eot> <cr> <lf></lf></cr></eot></etx></stx></soh> | 01 02 45 35 03 04 0D 0A | Paper was fed   |
|                                                                          |                         | from presenter  |
| <soh> <stx> "E6" <etx> <eot> <cr> <lf></lf></cr></eot></etx></stx></soh> | 01 02 45 36 03 04 0D 0A | Presenter paper |
|                                                                          |                         | jam error       |
| <soh> <stx> "E0" <etx> <eot> <cr> <lf></lf></cr></eot></etx></stx></soh> | 01 02 45 30 03 04 0D 0A | None of the     |
|                                                                          |                         | above           |

Note: When more than one printer condition exists, the printer sends each status byte separated by a comma. Inside near-end, Outside near-end: <SOH> <STX> "NA", "NB" <ETX> <EOT> <CR> <LF>

#### EXAMPLE

LPRINT CHR\$(&H04);

If the printer is in a condition of "Inside near-end, Outside nearend" then the printer returns the following codes to the host.

| CODE | <soh></soh> | <stx></stx> | "NA"  | ,  | "NB"  | <etx></etx> | <eot></eot> | <cr></cr> | <lf></lf> |
|------|-------------|-------------|-------|----|-------|-------------|-------------|-----------|-----------|
| HEX  | 01          | 02          | 4E 41 | 2B | 4E 42 | 03          | 04          | 0D        | 0A        |

# 7-4. Appendix

#### How to set various bar codes

Refer to the industry standards reference material for the features and applications of each bar code symbology.

This section of this document covers the proper commands to select the bar code symbology required.

#### (1) CODE 39

CODE 39 can represent numeric characters from 0 to 9 and alphabetical characters A to Z. Width of each bar of bar code depends on the mode.

The number of dots for each element of the bar code in each mode is shown as below. The number of dots depends on whether the print direction is horizontal or vertical.

#### 1) Length of each element in each mode

| Item            | Mode 1 | Mode 2 | Mode 3  | Mode 4 | Mode 5 | Mode 6  | Mode 7 | Mode 8 | Mode 9 |
|-----------------|--------|--------|---------|--------|--------|---------|--------|--------|--------|
| Width of narrow | 2 dots | 3 dots | A dote  | 2 dots | 3 dots | 1 dots  | 2 date | 3 dots | 1 dote |
| elements        | 2 0015 | Juots  | 4 0015  | 2 0015 | 5 0018 | 4 0015  | 2 0018 | 5 0015 | 4 0015 |
| Width of wide   | 6 dots | 0 dots | 12 data | 5 dota | 9 data | 10 dots | 1 dots | 6 data | 9 data |
| elements        | 0 uots | 9 0018 | 12 0018 | Juois  | o uois | 10 0015 | 4 0018 | 0 dots | o uots |
| Ratio           | 1:3    | 1:3    | 1:3     | 1:2.5  | 1:2.7  | 1:2.5   | 1:2    | 1:2    | 1:2    |
| Inter-character | 2 data | 2 dots | 4 dots  | 2 data | 2 dots | 1 dots  | 2 data | 2 data | 1 dote |
| space           | 2 uots | 5 uots | 4 0015  | 2 0015 | 5 dots | 4 0018  | 2 0018 | 5 dots | 4 0018 |
| Length of one   | 4      | 6      | 0       | 2 625  | 5 625  | 7.25    | 2.25   | 1 975  | 6.5    |
| character (mm)  | 4      | 0      | 0       | 5.025  | 5.025  | 1.23    | 5.25   | 4.075  | 0.5    |

a) Horizontal printing

#### b) Vertical printing

In vertical printing, one dot is added to each white bar which is horizontally printed. (This is because the width of black bars is made wider due to the change of printing characteristics caused by heating of the printing head. As a result, the number of dots for white bars and for black bars are different even when white and black bars have the same narrow-element width. Length of each element is as shown below.

| Item           | Mode 1 | Mode 2  | Mode 3 | Mode 4 | Mode 5 | Mode 6 | Mode 7 | Mode 8 | Mode 9 |
|----------------|--------|---------|--------|--------|--------|--------|--------|--------|--------|
| Length of one  | 4 625  | 6 6 2 5 | 8 625  | 1 25   | 6.25   | 7 875  | 3 875  | 55     | 7 125  |
| character (mm) | 4.025  | 0.025   | 8.025  | 4.23   | 0.25   | 1.015  | 5.075  | 5.5    | 7.125  |

#### 2) REQUIREMENTS

- a) The Start code and the Stop code of CODE 39 are automatically added.
- b) The position defined by the control command locates the bar code symbols. It is necessary to provide space for a quiet zone for bar code symbol.

#### 3) ANSI and AIM specifications (for reference only)

- a) Width of narrow elements: Minimum 0.0075 inch (0.191 mm)
- b) Ratio of narrow-element width to width-element width:
  - 1:2.2 (the width of narrow elements is 0.508 mm or smaller)
  - 1:2 (the width of narrow elements is 0.508 mm or greater)
- c) Inter-element space:

Minimum is the same as the narrow-element width. Maximum is three times the narrow-element width or 1.524 mm, whichever is greater.

d) Bar height:

For hand scanners, the minimum is 0.25 inch (6.35 mm) or 15% of the bar code-length, whichever is greater.

For non-hand scanners, the minimum is 0.8 inch (20.3 mm) or 25% of the bar code-length, whichever is greater.

e) Quiet zone:

Minimum is ten times the narrow-element width or 0.10 inch (2.54 mm), whichever is greater.

For hand scanners, the minimum is 0.25 inch (6.35 mm) or greater.

EXAMPLE Bar code string number 11 ,starting position of bar code (X,Y) = 10 mm, 10 mm, use Mode 2 of CODE39, Bar code height 10mm data:ABCDEFG, bar code rotation direction 0 degree.

> LPRINT CHR\$(&H1B);"PB11;0100;0100,2,1,0,0100"; CHR\$(&H0A);CHR\$(&H00); LPRINT CHR\$(&H1B);"RB11;ABCDEFG";CHR\$(&H0A); CHR\$(&H00);

#### (2) Interleaved 2 of 5 (ITF)

This code can represent numeric characters from 0 to 9. This code can be used for an application that requires higher character density.

JIS and EAN specify that this code be used for printing on corrugated boxes.

#### 1) Width of narrow elements and length of two characters

| Item            | Mode 1 | Mode 2  | Mode 3  | Mode 4 | Mode 5 | Mode 6  | Mode 7 | Mode 8 | Mode 9  |
|-----------------|--------|---------|---------|--------|--------|---------|--------|--------|---------|
| Width of narrow | 2 data | 1 dots  | 6 data  | 2 data | 1 dots | 6 data  | 2 data | 2 dots | 1 dote  |
| elements        | 2 0018 | 4 0018  | 0 uots  | 2 0018 | 4 0015 | 0 uots  | 2 0018 | 5 0018 | 4 0015  |
| Width of wide   | 5 dota | 10 dots | 15 dota | 1 dots | 9 dota | 12 data | 6 data | 0 dots | 12 data |
| element         | 5 0018 | 10 0015 | 15 0018 | 4 0018 | o uois | 12 0018 | 0 dois | 9 0018 | 12 0018 |
| Ratio           | 1:2.5  | 1:2.5   | 1:2.5   | 1:2    | 1:2    | 1:2     | 1:3    | 1:3    | 1:3     |
| Length of one   | 4      | 0       | 12      | 25     | 7      | 10.5    | 15     | 675    | 0       |
| character (mm)  | 4      | 0       | 12      | 5.5    |        | 10.5    | 4.3    | 0.75   | 9       |

a) Horizontal printing

b) Vertical printing

| Item           | Mode 1 | Mode 2 | Mode 3 | Mode 4 | Mode 5 | Mode 6 | Mode 7  | Mode 8 | Mode 9 |
|----------------|--------|--------|--------|--------|--------|--------|---------|--------|--------|
| Length of two  | 4 625  | 8 625  | 12 625 | 4 125  | 7 625  | 11 125 | 5 1 2 5 | 7 375  | 0.625  |
| character (mm) | 4.025  | 8.025  | 12.025 | 4.123  | 7.025  | 11.125 | 5.125   | 1.375  | 9.025  |

#### 2) REQUIREMENTS

- a) When this code is used, the start and stop patterns are automatically inserted.
- b) When the number of digits for bar code data is an odd number, the printer automatically adds "0" in the highest digit position.
- c) Details conform to the AIM, USS-12/5, ANSI, and JIS X 0502 specifications

EXAMPLE Bar code string number 25, starting position of bar code (X, Y) = 5 mm, 10 mm, use Mode 1 of ITF, Bar code height 10 mm Data: 0123456, bar code rotation direction 0 degree

> LPRINT CHR\$(&H1B);"PB25;0050,0100,1,2,0,0100"; CHR\$(&H0A); CHR\$(&H00); LPRINT CHR\$(&H1B);"RB25;0123456"; CHR\$(&H0A); CHR\$(&H00);

#### (3) CODE 93

#### 1) Each mode and module width

#### a) Horizontal printing

| Item           | Mode 1 | Mode 2 | Mode 3 |
|----------------|--------|--------|--------|
| Module width   | 2 dots | 3 dots | 4 dots |
| Width of one   | 2.25   | 2 275  | 15     |
| character (mm) | 2.23   | 5.575  | 4.3    |

Note: The start and stop bars are not included.

#### b) Vertical printing

| Item           | Mode 1 | Mode 2 | Mode 3 |
|----------------|--------|--------|--------|
| Module width   | 2 dots | 3 dots | 4 dots |
| Width of one   | 2 625  | 3 75   | 1 875  |
| character (mm) | 2.025  | 5.75   | 4.075  |

#### 2) REQUIREMENTS

- a) The start and stop patterns are automatically inserted.
- b) The check characters are automatically inserted.
- c) 2-character set codes are same as CODE 128. (Expect FNC1-4, and START A-C)
- EXAMPLE Bar code number 00, starting position of bar code (X, Y) = 40 mm, 16 mm Mode 2 of CODE 93, Bar code rotation: 0 degree. Bar code height 10 mm, Data "ABCDefg"

LPRINT CHR\$(&H1B);"PB00;0400,0160,2,3,0,0100"; CHR\$(&H0A);CHR\$ (&H00); LPRINT CHR\$(&H1B);"RB00;ABCDefg"; CHR\$(&H0A);CHR\$ (&H00);

#### (4) UPC (5) JAN/EAN-8 (6) JAN/EAN-13

These codes are common commodity codes, mainly used for miscellaneous goods or groceries sold at supermarkets.

#### 1) Each mode and bar code width

a) Horizontal printing

| Item            | Mode 1   | Mode 2    | Mode 3  |
|-----------------|----------|-----------|---------|
| Module width    | 2 dots   | 3 dots    | 4 dots  |
| Bar code width  |          |           |         |
| JAN/EAN-8       | 16.75 mm | 25.125 mm | 33.5 mm |
| JAN/EAN-13, UPC | 23.75 mm | 36.625 mm | 47.5 mm |

Note: Right and left guard bars are included, white spaces are not included.

b) Vertical printing

| Item            | Mode 1    | Mode 2   | Mode 3    |
|-----------------|-----------|----------|-----------|
| Module width    | 2 dots    | 3 dots   | 4 dots    |
| Bar code width  |           |          |           |
| JAN/EAN-8       | 13.375 mm | 27.75 mm | 36.125 mm |
| JAN/EAN-13, UPC | 27.624 mm | 39.5 mm  | 51.375 mm |

Note: Right and left guard bars are included, white spaces are not included.

# 2) REQUIREMENTS

a) JAN/EAN-8

Must consist of a 7 or 8 numeric digits, otherwise, the command is ignored. The check digit is automatically added using modules 10/3 weight. When the calculated value and the value in the 8th digit differ, the former value has precedence over the latter values.

b) JAN/EAN-13

Must consist of a 12 or 13 numeric digits; otherwise, the command is ignored. The check digit is automatically added using modules 10/3 weight. When the calculated value and the value in the 13th digit differ, the former value has precedence over the latter values.

c) UPC-A Must consist of a 11 or 12 numeric digits, otherwise, the command is ignored. The check digit is automatically added using modules 10/3 weight.

When the calculated value and the value in the 12th digit differ, the former value has precedence over the latter values.

EXAMPLE Bar code string number 10, starting position of bar code (X, Y) = 5 mm, 10 mm, use Mode 1 of EAN-13, Bar code height 10 mm data:246801357956, bar code rotation direction 0 degree

> LPRINT CHR\$(&H1B);"PB10;0050,0100,1,6,0,0100"; CHR\$(&H0A);CHR\$(&H00); LPRINT CHR\$(&H1B);"RB10;246801357956"; CHR\$(&H0A);CHR\$(&H00);

#### (7) CODE 128

This code can represent 128 ASCII characters.

#### 1) Each mode and module width

a) Horizontal printing Note: The start and stop bars are not included.

| Item         | Mode 1  | Mode 2   | Mode 3 |
|--------------|---------|----------|--------|
| Module width | 2 dots  | 3 dots   | 4 dots |
| Width of one | 2.75 mm | 4.125 mm | 5.5 mm |
| character    |         |          |        |

#### b) Vertical printing

| Item                   | Mode 1   | Mode 2 | Mode 3 |
|------------------------|----------|--------|--------|
| Module width           | 2 dots   | 3 dots | 4 dots |
| Width of one character | 3.125 mm | 4.5 mm | 6.5 mm |

# 2) REQUIREMENTS

%(25 H) is sent as data %0(25H 35H). Control codes 00H to 1FH and 7FH are sent as data % followed by 40H to 5FH and 35 H. For example, control code 7FH is sent as data %5 (25H 35H). Function codes are sent as data % followed by 1 to 4 (31H to 34H). The start code is sent as data % followed by 6 to 8(36H to 38H). Although CODE 128 data requires START CODE, the printer automatically adds START CODE. Please omit START CODE when sending data to the printer.

#### 3) 2-character set codes

#### Control codes

| Code       | HEX  | Format           | HEX       |
|------------|------|------------------|-----------|
| NUL        | 00H  | %@               | 25H 40H   |
| SOH        | 01H  | %A               | 25H 41H   |
| STX        | 02H  | %B               | 25H 42H   |
| ETX        | 03H  | %C               | 25H 43H   |
| EOT        | 04H  | %D               | 25H 44H   |
| ENQ        | 05H  | %E               | 25H 45H   |
| ACK        | 06H  | %F               | 25H 46H   |
| BEL        | 07H  | %G               | 25H 47H   |
| BS         | 08H  | %H               | 25H 48H   |
| HT         | 09H  | %I               | 25H 49H   |
| LF         | 0AH  | % J              | 25H 4AH   |
| VT         | 0BH  | %K               | 25H 4BH   |
| FF         | 0CH  | %L               | 25H 4CH   |
| CR         | 0DH  | %M               | 25H 4DH   |
| 50         | OEH  | 04 N             | 25U /EU   |
| 50         | OEH  | <sup>701</sup> N | 25H 4EH   |
|            | 101  | 70 U             | 2511 4111 |
| DLL<br>DC1 | 1111 | <sup>701</sup>   | 2511 5011 |
| DC1        | 1111 | 70 Q<br>0% P     | 2511 5111 |
| DC2        | 1211 | 70 K             | 2511 5211 |
| DC3        | 1/1  | 70.5<br>0% T     | 2511 5511 |
| NAK        | 151  | %I               | 25H 55H   |
| SVN        | 16H  | %V               | 25H 56H   |
| FTR        | 17H  | 70 V             | 25H 57H   |
| CAN        | 18H  | % X              | 25H 57H   |
| FM         | 10H  | %Y               | 25H 59H   |
| SUB        | 14H  | %7               | 25H 54H   |
| FSC        | 18H  | 20/              | 25H 5BH   |
| ESC        | 1CH  | %X               | 25H 5CH   |
| GS         | 1DH  | %1               | 25H 5DH   |
| RS         | 1FH  | 0%A              | 25H 5FH   |
| US         | 1FH  | 0%               | 25H 5EH   |
| DEL        | 7FH  | %5               | 25H 35H   |

Special code

| Code | HEX | Format | HEX     |
|------|-----|--------|---------|
| %    | 25H | %0     | 25H 30H |

#### Function codes

| Code | HEX | Format | HEX     |
|------|-----|--------|---------|
| FNC1 |     | %1     | 25H 31H |
| FNC2 |     | %2     | 25H 32H |
| FNC3 |     | %3     | 25H 33H |
| FNC4 |     | %4     | 25H 34H |

#### Start codes

| Code    | HEX | Format | HEX      |
|---------|-----|--------|----------|
| START A |     | %6     | 25H 36H  |
| START B |     | %7     | 25H 37H  |
| START C |     | %8     | 25H 38 H |

EXAMPLE Bar code string number 00, starting position of bar code (X, Y) = 15 mm, 5 mm, use Mode 1 of CODE128, Bar code height 15 mm, data: 1213477657, and CR (carriage return) LPRINT CHR\$(&H1B);"PB00;0150,0050,1,7,0150"; CHR\$(&H0A);CHR\$(&H00); LPRINT CHR\$(&H1B);"RB00;1213477657%M";

CHR\$(&H0A);CHR\$(&H00);

#### (8) NW-7

NW-7 bar code can represent numeric characters 0 to 9 and special characters such as - , , ; , /, . , + with one of character from A to D as Start or Stop code in NW-7.

#### 1) Width of character in each mode

Width of each bar code character varies since number of narrow bars and wide bars are different in each character.

#### Normal character

(number of narrow element : 5 , number of wide element : 2) 0 to 9 , , -

Wide character

(number of narrow element : 4, number of wide element : 3)

:,/,.,+,A to D

Length of each bar code character includes a space between characters.

#### a) Horizontal direction print

| Item                      | Mode 1 | Mode 2 | Mode 3  | Mode 4 | Mode 5 | Mode 6  | Mode 7 | Mode 8 | Mode 9 |
|---------------------------|--------|--------|---------|--------|--------|---------|--------|--------|--------|
| Width of narrow           | 2 date | 3 date | 1 dots  | 2 data | 3 dots | 1 dots  | 2 data | 3 date | 1 dots |
| elements                  | 2 0018 | 5 0018 | 4 0018  | 2 0015 | 5 0018 | 4 0015  | 2 0015 | 5 0018 | 4 0018 |
| Width of wide             | 6 date | 0 dots | 12 dots | 5 dots | 8 data | 10 dote | 1 dots | 6 dots | 8 data |
| element                   | 0 0015 | 9 0018 | 12 0015 | Juois  | 8 u018 | 10 0015 | 4 0015 | 0 0015 | 8 U018 |
| Ratio                     | 1:3    | 1:3    | 1:3     | 1:2.5  | 1:2.7  | 1:2.5   | 1:2    | 1:2    | 1:2    |
| Space between             | 2 data | 2 data | 1 dots  | 2 data | 2 data | 1 dots  | 2 data | 2 dots | 1 dots |
| characters                | 2 0018 | 5 0018 | 4 0018  | 2 uots | 5 uots | 4 0018  | 2 uots | 5 0018 | 4 0018 |
| Length of (Normal)(mm)    | 3      | 4.5    | 6       | 2.75   | 4.25   | 5.5     | 2.5    | 3.75   | 5      |
| each character (Wide)(mm) | 3.5    | 5.25   | 7       | 3.125  | 5.125  | 6.25    | 2.75   | 4.125  | 5.5    |

#### b) Vertical direction print

| Item                      | Mode 1 | Mode 2 | Mode 3 | Mode 4 | Mode 5 | Mode 6 | Mode 7 | Mode 8 | Mode 9 |
|---------------------------|--------|--------|--------|--------|--------|--------|--------|--------|--------|
| Length of (Normal)(mm)    | 3.5    | 5      | 6.5    | 3.25   | 4.75   | 6      | 3      | 4.25   | 5.5    |
| each character (Wide)(mm) | 4      | 5.75   | 7.5    | 3.625  | 5.625  | 6.75   | 3.25   | 4.625  | 6      |

# AGE MODE

# 7-5. Sample Program

==SAMPLE PROGRAM==

'This sample program (SAMPLE1.BAS) is included in a floppy disk comes with the TSP400 printer. E=CHR\$(27): LN\$ = CHR\$(10) + CHR\$(0): A\$ = DATE\$ 

 OPEN "COM1:9600,N,8,1,CS0,DS0"FOR RANDOM AS #1
 :'For Serial I/F COM1:

 'OPEN "COM2:9600,N,8,1,CS0,DS0"FOR RANDOM AS #1
 :'For Serial I/F COM2:

 'OPEN "LPT1:"FOR RANDOM AS #1: WIDTH "LPT1:", 255
 :'For Parallel I/F LPT1:

 '---<< FORMAT SETTINGS >>---PRINT #1, E\$; "C"; LN\$; :'Clear format PRINT #1, E\$; "D1500"; LN\$; :'Set print area PRINT #1. F\$: "100:0050.0050.0750.0050.0.4": 1N\$: :'Define ruled line format PRINT #1, E\$; "L01;0150,0300,0230,0300,0,2"; LN\$; PRINT #1, E\$; "L02;0150,0400,0310,0400,0,2"; LN\$; PRINT #1, E\$; "L03;0050,0800,0310,0800,0,2"; LN\$; PRINT #1, E\$; "L04:0590,0800,0750,0800,0,2"; LN\$; PRINT #1, E\$; "L05;0050,0945,0750,0945,0,4"; LN\$; PRINT #1, E\$; "L06;0050,0050,0050,0950,1,4"; LN\$; PRINT #1, E\$; "L07;0150,0050,0150,0950,1,2"; LN\$; PRINT #1, E\$; "L08;0230,0050,0230,0950,1,2"; LN\$; PRINT #1, E\$; "L09;0260,0050,0260,0400,1,2"; LN\$; PRINT #1, E\$; "L010;0310,0050,0310,0950,1,2"; LN\$; PRINT #1, E\$; "L011;0590,0050,0590,0950,1,2"; LN\$; PRINT #1, E\$: "L012;0670,0050,0670,0950,1,2"; LN\$: PRINT #1, E\$; "L013:0745.0050.0745.0950.1.4": LN\$: PRINT #1, E\$; "PC00:0070.0930.1.1.1.33.02"; LN\$; :'Define character string position and type PRINT #1, E\$; "PC01:0060,0780,2,3,2,33,02"; LN\$; PRINT #1, E\$; "PC02;0170,0930,1,1,1,33,02"; LN\$; PRINT #1, E\$; "PC03;0160,0780,1,2,4,33,02"; LN\$; PRINT #1. E\$: "PC04:0170.0380.1.1.1.33.02": LN\$: PRINT #1, E\$; "PC05;0180,0280,1,1,4,33,02"; LN\$; PRINT #1, E\$; "PC06;0250,0930,1,1,1,33,02"; LN\$; PRINT #1, E\$; "PC07;0260,0780,1,1,2,33,02"; LN\$; PRINT #1. E\$; "PC08;0240,0380,1,1,1,33,02"; LN\$; PRINT #1, E\$; "PC09;0275,0380,1,1,2,33,02"; LN\$; PRINT #1. E\$: "PC10:0610.0930.1.1.1.33.02": LN\$: PRINT #1. E\$: "PC11:0620.0780.1.1.2.33.02": LN\$: PRINT #1, E\$; "PC12:0690,0930,1,1,1,33,02"; LN\$; PRINT #1, E\$; "PC13;0695,0780,1,1,2,33,02"; LN\$; PRINT #1. E\$: "PB00:0330.0850.1.1.3.0120": LN\$: :'Define bar code position and type PRINT #1, E\$: "PB01:0470.0850.1.2.3.0100": LN\$: PRINT #1, E\$; "PB02;0470,0450,1,2,3,0100"; LN\$; PRINT #1, E\$; "B"; LN\$; :'Enable cutter PRINT #1, E\$; "RCOO;TYPE-No"; LN\$; :'Set character data PRINT #1, E\$: "RC01:ABC0123456789": LN\$: PRINT #1, E\$; "RC02;LOT"; LN\$; PRINT #1, E\$; "RC03;5X6789"; LN\$; PRINT #1, E\$: "RC04:QTY"; LN\$: PRINT #1, E\$: "RC05;10000": LN\$; PRINT #1, E\$; "RC06;DATE"; LN\$; PRINT #1, E\$; "RC07;";A\$; LN\$;

#### **Print Out Sample**

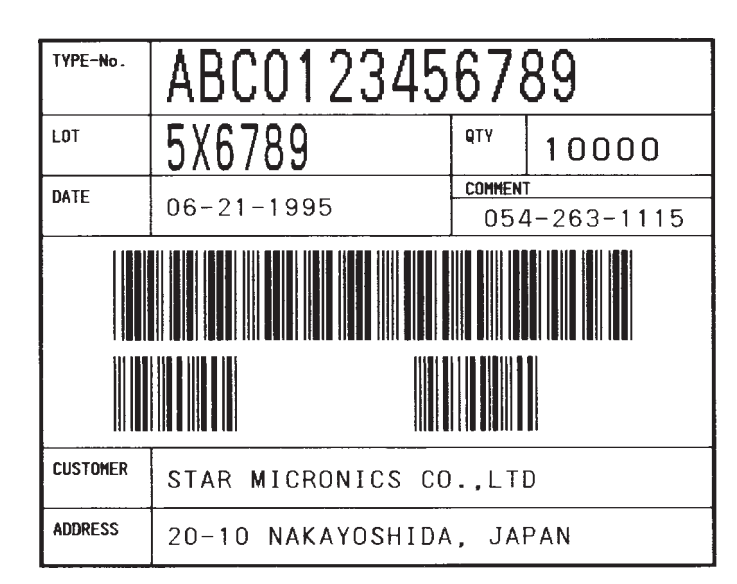

'This sample program (SAMPLE2.BAS) is included in a floppy disk with the TSP400 printer. F = CHR\$(27): IN = CHR\$(10) + CHR\$(0) 

 OPEN "COM1:9600,N,8,1,CS0,DS0" FOR RANDOM AS #1
 :'For Serial I/F COM1:

 'OPEN "COM2:9600,N,8,1,CS0,DS0" FOR RANDOM AS #1
 :'For Serial I/F COM2:

 'OPEN "LPT1:"FOR RANDOM AS #1: WIDTH "LPT1:", 255 :'For Parallel I/F LPT1: PRINT #1, E\$; "C"; LN\$; :'Clear format PRINT #1, E\$: "D0800": LN\$: :'Set print area PRINT #1, E\$; "PC00:0300,0222,1,1,1,00,01"; LN\$; :'Define character string position and type PRINT #1, E\$; "PC01;0300,0249,1,1,1,00,01"; LN\$; PRINT #1, E\$: "PC02:0300,0276,1,1,1,00,01"; LN\$: PRINT #1, E\$; "PB00:0300.0330.4.1.0.0040"; LN\$; :'Define bar code position and type PRINT #1, E\$; "B"; LN\$; :'Enable cutter PRINT #1. E\$: "RC00:Part#": 08210116 ":LN\$::'Set character data PRINT #1, E\$; "RCO1;Name : TTL IC 74LSO6 (FLAT TYPE)"; LN\$; PRINT #1, E\$; "RC02;Qty.: 50 pcs"; LN\$; PRINT #1. E\$: "RB00;08210116": LN\$: :'Set bar code data

PRINT #1. E\$: "H:0135.0255.": :'Copy BMP file to image buffer"

FOR I = 1 TO LOF(2): D\$ = INPUT\$(1, #2): PRINT #1. D\$:: NEXT ]

# **Print Out Sample**

PRINT #1, ","; LN\$ '---<< PRINT >>---

CLOSE #2

FND

OPEN "TTLIC.BMP" FOR BINARY AS #2

PRINT #1. E\$: "I": LN\$ :'Print Labe]

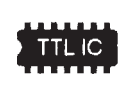

Part#. 08210116 Name : TTL IC 74LSO6 (FLAT TYPE) Qty. : 50 pcs

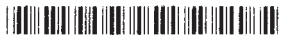

# 8. CONTROL CODES/LINE MODE

# 8-1. Line Mode Command Summary

The details of each command are shown in the following sections.

#### **Commands to Select Characters**

| Control codes                                              | Hexadecimal codes          | Function                                                    | Page |
|------------------------------------------------------------|----------------------------|-------------------------------------------------------------|------|
| <esc> "R" n</esc>                                          | 1B 52 n                    | Select international character set                          | 65   |
| <esc> "/" "1"<br/><esc> "/" &lt;1&gt;</esc></esc>          | 1B 2F 31<br>1B 2F 01       | Select slash zero                                           | 65   |
| <esc> "/" "0"<br/><esc> "/" &lt;0&gt;</esc></esc>          | 1B 2F 30<br>1B 2F 00       | Select normal zero                                          | 65   |
| <esc> "b" <i>n1 n2 n3 n4</i><br/><i>d1</i> <rs></rs></esc> | 1B 62 n1 n2 n3 n4<br>d1 1E | Select bar code printing                                    | 66   |
| <esc> "M"</esc>                                            | 1B 4D                      | Select 12-dot pitch printing                                | 70   |
| <esc> "p"</esc>                                            | 1B 70                      | Select 14-dot pitch printing                                | 70   |
| <esc> "P"</esc>                                            | 1B 50                      | Select 15-dot pitch printing                                | 70   |
| <esc> ":"</esc>                                            | 1B 3A                      | Select 16-dot pitch printing                                | 70   |
| <esc> <sp> n</sp></esc>                                    | 1B 20 n                    | Set character spacing                                       | 70   |
| <\$0>                                                      | 0E                         | Sets the printing magnified double in character width.      | 71   |
| <dc4></dc4>                                                | 14                         | Resets the printing magnified in character width.           | 71   |
| <esc> "W" <i>n</i></esc>                                   | 1B 57 n                    | Sets the magnification rate in character width.             | 71   |
| <esc> <so></so></esc>                                      | 1B 0E                      | Sets the printing magnified double in character height.     | 71   |
| <esc> <dc4></dc4></esc>                                    | 1B 14                      | Resets the printing magnified in character height.          | 71   |
| <esc> "h" <i>n</i></esc>                                   | 1B 68 n                    | Sets the magnification rate in character height.            | 72   |
| <esc> "i" n1 n2</esc>                                      | 1B 69 n1 n2                | Sets the magnification rates in character width and height. | 72   |
| <esc> "-" "1"<br/><esc> "-" &lt;1&gt;</esc></esc>          | 1B 2D 31<br>1B 2D 01       | Select underlining                                          | 72   |
| <esc>"-" "0"<br/><esc> "-" &lt;0&gt;</esc></esc>           | 1B 2D 30<br>1B 2D 00       | Cancel underlining                                          | 72   |
| <esc> "_" "1"<br/><esc> "_" &lt;1&gt;</esc></esc>          | 1B 5F 31<br>1B 5F 01       | Select upperlining                                          | 73   |
|                                                            | 1B 5F 30<br>1B 5F 00       | Cancel upperlining                                          | 73   |

| Control codes                       | Hexadecimal codes | Function                   | Page |
|-------------------------------------|-------------------|----------------------------|------|
| <esc> "4"</esc>                     | 1B 34             | Select highlight printing  | 73   |
| <esc> "5"</esc>                     | 1B 35             | Cancel highlight printing  | 73   |
| <si></si>                           | 0F                | Inverted printing          | 73   |
| <dc2></dc2>                         | 12                | Cancel inverted printing   | 73   |
| <esc> "E"<br/><esc> "G"</esc></esc> | 1B 45<br>1B 47    | Select emphasized printing | 74   |
| <esc> "F"<br/><esc> "H"</esc></esc> | 1B 46<br>1B 48    | Cancel emphasized printing | 74   |

# **Commands to Set the Page Format**

| Control codes               | Hexadecimal codes | Function                  | Page |
|-----------------------------|-------------------|---------------------------|------|
| <esc> "C" n</esc>           | 1B 43 n           | Set page length in lines  | 75   |
| <esc> "C" &lt;0&gt; n</esc> | 1B 43 00 n        | Set page length in inches | 75   |
| <esc> "N" n</esc>           | 1B 4E n           | Set bottom margin         | 75   |
| <esc> "O"</esc>             | 1B 4F             | Cancel bottom margin      | 75   |
| <esc> "1" <i>n</i></esc>    | 1B 6C n           | Set left margin           | 76   |
| <esc> "Q" n</esc>           | 1B 51 n           | Set right margin          | 76   |

#### **Commands to Move the Print Position**

| Control codes                                     | Hexadecimal codes    | Function                  | Page |
|---------------------------------------------------|----------------------|---------------------------|------|
| <lf></lf>                                         | 0A                   | Line feed                 | 77   |
| <cr></cr>                                         | 0D                   | Carriage Return           | 77   |
| <esc> "a" <i>n</i></esc>                          | 1B 61 n              | Feed paper <i>n</i> lines | 77   |
| <ff></ff>                                         | 0C                   | Form feed7                | 77   |
| <ht></ht>                                         | 09                   | Horizontal tab            | 77   |
| <vt></vt>                                         | 0B                   | Vertical tab              | 78   |
| <esc> "z" "1"<br/><esc> "z" &lt;1&gt;</esc></esc> | 1B 7A 31<br>1B 7A 01 | Set line spacing to 4 mm  | 78   |
| <esc> "0"</esc>                                   | 1B 30                | Set line spacing to 3 mm  | 78   |
| <esc> "J" n</esc>                                 | 1B 4A n              | One time n/4 mm feed      | 78   |
| <esc> "j" n</esc>                                 | 1B 6A n              | One time n/4 mm backfeed  | 79   |
| <esc>"I" n</esc>                                  | 1B 49 n              | One time n/8 mm feed      | 79   |
| <esc> "B" n1 n2 &lt;0&gt;</esc>                   | 1B 42 n1 n2 00       | Set vertical tab stops    | 79   |
| <esc> "D" n1 n2 &lt;0&gt;</esc>                   | 1B 44 n1 n2 00       | Set horizontal tab stops  | 80   |

#### **Commands to Print Dot Graphics**

| Control codes                                | Hexadecimal codes | Function                      | Page |
|----------------------------------------------|-------------------|-------------------------------|------|
| <esc> "K" n &lt;0&gt;</esc>                  | 1B 4B n 00 m1 m2  | Print normal density graphics | 81   |
| m1 m2                                        |                   |                               |      |
| <esc> "L" n1 n2</esc>                        | 1B 4C n1 n2 m1 m2 | Print high density graphics   | 83   |
| m1 m2                                        |                   |                               |      |
| <esc> "k" <i>n</i> &lt;0&gt; <i>d1</i></esc> | 1B 6B n 00 d1     | Print fine density graphics   | 84   |
| <esc> "X" n1 n2 m1 ••</esc>                  | 1B 58 nl n2 ml •• | Print fine density graphics   | 87   |

#### **Commands to Print Download Characters**

| Control codes                                           | Hexadecimal codes          | Function                       | Page |
|---------------------------------------------------------|----------------------------|--------------------------------|------|
| <esc> "&amp;" &lt;1&gt; &lt;1&gt;<br/>n m1 m2 m48</esc> | 1B 26 01 01 n<br>m1 m2 m48 | Define download character      | 88   |
| <esc> "&amp;" &lt;1&gt; &lt;0&gt; n</esc>               | 1B 26 01 00 n              | Delete a download character7   | 89   |
| <esc> "%" "1"<br/><esc> "%" &lt;1&gt;</esc></esc>       | 1B 25 31<br>1B 25 01       | Enable download character set  | 89   |
| <esc> "%" "0"<br/><esc> "%" &lt;0&gt;</esc></esc>       | 1B 25 30<br>1B 25 00       | Disable download character set | 89   |

#### **Commands to Control Peripheral Devices**

| Control codes                 | Hexadecimal codes | Function                                          | Page |
|-------------------------------|-------------------|---------------------------------------------------|------|
| <esc> <bel> n1 n2</bel></esc> | 1B 07 nl n2       | Define drive pulse width for peripheral device #1 | 90   |
| <bel></bel>                   | 07                | Control peripheral device #1                      | 90   |
| <fs></fs>                     | 1C                | Control peripheral device #1 immediately          | 90   |
| <em></em>                     | 19                | Control peripheral device #2 immediately          | 90   |
| <sub></sub>                   | 1A                | Control peripheral device #2 immediately          | 90   |

#### **Commands to Control Auto Cutter**

| Control codes                                                                                              | Hexadecimal codes                            | Function                            | Page |
|----------------------------------------------------------------------------------------------------|----------------------------------------------|-------------------------------------|------|
| <esc> "d" "0"<br/><esc> "d" &lt;0&gt;<br/><esc> "d" &lt;1"<br/><esc> "d" &lt;1&gt;</esc></esc></esc></esc> | 1B 64 30<br>1B 64 00<br>1B 64 31<br>1B 64 01 | Full-cut command to the auto cutter | 91   |

#### **Other Commands**

| Control codes                                           | Hexadecimal codes               | Function                              | Page |
|---------------------------------------------------------|---------------------------------|---------------------------------------|------|
| <can></can>                                             | 18                              | Cancel last line & Initialize printer | 92   |
| <dc3></dc3>                                             | 13                              | Deselect printer                      | 93   |
| <dc1><br/><dc1> <i>n</i></dc1></dc1>                    | 11<br>11 <i>n</i>               | Set select mode                       | 93   |
| <rs></rs>                                               | 1E                              | Beep the buzzer                       | 93   |
| <esc> "#N, n1 n2 n3 n4"<br/><lf> <nul></nul></lf></esc> | 1B 23 N 2C n1 n2 n3 n4<br>0A 00 | Set memory switch                     | 94   |
| <esc> "@"</esc>                                         | 1B 40                           | Initialize printer                    | 96   |
| <enq></enq>                                             | 05                              | Enquiry                               | 96   |
| <stx></stx>                                             | 02                              | Enter STX-ETX mode                    | 97   |
| <etx></etx>                                             | 03                              | Terminate STX-ETX mode                | 97   |
| <esc> "?" <lf> <nul></nul></lf></esc>                   | 1B 3F 0A 00                     | Reset printer hardware                | 97   |

# **Commands to Control Auto Cutter**

| Control codes | Hexadecimal codes | Function       | Page |
|---------------|-------------------|----------------|------|
| <eot></eot>   | 04                | Request status | 98   |

# 8-2. Command Specification

# **Commands to Select Characters**

**FUNCTION** Select international character set

| CODE | <esc></esc> | "R" | n |
|------|-------------|-----|---|
| HEX  | 1 <b>B</b>  | 52  | n |

REMARKS

Selects an international character set according to the value of *n*, as shown below:

| п | Character set | п  | Character set |
|---|---------------|----|---------------|
| 0 | U.S.A.        | 7  | Spain I       |
| 1 | France        | 8  | Japan         |
| 2 | Germany       | 9  | Norway        |
| 3 | England       | 10 | Denmark II    |
| 4 | Denmark I     | 11 | Spain II      |
| 5 | Sweden        | 12 | Latin America |
| 6 | Italy         |    |               |

When the value of n is 0 to 9, 0(00H) to 9(09H) or "0"(30H) to "9"(39H) can be set. When the value of n is 10 to 12, 10(0AH) to 12(0CH) or "A"(41H) to "C"(43H) can be set.

| FUNCTION | Select zero style |       |      |  |  |
|----------|-------------------|-------|------|--|--|
| CODE     | ] <esc></esc>     | ··/"  | п    |  |  |
| HEX      | ] 1B              | 2F    | n    |  |  |
|          |                   | ubcoo | nont |  |  |

**REMARKS** Causes subsequent zero characters to be printed with a slash when n is 1, and without a slash when n is 0.

The value of n can be set to 0(00H) or "0"(30H), or 1(01H) or "1"(31H).

| FUNCTION | Select bar code printing |        |        |         |         |         |         |        |        |           |
|----------|--------------------------|--------|--------|---------|---------|---------|---------|--------|--------|-----------|
| CODE     | ] <esc></esc>            | "b"    | n1     | n2      | n3      | n4      | di      |        | dk ·   | <rs></rs> |
| HEX      | ] 1B                     | 62     | n1     | n2      | n3      | n4      | di      |        | dk     | 1E        |
| REMARKS  | Prints b                 | ar cod | e acco | rding t | o the s | value o | f n l a | s show | n belo | w.        |

nl: Type of bar code

| 1 | UPC-A           |
|---|-----------------|
| 2 | JAN/EAN-8       |
| 3 | JAN/EAN-13      |
| 4 | CODE 39         |
| 5 | ITF             |
| 6 | <b>CODE 128</b> |
| 7 | CODE 93         |
| - |                 |

8 NW-7

The value of n1 can be set to 1(01H) or 8(08H) or "1"(31H) to "8"(38H).

n2: Printing character below bar code or line feed

- 1 Character below bar code is not printed, Line feed is performed after execution of command.
- 2 Character below bar code is printed, Line feed is performed after execution of command.
- 3 Character below bar code is not printed, Line feed is not performed after execution of command.
- 4 Character below bar code is printed, Line feed is not performed after execution of command.

The value of n2 can be set to 1(01H) to 4(04H) or "1"(31H) to "4"(34H).

n3: Mode of bar code

UPC-A, JAN/EAN-8, JAN/EAN-13, CODE 128, CODE 93

- 1 Minimum module 2 dots
- 2 Minimum module 3 dots
- 3 Minimum module 4 dots

|   |               | CODE 39, NW-7 | TTF       |
|---|---------------|---------------|-----------|
| 1 | Narrow : wide | 2:6 dots      | 2:5 dots  |
| 2 | Narrow : wide | 3:9 dots      | 4:10 dots |
| 3 | Narrow : wide | 4:12 dots     | 6:15 dots |
| 4 | Narrow : wide | 2:5 dots      | 2:4 dots  |
| 5 | Narrow : wide | 3:8 dots      | 4:8 dots  |
| 6 | Narrow : wide | 4:10 dots     | 6:12 dots |
| 7 | Narrow : wide | 2:4 dots      | 2:6 dots  |
| 8 | Narrow : wide | 3:6 dots      | 3:9 dots  |
| 9 | Narrow : wide | 4:8 dots      | 4:12 dots |
|   |               |               |           |

When the value of n3 is UPC-A, JAN/EAN-8, JAN/EAN-13, CODE128 or CODE93, 1(01H) to 3(03H) or "1"(31H) to "3"(33H) can be set. When the value of n3 is CODE39, NW-7 or ITF, 1(01H) to 9(09H) or "1"(31H) to "9"(39H) can be set.

n4: Height of bar code

Can be up to 255 dots (31.9mm).

If the bar code height is larger than the line feed amount, the line feed amount is automatically multiplied by an integer.

di...dk: Bar code data

UPC-A: K = 11 (or 12)

The check digit at the 12th digit is automatically added, and ignored even if it is specified.

#### JAN/EAN-8: K = 7 (or 8)

The check digit at the 8th digit is automatically added, and ignored even if it is specified.

#### JAN/EAN-13: K = 12 (or 13)

The check digit at the 13th digit is automatically added, and ignored even if it is specified.

CODE39: The value of k is optional, and the maximum value also differs according to the modes (21 digits maximum in mode 7). The start/stop code ("\*") is automatically added.

- ITF: The value of k is optional, and the maximum value also differs according to the modes (40 digits maximum in mode 4). If the data is number of an odd digits, 0 is automatically added at the beginning of the data.
  - CODE 128: The value of k is optional, and the maximum value also differs according to the modes and the types of character number (51 digits maximum in mode 1). The check character is automatically added.
  - CODE93: The value of k is optional, and the maximum value also differs according to the modes and the types of character (30 digits maximum in mode 1). The check characters (C and K) are automatically added.
  - NW-7: The value of k is optional, and the maximum value also differs according to the modes and the types of character number (29 digits maximum in mode 7). The start/stop code is also contained in the data (it

is not automatically added).

The bar code printing start position is at the upper end of the current line.

If the bar code is positioned beyond the right margin, neither the bar code nor the character below the bar code will be printed.

Data of CODE 128 and CODE 93

When <LF> is used in a command, some kinds of control code cannot be sent by the host PC. The control code should be sent as the data as shown below:

• When sending the following data, express as a set of two characters.

Express "% (25H)" as "%0 (25H30H)". Add "40H - 5FH" after "%" for the control codes (00H - 1FH). Express the control code (7FH) as "%5(25H35H)". Add "1 - 4 (31H - 34H)" after "%" for the function code. Add "6 - 8 (36H - 38H)" after "%" for the start code.

# 3) 2-character codes

#### Control codes

| CODE |     | FODMAT |     |     |  |
|------|-----|--------|-----|-----|--|
| CODE |     | FORMAT |     |     |  |
| NUL  | 00H | %@     | 25H | 40H |  |
| SOH  | 01H | %A     | 25H | 41H |  |
| STX  | 02H | %B     | 25H | 42H |  |
| ETX  | 03H | %C     | 25H | 43H |  |
| EOT  | 04H | %D     | 25H | 44H |  |
| ENQ  | 05H | %E     | 25H | 45H |  |
| ACK  | 06H | %F     | 25H | 46H |  |
| BEL  | 07H | %G     | 25H | 47H |  |
| BS   | 08H | %H     | 25H | 48H |  |
| HT   | 09H | %I     | 25H | 49H |  |
| LF   | 0AH | %J     | 25H | 4AH |  |
| VT   | 0BH | %K     | 25H | 4BH |  |
| FF   | 0CH | %L     | 25H | 4CH |  |
| CR   | 0DH | %M     | 25H | 4DH |  |
| SO   | 0EH | %N     | 25H | 4EH |  |
| SI   | 0FH | %O     | 25H | 4FH |  |
| DLE  | 10H | %P     | 25H | 50H |  |
| DC1  | 11H | %Q     | 25H | 51H |  |
| DC2  | 12H | %R     | 25H | 52H |  |
| DC3  | 13H | %S     | 25H | 53H |  |
| DC4  | 14H | %Т     | 25H | 54H |  |
| NAK  | 15H | %U     | 25H | 55H |  |
| SYN  | 16H | %V     | 25H | 56H |  |
| ETB  | 17H | %W     | 25H | 57H |  |
| CAN  | 18H | %X     | 25H | 58H |  |
| EM   | 19H | %Y     | 25H | 59H |  |
| SUB  | 1AH | %Z     | 25H | 5AH |  |
| ESC  | 1BH | %[     | 25H | 5BH |  |
| FC   | 1CH | %¥     | 25H | 5CH |  |
| GS   | 1DH | %]     | 25H | 5DH |  |
| RS   | 1EH | %^     | 25H | 5EH |  |
| US   | 1FH | %_     | 25H | 5FH |  |
| DEL  | 7FH | %5     | 25H | 35H |  |
| L    |     |        |     |     |  |

Special code

| CODE |     | FORMAT |     |     |  |
|------|-----|--------|-----|-----|--|
| %    | 25H | %0     | 25H | 30H |  |

#### Function codes

| CODE | FORMAT |     |     |    |
|------|--------|-----|-----|----|
| FNC1 | %1     | 25H | 31H | 1  |
| FNC2 | %2     | 25H | 32H | 1  |
| FNC3 | %3     | 25H | 33H | 12 |
| FNC4 | %4     | 25H | 34H | 1  |

#### Start codes

| CODE    | FORMAT |     |     |    |
|---------|--------|-----|-----|----|
| START A | %6     | 25H | 36H | T. |
| START B | %7     | 25H | 37H | T. |
| START C | %8     | 25H | 38H | T. |

 $rac{l}{\sim}$  For CODE 128 only.
| FUNCTION | Select 12-dot pitch printing                                                                               |
|----------|----------------------------------------------------------------------------------------------------|
| CODE     | <esc> "M"</esc>                                                                                            |
| HEX      | 1B 4D                                                                                                    |
| REMARKS  | Prints 12-dot pitch characters without an extra space.                                                     |
|          |                                                                                                    |
| FUNCTION | Select 14-dot pitch printing                                                                               |
| CODE     | <esc> "p"</esc>                                                                                            |
| HEX      | 1B 70                                                                                                    |
| REMARKS  | Prints 12-dot pitch characters with 2-dot spacing between charac-                                          |
|          | ters.                                                                                                    |
|          |                                                                                                    |
| FUNCTION | Select 15-dot pitch printing                                                                               |
| CODE     | <esc> "P"</esc>                                                                                            |
| HEX      | 1B 50                                                                                                    |
| REMARKS  | Prints 12-dot pitch characters with 3-dot spacing between charac-                                          |
|          | ters.                                                                                                    |
|          |                                                                                                    |
| FUNCTION | Select 16-dot pitch printing                                                                               |
| CODE     | <esc> ":"</esc>                                                                                            |
| HEX      | 1B 3A                                                                                                    |
| REMARKS  | Prints 12-dot pitch characters with 4-dot spacing between charac-                                          |
|          | ters.                                                                                                    |
|          |                                                                                                    |
| FUNCTION | Set the character spacing                                                                                  |
| CODE     | $\langle \text{ESC} \rangle \langle \text{SP} \rangle n$                                                   |
| HEX      | 1B 20 n                                                                                                    |
| REMARKS  | Sets the space between characters to $n$ dots, where $n$ is a number                                       |
|          | from 0 to 15.                                                                                              |
|          | When the value of $n$ is 0 to 9, 0(00H) to 9(09H) or "0"(30H) to                                           |
|          | (39H) can be set. When the value of $n$ is 10 to 15, 10(0AH) to 15(0EH) or "A"(41H) to "E"(46H) can be set |
|          | $13(0\Gamma\Pi)$ or A (41 $\Pi$ ) to $\Gamma$ (40 $\Pi$ ) can be set.                                      |

| CODE    | <so></so>                                                                                                    |
|---------|----------------------------------------------------------------------------------------------------|
| HEX     | 0E                                                                                                    |
| REMARKS | Prints the subsequent data including a character spacing set by <esc><sp> <i>n</i>, magnified double in character width.</sp></esc> |

| <dc4></dc4> |
|-------------|
|             |

14

|--|

CODE

**REMARKS** Resets the printing magnified in character width set by <SO>, <ESC>"W"*n* and <ESC>"i"*n*1*n*2.

**FUNCTION** Sets the magnification rate in character width.

| FUNCTION | Sets the magnification rate in character within                                                                                                    |                                                    |                                                    |                                  |                                                                                 |
|----------|----------------------------------------------------------------------------------------------------|----------------------------------------------------|----------------------------------------------------|----------------------------------|---------------------------------------------------------------------------------|
| CODE     | <esc></esc>                                                                                                    | "W"                                                | п                                                  |                                  |                                                                                 |
| HEX      | 1B                                                                                                    | 57                                                 | n                                                  |                                  |                                                                                 |
| REMARKS  | Prints the subsequent data including a character spacing set by $\langle ESC \rangle \langle SP \rangle n$ , magnified in character width by a rate specified by the value of $n$ |                                                    |                                                    |                                  |                                                                                 |
|          | n<br>0<br>1<br>2<br>The valu<br>"5"(35H                                                                                                    | Cha<br>Unn<br>Dou<br>Trip<br>ue of <i>n</i><br>I). | racter width<br>nagnify<br>ble<br>le<br>can be set | n<br>3<br>4<br>5<br>to 0(00H) to | Character width<br>Quadruple<br>Quintuple<br>Sextuple<br>5 (05H) or "0"(30H) to |
| FUNCTION | Sets the                                                                                                    | printin                                            | g magnified                                        | double in cl                     | naracter height.                                                                |
| CODE     | <esc></esc>                                                                                                    | <so></so>                                          |                                                    |                                  |                                                                                 |
| HEX      | 1B                                                                                                    | 0E                                                 |                                                    |                                  |                                                                                 |
| REMARKS  | ] Prints the subsequent data magnified double in character height.                                                                                                    |                                                    |                                                    |                                  |                                                                                 |
|          |                                                                                                    |                                                    |                                                    |                                  |                                                                                 |

| FUNCTION | Resets the printing | magnified in | character height. |
|----------|---------------------|--------------|-------------------|
|          |                     | 0            |                   |

| CODE | ] <esc><dc4></dc4></esc> |
|------|--------------------------|
|------|--------------------------|

**REMARKS** Resets the printing magnified in character height set by <ESC><SO>, <ESC>"i"n and <ESC>"i"n1n2.

**FUNCTION** Sets the magnification rate in character height.

 CODE
 <ESC> "h"
 n

 HEX
 1B
 68
 n

**REMARKS** Prints the subsequent data magnified in character height by a rate specified by the value of *n*.

| п | Character height | п | Character height |
|---|------------------|---|------------------|
| 0 | Unmagnify        | 3 | Quadruple        |
| 1 | Double           | 4 | Quintuple        |
| 2 | Triple           | 5 | Sextuple         |

The value of n can be set to 0(00H) to 5(05H) or "0"(30H) to "5"(35H).

**FUNCTION** Sets the magnification rates in character width and height.

| CODE | <esc></esc> | "i" | n1 n2 |
|------|-------------|-----|-------|
|      |             |     |       |

HEX

1B 69 *n1 n2* 

**REMARKS** Prints the subsequent data in the size specified by n1, n2. n1 indicates the height magnification and n2 indicates the width magnification.

- n1(n2) = 0 Normal height (or width) size.
  - 1 Double height (or width) size.
  - 2 Triple height (or width) size.
  - 3 Quadruple height (or width) size.
  - 4 Quintuple height (or width) size.
  - 5 Sextuple height (or width) size.

The values of n1, n2 are 0(00H) to 5(05H) or "0"(30H)" to "5"(35H).

| FUNCTION | Underlin           | ning             |                                                                                                    |
|----------|--------------------|------------------|----------------------------------------------------------------------------------------------------|
| CODE     | <esc></esc>        | ۰۰_٫٫            | n                                                                                                    |
| HEX      | 1B                 | 2D               | n                                                                                                    |
| REMARKS  | When that a charac | e valu<br>ter sp | e of <i>n</i> is 1, underlines the subsequent data including acing set by $\langle ESC \rangle \langle SP \rangle n$ . |

The part to be skipped by the horizontal tab setting and the block graphic characters are not underlined.

Resets the underline mode when the value of n is 0.

The value of n can be set to 0(00H) or "0"(30H), or 1(01H) or "1"(31H).

| FUNCTION<br>CODE<br>HEX<br>REMARKS | Upperlining<br>$$ "_" $n$<br>1B $5F$ $nWhen the value of n is 1, overlines the subsequent data includinga character spacing set by  n.The part to be skipped by the horizontal tab setting and the blockgraphic characters are not upperlined.Resets the upperline mode when the value of n is 0.The value of n can be set to 0(00H) or "0"(30H), or 1(01H) or"1"(31H).$ |
|------------------------------------|----------------------------------------------------------------------------------------------------|
| FUNCTION                           | Select highlight printing                                                                                                    |
| CODE                               | <esc> "4"</esc>                                                                                                    |
| HEX                                |                                                                                                    |
| REMARKS                            | Prints the subsequent data including a character spacing set by $\langle \text{ESC} \rangle \langle \text{SP} \rangle n$ reversed.                                                                                                    |
|                                    | The part to be skipped by the horizontal tab setting is not reversed.                                                                                                    |
|                                    |                                                                                                    |
| FUNCTION                           | Cancel highlight printing                                                                                                    |
|                                    | $\langle ESC \rangle = 5$                                                                                                    |
|                                    | Cancels highlight printing                                                                                                    |
| KEIWIARKS                          | Cancels inglinght printing.                                                                                                    |
| FUNCTION                           | Inverted printing                                                                                                    |
| CODE                               | <si></si>                                                                                                    |
| HEX                                | 0F                                                                                                    |
| REMARKS                            | Causes subsequent characters to be inverted.                                                                                                    |
|                                    | Concelling and a significant                                                                                                    |
| FUNCTION                           | Cancer inverted printing                                                                                                    |
|                                    | 12                                                                                                    |
|                                    | 12<br>Concels inverted printing                                                                                                    |
| KEIVIAKKS                          | Cancers inverted printing.                                                                                                    |

| FUNCTION | Select er   | mphasized printing                      |
|----------|-------------|-----------------------------------------|
| CODE     | <esc></esc> | "Е"                                     |
| HEX      | 1B          | 45                                      |
| CODE     | <esc></esc> | "G"                                     |
| HEX      | 1B          | 47                                      |
| REMARKS  | Causes s    | subsequent characters to be emphasized. |
|          |             |                                         |

| FUNCTION | Cancel | emphasized | printing |
|----------|--------|------------|----------|
|          |        |            |          |

- CODE
   <ESC> "F"

   HEX
   1B
   46
- CODE <ESC> "H"
- **HEX** 1B 48
- **REMARKS** Cancels emphasized printing.

## **Commands to Set the Page Format**

| Commanus | lo Set inc                                                                    | age                                                              | r or ma                                                  | it .                                                                                                    |
|----------|-------------------------------------------------------------------------------|------------------------------------------------------------------|----------------------------------------------------------|----------------------------------------------------------------------------------------------------|
| FUNCTION | Set page                                                                      | e length                                                         | in line                                                  | es                                                                                                    |
| CODE     | <esc></esc>                                                                   | "C"                                                              | п                                                        |                                                                                                    |
| HEX      | 1B                                                                            | 43                                                               | п                                                        |                                                                                                    |
| REMARKS  | Sets the<br>between<br>Changin<br>length.<br>The curr<br>Resets th<br>Invalid | page 1<br>1 and<br>1 g the 1<br>rent line<br>he botto<br>when st | ength<br>127.<br>ine spa<br>e becom<br>om ma<br>tart pos | using the current line spacing, where $n$ is<br>acing later does not alter the physical page<br>mes the top of the page.<br>rgin.<br>sition detect is ON. |
| FUNCTION | Set page                                                                      | e length                                                         | in inc                                                   | hes                                                                                                    |
| CODE     | <esc></esc>                                                                   | "C"                                                              | <0>                                                      | n                                                                                                    |
| HEX      | 1B                                                                            | 43                                                               | 00                                                       | n                                                                                                    |
| REMARKS  | Sets the<br>The curr<br>Resets the<br>Invalid                                 | page le<br>cent lind<br>he botto<br>when st                      | ength to<br>e becom<br>om ma<br>tart pos                 | o $n \times 24$ mm, where <i>n</i> is between 1 and 22.<br>mes the top of the page.<br>rgin.<br>sition detect is ON.                                      |
| FUNCTION | Set botto                                                                     | om mar                                                           | gin                                                      |                                                                                                    |
| CODE     | <esc></esc>                                                                   | "N"                                                              | n                                                        |                                                                                                    |

LINE MODE

CODE<ESC> "N" nHEX1B4E nREMARKSSets the bottom margin to n lines at the current line spacing, where n is between 0 and 127.

Bottom margin is reset when you change the page length. Setting is invalid if the printing area on one page is 36 mm or less. Invalid when start position detect is ON.

| FUNCTION | Cancel bottom margin       |
|----------|----------------------------|
| CODE     | <esc> "O"</esc>            |
| HEX      | ] 1B 4F                    |
| REMARKS  | Cancels the bottom margin. |

Invalid when start position detect is ON.

| Set left 1                                                           | margin                                                                                                    |                                                                                                    |
|----------------------------------------------------------------------|----------------------------------------------------------------------------------------------------|----------------------------------------------------------------------------------------------------|
| <esc></esc>                                                          | "1"                                                                                                    | n                                                                                                    |
| 1B                                                                   | 6C                                                                                                    | n                                                                                                    |
| Sets the<br>the curre<br>The left<br>later.<br>Setting i<br>or less. | left ma<br>ent char<br>margir<br>s invali                                                                                                    | rgin at column $n$ (where $n$ is between 0 and 255) at<br>racter pitch.<br>In does not move if the character pitch is changed<br>id if the printing area for one line would be 36mm                                                                                                    |
| Set right                                                            | t margi                                                                                                    | n                                                                                                    |
| <esc></esc>                                                          | "Q"                                                                                                    | n                                                                                                    |
| 1B                                                                   | 51                                                                                                    | n                                                                                                    |
| Sets the<br>at the cu<br>The righ                                    | right m<br>rrent cl                                                                                                    | hargin at column $n$ (where $n$ is between 1 and 255) haracter pitch.<br>in does not move if the character pitch is changed                                                                                                    |
|                                                                      | Set left i<br><esc><br/>1B<br/>Sets the<br/>the curre<br/>The left<br/>later.<br/>Setting i<br/>or less.<br/>Set right<br/><esc><br/>1B<br/>Sets the<br/>at the cur<br/>The left<br/>later.<br/>Setting i<br/>or less.<br/>Set right<br/>CESC&gt;<br/>CESC&gt;<br/>CESC<br/>CESC</esc></esc> | Set left margin<br><esc> "I"<br/>1B 6C<br/>Sets the left ma<br/>the current char<br/>The left margin<br/>later.<br/>Setting is invalid<br/>or less.<br/>Set right margin<br/><esc> "Q"<br/>1B 51<br/>Sets the right margin<br/>at the current char<br/>The left margin<br/>(Sets right margin)<br/>Sets the right margin<br/>(Sets the right margin)<br/>Sets the right margin<br/>(Sets the right margin)<br/>(Sets the right margin)<br/>(Sets</esc></esc> |

Setting is invalid if the printing area for one line would be 36mm or less.

## **Commands to Move the Print Position**

| FUNCTION | Line feed                                                     |
|----------|---------------------------------------------------------------|
| CODE     | <lf></lf>                                                     |
| HEX      | ] 0A                                                          |
| REMARKS  | Prints the current line and feeds the paper to the next line. |

| FUNCTION | Carriage return                                              |
|----------|--------------------------------------------------------------|
| CODE     | <cr></cr>                                                    |
| HEX      | 0D                                                           |
| REMARKS  | Prints the current line and feeds the paper to the next line |
|          | This command is ignored when CR code is invalid.             |

| FUNCTION | Feed pa       | per <i>n</i> 1 | ines        |          |           |         |               |
|----------|---------------|----------------|-------------|----------|-----------|---------|---------------|
| CODE     | ] <esc></esc> | "a"            | n           |          |           |         |               |
| HEX      | ] 1B          | 61             | n           |          |           |         |               |
| REMARKS  | ] Prints th   | ne cur         | ent line ar | nd feeds | the paper | n lines | (where $n$ is |
|          | betweer       | 1 and          | 127).       |          |           |         |               |

| FUNCTION | Form feed                                                                    |
|----------|------------------------------------------------------------------------------|
| CODE     | <ff></ff>                                                                    |
| HEX      | 0C                                                                           |
| REMARKS  | Feeds the paper to the top of the next page, according to the page           |
|          | length set by <esc>"C"n or <esc>"C"&lt;0&gt;n when memory switch</esc></esc> |

length set by <ESC>"C" or <ESC>"C"<0>n when memory switch 1-8 is set to 0, and according to the sensor output when the memory switch is set to 1. The print position is at the left margin in both cases.

| FUNCTION | Horizontal | tab |
|----------|------------|-----|
|----------|------------|-----|

| CODE | < |
|------|---|
|      |   |
| HEX  |   |

<HT>

09

**REMARKS** Moves the print position to the next horizontal tab stop. Ignored if there is no next horizontal tab stop on the current line.

| FUNCTION | Vertical | tab |
|----------|----------|-----|
|          |          |     |

| CODE | <vt></vt> |
|------|-----------|
|      |           |

0B

REMARKS

HEX

When start position detect is invalid, feeds the paper to the next vertical tab stop and moves the print position to the left margin. Performs a line feed if no vertical tabs are set or if the current line is at or below the last vertical tab stop.

Same as <LF> when start position detect is valid.

| FUNCTION | Set line    | spacir | ng to 4 | mm   |             |       |                          |
|----------|-------------|--------|---------|------|-------------|-------|--------------------------|
| CODE     | <esc></esc> | "z"    | "1"     | or   | <esc></esc> | "z"   | <1>                      |
| HEX      | 1B          | 7A     | 31      | or   | 1B          | 7A    | 01                       |
| REMARKS  | Sets the    | distar | nce the | pape | er advanc   | es in | subsequent line feeds to |

4 mm.

| FUNCTION | Set line | spacing | to 3 | 8 mm |
|----------|----------|---------|------|------|
|----------|----------|---------|------|------|

"0"

- CODE <ESC>
- HEX 1B 30

**REMARKS** Sets the distance the paper advances in subsequent line feeds to 3 mm.

| FUNCTION | One time    | e n/4 m          | m feed                           |
|----------|-------------|------------------|----------------------------------|
| CODE     | <esc></esc> | "J"              | n                                |
| HEX      | 1B          | 4A               | n                                |
| REMARKS  | Perform     | s a line         | feed of <i>n</i> /4mm once only. |
|          | The valu    | ie of <i>n</i> i | is 1 to 255.                     |

Space setting for lines is not changed.

| FUNCTION | One tim                                                                   | e n/4 m                                                         | m bac                                                       | ckfeed                                                             |                                                |                                                        |                                                |                                                               |
|----------|---------------------------------------------------------------------------|-----------------------------------------------------------------|-------------------------------------------------------------|--------------------------------------------------------------------|------------------------------------------------|--------------------------------------------------------|------------------------------------------------|---------------------------------------------------------------|
| CODE     | <esc></esc>                                                               | "j"                                                             | п                                                           |                                                                    |                                                |                                                        |                                                |                                                               |
| HEX      | 1B                                                                        | 6A                                                              | п                                                           |                                                                    |                                                |                                                        |                                                |                                                               |
| REMARKS  | Feeds th<br>The value<br>Space see<br>This corr<br>current p<br>page is o | e paper<br>le of n<br>etting fo<br>nmand<br>bage. In<br>letermi | back<br>bis 1 to<br>br one<br>can als<br>h this o<br>ned by | <i>n</i> /4mr<br>255.<br>line is<br>so feed<br>case, th<br>y the p | n once<br>not c<br>l the p<br>ne pos<br>age le | e only.<br>hanged.<br>aper bac<br>ition of<br>ength co | ck to the j<br>the line o<br>ntrol.            | page before the<br>on the previous                            |
| FUNCTION | One tim                                                                   | e n/8 m                                                         | m fee                                                       | d                                                                  |                                                |                                                        |                                                |                                                               |
| CODE     | <esc></esc>                                                               | "I"                                                             | п                                                           |                                                                    |                                                |                                                        |                                                |                                                               |
| HEX      | 1B                                                                        | 49                                                              | п                                                           |                                                                    |                                                |                                                        |                                                |                                                               |
| REMARKS  | Perform<br>The value<br>Space set                                         | s a line<br>ue of <i>n</i> :<br>etting fo                       | feed <i>i</i><br>is 1 to<br>or line                         | n/8mm<br>255.<br>s is no                                           | once<br>t chan                                 | only.                                                  |                                                |                                                               |
| FUNCTION | Set verti                                                                 | cal tab                                                         | stops                                                       |                                                                    |                                                |                                                        |                                                |                                                               |
| CODE     | <esc></esc>                                                               | "В"                                                             | n1                                                          | n2                                                                 |                                                | <0>                                                    |                                                |                                                               |
| HEX      | 1B                                                                        | 42                                                              | n1                                                          | n2                                                                 |                                                | 00                                                     |                                                |                                                               |
| REMARKS  | Cancels<br>at lines <i>r</i><br>255. A r<br>The tab                       | all curr<br><i>n1, n2, e</i><br>naximu<br>stops m               | ent ver<br>etc., w<br>im of<br>iust be                      | rtical ta<br>here <i>n</i><br>16 vert<br>specif                    | ab stop<br>1, n2,<br>tical ta<br>fied in       | os and se<br>etc. are<br>ab stops<br>ascend            | ets new ve<br>numbers<br>can be s<br>ing order | ertical tab stops<br>between 0 and<br>et.<br>;; any violation |

of ascending order terminates the tab stop list. Standard termination is by the <0> control code.

The vertical tab stops are set in terms of the current line spacing and do not move if the line spacing is changed later.

Invalid when start position detect is valid.

| FUNCTION | Set hori      | zontal | tab sto | ops |           |     |
|----------|---------------|--------|---------|-----|-----------|-----|
| CODE     | ] <esc></esc> | "D"    | n1      | n2  |           | <0> |
| HEX      | ] 1B          | 44     | nl      | n2  |           | 00  |
|          |               | a11 av |         |     | 4.01.4.01 |     |

**REMARKS** Cancels all current horizontal tab stops and sets new tab stops at columns n1, n2, etc. at the current character pitch, where n1, n2, etc. are numbers between 1 and 255. A maximum of 16 horizontal tab stops can be set.

The tab stops must be specified in ascending order; any violation of ascending order terminates the tab stop list. Standard termination is by the <0> control code.

## **Commands to Print Dot Graphics**

| FUNCTION | Print no      | Print normal density graphics |        |          |        |            |                          |  |  |  |  |  |  |  |
|----------|---------------|-------------------------------|--------|----------|--------|------------|--------------------------|--|--|--|--|--|--|--|
| CODE     | ] <esc></esc> | "К"                           | п      | <0>      | ml     | <i>m</i> 2 |                          |  |  |  |  |  |  |  |
| HEX      | ] 1B          | 4B                            | n      | 00       | ml     | <i>m</i> 2 |                          |  |  |  |  |  |  |  |
| REMARKS  | Prints n      | ormal                         | densit | y dot gi | aphics | s. The g   | graphics image is 24 dot |  |  |  |  |  |  |  |

Prints normal density dot graphics. The graphics image is 24 dots high and  $n \times 3$  dots wide. Maximum width is 600 dots. m1, m2, ... are the dot data, each a 1-byte value from 0 to 255 representing 24 vertical dots, with the most significant bit representing the top three and the least significant bit representing the bottom three.

The number of data bytes must be n.

Dots beyond the right margin are ignored.

Relationship between image data and print dots

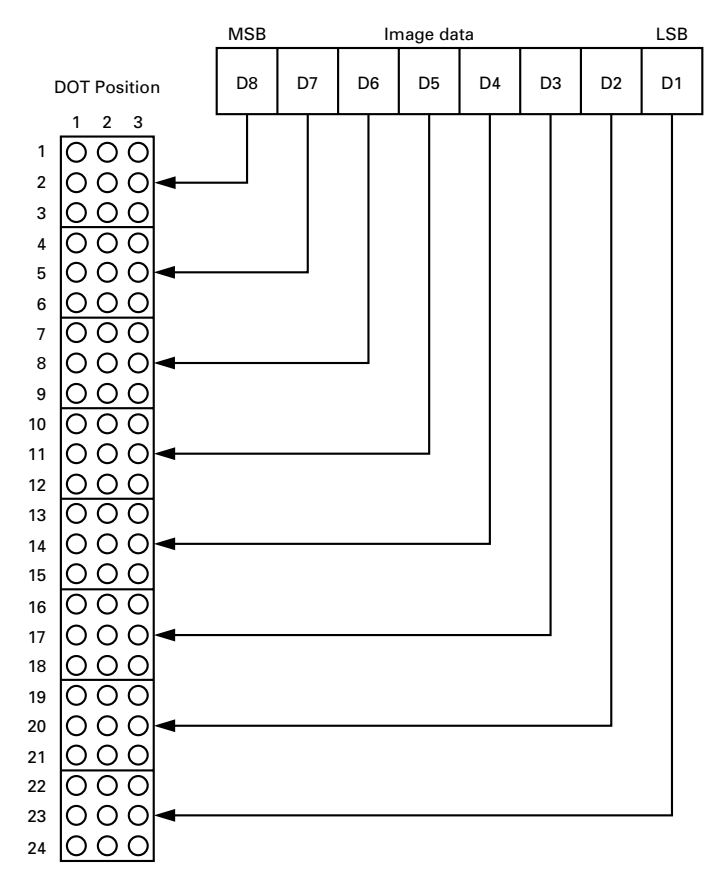

### EXAMPLE

We will create the design below using a bit image.

|                | m1 | m2 | m3 | m4 | m5 | m6 | m7 | m8 | m9 | m10 | m11 | m12 | m13 | m14 | m15 | m16 | m17 | m18 | m19 | m20 | m21 | m22 | m23 | m24 | m25 | m26 | m27 | m28 | m29 | m30       |
|----------------|----|----|----|----|----|----|----|----|----|-----|-----|-----|-----|-----|-----|-----|-----|-----|-----|-----|-----|-----|-----|-----|-----|-----|-----|-----|-----|-----------|
| D8             |    |    |    |    |    |    |    |    |    |     |     |     |     |     |     |     |     |     |     |     |     |     |     |     |     |     |     |     |     |           |
| D7             |    |    |    | •  |    | •  |    |    |    |     |     |     |     |     |     |     |     |     |     |     |     |     |     |     |     |     |     |     |     |           |
| D <sub>6</sub> |    |    | •  |    |    |    |    | •  | •  | •   | •   |     |     | •   | •   | •   | •   | •   | ٠   | •   | •   | •   | •   | •   | •   | •   | ٠   |     |     |           |
| D5             |    | •  | •  | •  | •  | •  | •  | •  |    | •   | •   |     |     | •   | •   |     |     | •   |     |     | •   |     |     | •   |     |     | ٠   |     |     |           |
| D4             |    | •  | •  | •  | •  | •  | •  | •  | •  | •   | •   |     |     | •   | •   | •   | •   | •   | ٠   | •   | •   | •   | ٠   | •   | •   | •   | ٠   |     |     |           |
| D3             |    | •  | •  | •  | •  | •  | •  | •  | •  | •   | •   |     |     | •   | •   | •   | •   | •   | ٠   | •   | •   | •   | ٠   | •   | •   | •   | ٠   | •   |     |           |
| D2             |    | •  | •  | •  | •  | •  | •  | •  | •  | •   | •   | •   | •   | •   | •   | •   | •   | •   | ٠   | •   | •   | •   | •   | •   | •   | •   | ٠   |     |     | $\bullet$ |
| Dı             |    |    |    | •  | ٠  |    |    | ٠  | ٠  |     |     |     |     |     |     | •   | •   |     |     |     |     |     |     |     | ٠   | ٠   |     |     |     |           |

First, since the volume of data is 30, n1 = (1E)H. If the data  $m1 \sim m30$  is converted to hexadecimal, it appears as shown below.

| Data       | Binary   | Hexa-<br>decimal | Data        | Binary   | Hexa-<br>decimal | Data        | Binary   | Hexa-<br>decimal |
|------------|----------|------------------|-------------|----------|------------------|-------------|----------|------------------|
| <i>m1</i>  | 00000001 | 01               | m11         | 00111110 | 3E               | m21         | 00111110 | 3E               |
| <i>m2</i>  | 00011110 | 1E               | <i>m12</i>  | 00000010 | 02               | m22         | 00101110 | 2E               |
| <i>m3</i>  | 00111110 | 3E               | m13         | 00000010 | 02               | m23         | 00101110 | 2E               |
| <i>m4</i>  | 01011111 | 5F               | <i>m14</i>  | 00111110 | 3E               | m24         | 00111110 | 3E               |
| <i>m5</i>  | 00011111 | 1F               | <i>m</i> 15 | 00111110 | 3E               | m25         | 00101111 | 2F               |
| тб         | 01011110 | 5E               | <i>m16</i>  | 00101111 | 2F               | m26         | 00101111 | 2F               |
| <i>m</i> 7 | 00011110 | 1E               | <i>m17</i>  | 00101111 | 2F               | m27         | 00111110 | 3E               |
| <i>m</i> 8 | 00111111 | 3F               | <i>m</i> 18 | 00111110 | 3E               | <i>m</i> 28 | 00111110 | 3E               |
| <i>m</i> 9 | 00101111 | 2F               | m19         | 00101110 | 2E               | m29         | 00000010 | 02               |
| m10        | 00111110 | 3E               | m20         | 00101110 | 2E               | <i>m30</i>  | 00000010 | 02               |

### Printing Sample

#### الجمج الزئز

| FUNCTION | Print hig   | gh den        | sity gr       | aphics   |         |            |          |            |          |
|----------|-------------|---------------|---------------|----------|---------|------------|----------|------------|----------|
| CODE     | <esc></esc> | "L"           | n1            | n2       | ml      | <i>m</i> 2 |          |            |          |
| HEX      | 1B          | 4C            | n1            | n2       | m1      | <i>m</i> 2 |          |            |          |
| REMARKS  | Prints h    | igh de        | nsity o       | lot gra  | phics.  | The g      | raphics  | image is   | 24 dots  |
|          | high and    | 1 <i>n1</i> + | $n2 \times 2$ | 256 dot  | s wide  | e. Maxi    | mum w    | idth is 60 | 00 dots. |
|          | m1, m2,     | are           | e the d       | lot data | a, each | n a 1-b    | yte valu | e from (   | ) to 255 |

m1, m2, ... are the dot data, each a 1-byte value from 0 to 255 representing 24 vertical dots, with the most significant bit representing the top three and the least significant bit representing the bottom three.

The number of data bytes must be  $n1 + n2 \times 256$ . Dots beyond the right margin are ignored.

### Relationship between image data and print dots

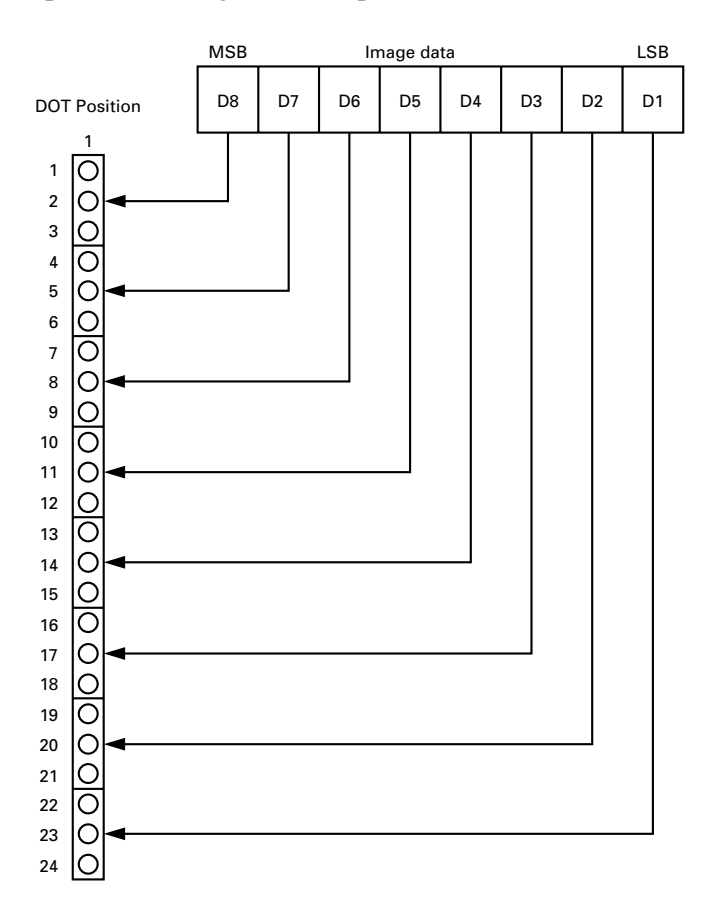

#### EXAMPLE

] We will create the design below using a bit image.

|                | m1 | m2 | m3        | m4 | m5 | m6 | m7 | m8 | m9 | m10 | m11 | m12 | m13 | m14 | m15 | m16 | m17 | m18 | m19 | m20 | m21 | m22 | m23 | m24 | m25 | m26 | m27 | m28 | m29 | m30       |
|----------------|----|----|-----------|----|----|----|----|----|----|-----|-----|-----|-----|-----|-----|-----|-----|-----|-----|-----|-----|-----|-----|-----|-----|-----|-----|-----|-----|-----------|
| D8             |    |    |           |    |    |    |    |    |    |     |     |     |     |     |     |     |     |     |     |     |     |     |     |     |     |     |     |     |     |           |
| D7             |    |    |           | •  |    | •  |    |    |    |     |     |     |     |     |     |     |     |     |     |     |     |     |     |     |     |     |     |     |     |           |
| D <sub>6</sub> |    |    |           |    |    |    |    | •  |    | •   |     |     |     | ٠   |     |     |     |     |     |     |     |     |     |     | •   |     |     |     |     |           |
| D5             |    | ٠  | •         | •  | •  | ٠  | •  | ٠  |    | •   | •   |     |     | ٠   | •   |     |     | •   |     |     | •   |     |     | •   |     |     | ٠   | •   |     |           |
| $D_4$          |    | ٠  | •         | ٠  | •  | ٠  | •  | •  | •  | •   | •   |     |     | ٠   | •   | •   | •   | •   | •   | •   | •   | •   | •   | •   | ٠   | •   | ٠   | •   |     |           |
| D3             |    | ٠  | $\bullet$ | ٠  | •  | ٠  | •  | •  | •  | •   | •   |     |     | ٠   | •   | •   | •   | •   | •   | •   | •   | •   | •   | •   | ٠   | •   | ٠   | •   |     |           |
| D2             |    | ٠  | •         | ٠  | •  | ٠  | •  | •  | •  | •   | •   | •   | •   | ٠   | •   | •   | •   | •   | •   | •   | •   | •   | •   | •   | ٠   | •   | ٠   | •   |     | $\bullet$ |
| Dı             | •  |    |           | ٠  | •  |    |    | •  | •  |     |     |     |     |     |     | •   | •   |     |     |     |     |     |     |     | ٠   | •   |     |     |     |           |

First, since the volume of data is 30, n1 = (1E)H. If the data  $m1 \sim m30$  is converted to hexadecimal, it appears as shown below.

| Data       | Binary   | Hexa-<br>decimal | Data       | Binary   | Hexa-<br>decimal | Data        | Binary   | Hexa-<br>decimal |
|------------|----------|------------------|------------|----------|------------------|-------------|----------|------------------|
| <i>m1</i>  | 00000001 | 01               | m11        | 00111110 | 3E               | m21         | 00111110 | 3E               |
| <i>m2</i>  | 00011110 | 1E               | <i>m12</i> | 00000010 | 02               | m22         | 00101110 | 2E               |
| <i>m3</i>  | 00111110 | 3E               | m13        | 00000010 | 02               | m23         | 00101110 | 2E               |
| <i>m4</i>  | 01011111 | 5F               | m14        | 00111110 | 3E               | m24         | 00111110 | 3E               |
| <i>m5</i>  | 00011111 | 1F               | m15        | 00111110 | 3E               | m25         | 00101111 | 2F               |
| тб         | 01011110 | 5E               | <i>m16</i> | 00101111 | 2F               | <i>m</i> 26 | 00101111 | 2F               |
| <i>m</i> 7 | 00011110 | 1E               | m17        | 00101111 | 2F               | m27         | 00111110 | 3E               |
| <i>m</i> 8 | 00111111 | 3F               | <i>m18</i> | 00111110 | 3E               | m28         | 00111110 | 3E               |
| <i>m</i> 9 | 00101111 | 2F               | m19        | 00101110 | 2E               | m29         | 00000010 | 02               |
| <i>m10</i> | 00111110 | 3E               | m20        | 00101110 | 2E               | m30         | 00000010 | 02               |

Horizontal density is three times that of the bit image for <ESC>"k". (Compare the print samples.)

### Printing Sample

#### ÌШ.

| FUNCTION |  |
|----------|--|
|          |  |

Print fine density bit image

| CODE | <esc></esc> | "k" | п | <0> | $d1dk \ [k = n * 24]$ |
|------|-------------|-----|---|-----|-----------------------|
| HEX  | 1B          | 6B  | п | 00  | $d1dk \ [k = n * 24]$ |

#### REMARKS

Prints a bit image using 1 horizontal dot and 1 vertical dot for 1 dot of input data.

n is designated by the number of data bytes in the horizontal direction and n must be within the range 1 to 80.

The data is ignored if it is longer than 80 digits or goes beyond the right margin. Relationship between the input data and actual printing is shown below.

### Image data b7 b6 b5 b4 b3 b2 b1 b0

## Dot position

| dı                      | d2                                                                                                    |       | d_n                     |
|-------------------------|----------------------------------------------------------------------------------------------------|-------|-------------------------|
| b7 b6 b5 b4 b3 b2 b1 b0 | b7 b6 b5 b4 b3 b2 b1 b0                                                                                                    | ••••  | b7 b6 b5 b4 b3 b2 b1 b0 |
| d_n+1                   | dn+2                                                                                                    |       | <u>d2n</u>              |
| b7 b6 b5 b4 b3 b2 b1 b0 | b7 b6 b5 b4 b3 b2 b1 b0                                                                                                    | ••••  | b7 b6 b5 b4 b3 b2 b1 b0 |
| d_2n+1                  | d_2n+2                                                                                                    |       | d <sub>3n</sub>         |
| b7 b6 b5 b4 b3 b2 b1 b0 | b7 b6 b5 b4 b3 b2 b1 b0                                                                                                    | ••••  | b7 b6 b5 b4 b3 b2 b1 b0 |
| d_3n+1                  | d_3n+2                                                                                                    |       | d_4n                    |
| b7 b6 b5 b4 b3 b2 b1 b0 | b7 b6 b5 b4 b3 b2 b1 b0                                                                                                    | ••••  | b7 b6 b5 b4 b3 b2 b1 b0 |
| d4n+1                   | <u>d</u> 4n+2                                                                                                    |       | d <sub>5n</sub>         |
| b7 b6 b5 b4 b3 b2 b1 b0 | b7 b6 b5 b4 b3 b2 b1 b0                                                                                                    | ••••  | b7 b6 b5 b4 b3 b2 b1 b0 |
| d5n+1                   | <u>d5n+2</u>                                                                                                    |       | d_6n                    |
| b7 b6 b5 b4 b3 b2 b1 b0 | b7 b6 b5 b4 b3 b2 b1 b0                                                                                                    |       | b7 b6 b5 b4 b3 b2 b1 b0 |
| d <sub>6n+1</sub>       | <u>d6n+2</u>                                                                                                    |       | d <u>7</u> n            |
| b7 b6 b5 b4 b3 b2 b1 b0 | b7 b6 b5 b4 b3 b2 b1 b0                                                                                                    |       | b7 b6 b5 b4 b3 b2 b1 b0 |
| d <sub>7n+1</sub>       | <u>d7n+2</u>                                                                                                    |       | d <u>an</u>             |
| b7 b6 b5 b4 b3 b2 b1 b0 | b7 b6 b5 b4 b3 b2 b1 b0                                                                                                    |       | b7 b6 b5 b4 b3 b2 b1 b0 |
| d <u>8n+1</u>           | <u>dsn+2</u>                                                                                                    | • • • | <u>d</u> 9n             |
| b7 b6 b5 b4 b3 b2 b1 b0 | b7 b6 b5 b4 b3 b2 b1 b0                                                                                                    |       | b7 b6 b5 b4 b3 b2 b1 b0 |
| d9n+1                   | <u>d9n+2</u>                                                                                                    | • • • | d <u>10n</u>            |
| b7 b6 b5 b4 b3 b2 b1 b0 | b7 b6 b5 b4 b3 b2 b1 b0                                                                                                    |       | b7 b6 b5 b4 b3 b2 b1 b0 |
| d10n+1                  | <u>d10n+2</u>                                                                                                    | • • • | d <u>11n</u>            |
| b7 b6 b5 b4 b3 b2 b1 b0 | b7 b6 b5 b4 b3 b2 b1 b0                                                                                                    |       | b7 b6 b5 b4 b3 b2 b1 b0 |
| d1 <u>1n+1</u>          | <u>d11n+2</u>                                                                                                    | • • • | d <u>12n</u>            |
| b7 b6 b5 b4 b3 b2 b1 b0 | b7 b6 b5 b4 b3 b2 b1 b0                                                                                                    |       | b7 b6 b5 b4 b3 b2 b1 b0 |
| d12n+1                  | $ d_{12n+2}$                                                                                                    | • • • | d <u>1</u> 3n           |
| b7 b6 b5 b4 b3 b2 b1 b0 | b7 b6 b5 b4 b3 b2 b1 b0                                                                                                    |       | b7 b6 b5 b4 b3 b2 b1 b0 |
| d_13n+1                 | $ d_{13n+2}$                                                                                                    | • • • | d14n                    |
| b7 b6 b5 b4 b3 b2 b1 b0 | b7 b6 b5 b4 b3 b2 b1 b0                                                                                                    |       | b7 b6 b5 b4 b3 b2 b1 b0 |
| d14n+1                  | <u></u> <u>d</u> 14n+2                                                                                                    | • • • | d_15n                   |
| b7 b6 b5 b4 b3 b2 b1 b0 | b7 b6 b5 b4 b3 b2 b1 b0                                                                                                    |       | b7 b6 b5 b4 b3 b2 b1 b0 |
| <u>d15n+1</u>           | <u></u> <u>d</u> 15n+2                                                                                                    | • • • | <u></u> d <u>16n</u>    |
| b7 b6 b5 b4 b3 b2 b1 b0 | b7 b6 b5 b4 b3 b2 b1 b0                                                                                                    |       | b7 b6 b5 b4 b3 b2 b1 b0 |
| <u>d16n+1</u>           | $   \frac{d_{16n+2}}{d_{16n+2}}$ $  -$                                                                                                    | • • • | <u></u> <u>d17n</u>     |
| b7 b6 b5 b4 b3 b2 b1 b0 | b7 b6 b5 b4 b3 b2 b1 b0                                                                                                    |       | b7 b6 b5 b4 b3 b2 b1 b0 |
| $d_{17n+1}$             | <u></u> <u>d</u> 17 <u>n+2</u>                                                                                                    | • • • | <u></u>                 |
| b7 b6 b5 b4 b3 b2 b1 b0 | b7 b6 b5 b4 b3 b2 b1 b0                                                                                                    |       | b7 b6 b5 b4 b3 b2 b1 b0 |
| $d_{18n+1}$             | $ \frac{d_{18n+2}}{d_{18n+2}} $                                                                                                    | • • • |                         |
| b7 b6 b5 b4 b3 b2 b1 b0 | b7 b6 b5 b4 b3 b2 b1 b0                                                                                                    |       | b7 b6 b5 b4 b3 b2 b1 b0 |
| $d_{19n+1}$             | $ \frac{d_{19n+2}}{d_{19n+2}} $                                                                                                    | • • • | <u></u>                 |
| b7 b6 b5 b4 b3 b2 b1 b0 | b7 b6 b5 b4 b3 b2 b1 b0                                                                                                    |       | b7 b6 b5 b4 b3 b2 b1 b0 |
|                         | $ \frac{d_{20n+2}}{d_{10n+2}} $                                                                                                    | • • • | <u></u>                 |
| b7 b6 b5 b4 b3 b2 b1 b0 | b7 b6 b5 b4 b3 b2 b1 b0                                                                                                    |       | b7 b6 b5 b4 b3 b2 b1 b0 |
| $d_{21n+1}$             | $ \frac{d^{21n+2}}{1}$                                                                                                    | • • • | <u></u>                 |
| D7 D6 D5 D4 D3 D2 D1 D0 | D7 D6 D5 D4 D3 D2 D1 D0                                                                                                    |       | D7 D6 D5 D4 D3 D2 D1 D0 |
| $d_{22n+1} - d_{22n+1}$ | $\frac{1}{1}$ $\frac{1}{1}$ $\frac{1}{1}$ $\frac{1}{1}$ $\frac{1}{1}$ $\frac{1}{1}$ $\frac{1}{1}$ $\frac{1}{1}$ $\frac{1}{1}$ $\frac{1}{1}$ $\frac{1}{1}$ $\frac{1}{1}$ $\frac{1}{1}$ $\frac{1}{1}$ $\frac{1}{1}$ | • • • | d23n                    |
| D7 D6 D5 D4 D3 D2 D1 D0 | D7 D6 D5 D4 D3 D2 D1 D0                                                                                                    |       | D7 D6 D5 D4 D3 D2 D1 D0 |
| $d_{23n+1}$             | $ \frac{d_{23n+2}}{1}$                                                                                                    | • • • | <u></u>                 |
| D7 D6 D5 D4 D3 D2 D1 D0 | D7 D6 D5 D4 D3 D2 D1 D0                                                                                                    |       | D7 D6 D5 D4 D3 D2 D1 D0 |

## EXAMPLE

|     | MSB |   |   |   |   | LSB MSB |   |   |   |   | LSB |   |   |   |   |   |     |
|-----|-----|---|---|---|---|---------|---|---|---|---|-----|---|---|---|---|---|-----|
| d1  |     |   |   |   |   |         |   |   |   |   |     |   |   |   |   |   | d2  |
| d3  |     |   |   | • | • | •       | • | • | • | ٠ | ٠   | ٠ | ٠ |   |   |   | d4  |
| d5  |     |   | ٠ | ٠ | • | •       | • | • | • | ٠ | ٠   | ٠ | ٠ | ٠ |   |   | d6  |
| d7  |     | • | • | ٠ |   | •       |   | • |   | • | ٠   |   | ٠ | ٠ | • |   | d8  |
| d9  | •   |   | • | ٠ | • |         |   |   |   |   |     | ٠ | ٠ | • | • | • | d10 |
| d11 | •   | • | • | ٠ | • |         |   |   |   |   |     | • | • | • | • | • | d12 |
| d13 | •   | • | • | ٠ | • |         |   |   |   |   |     | • | • | • | • | • | d14 |
| d15 |     |   |   |   | • | •       | • | • |   | ٠ |     | ٠ |   |   |   |   | d16 |
| d17 |     |   |   | ٠ | • | •       | • | • | • | • | ٠   | • | ٠ |   |   |   | d18 |
| d19 |     |   |   | ٠ | • | •       | • | • | • | • | ٠   | • | • |   |   |   | d20 |
| d21 |     |   | ٠ |   | ٠ | ٠       |   |   |   | ۲ |     | ۲ | ۲ | ۲ |   |   | d22 |
| d23 |     |   |   | ۲ |   |         |   |   |   |   |     |   |   |   |   |   | d24 |
| d25 |     | ٠ | ٠ |   | ٠ |         |   | ٠ |   |   |     | ۲ | ۲ | ۲ | ۲ |   | d26 |
| d27 |     |   |   | ۲ |   |         |   |   |   | ۲ |     |   | ۲ | ۲ | ٠ |   | d28 |
| d29 |     |   |   | ۲ |   |         |   |   |   | ۲ |     |   | ۲ | ۲ | ٠ |   | d30 |
| d31 |     |   |   | ۲ |   |         |   |   |   |   |     | ۲ | ۲ | ۲ | ٠ | ٠ | d32 |
| d33 |     |   | ٠ | ٠ | • |         |   |   |   |   |     | ٠ | ٠ | ٠ | ٠ | ٠ | d34 |
| d35 |     |   |   | ۲ | ٠ | ٠       |   |   |   | ۲ | ۲   | ۲ | ۲ | ۲ | ٠ | ٠ | d36 |
| d37 |     |   | ٠ | ٠ | • | •       | • | • |   | ٠ | ٠   | ٠ | ٠ | ٠ | ٠ | ٠ | d38 |
| d39 |     |   | ٠ | ٠ | • | •       | • | • |   | ٠ | ٠   | ٠ | ٠ | ٠ | ٠ | ٠ | d40 |
| d41 |     |   |   |   |   |         |   |   |   |   |     |   |   |   |   |   | d42 |
| d43 |     |   |   |   |   |         |   |   |   |   |     |   |   |   |   |   | d44 |
| d45 |     |   |   |   |   |         |   |   |   |   |     |   |   |   |   |   | d46 |
| d47 |     |   |   |   |   |         |   |   |   |   |     |   |   |   |   |   | d48 |

| Data | Binary    | Hexa-<br>decimal | Data | Binary   | Hexa-<br>decimal |
|------|-----------|------------------|------|----------|------------------|
| d1   | 00000000  | 00               | d2   | 00000000 | 00               |
| d3   | 00011111  | 1F               | d4   | 11111000 | F8               |
| d5   | 00111111  | 3F               | d6   | 11111100 | FC               |
| d7   | 01110111  | 77               | d8   | 01110111 | EE               |
| d9   | 11111000  | F8               | d10  | 00011111 | 1F               |
| d11  | 11111000  | F8               | d12  | 00011111 | 1F               |
| d13  | 11111000  | F8               | d14  | 00011111 | 1F               |
| d15  | 00001111  | 0F               | d16  | 11110000 | F0               |
| d17  | 00011111  | 1F               | d18  | 11111000 | F8               |
| d19  | 00011111  | 1F               | d20  | 11111000 | F8               |
| d21  | 00111110  | 3E               | d22  | 01111100 | 7C               |
| d23  | 00111000  | 38               | d24  | 00011100 | 1C               |
| d25  | 011111001 | 79               | d26  | 10011110 | 9E               |
| d27  | 01110011  | 73               | d28  | 11001110 | CE               |
| d29  | 01110011  | 73               | d30  | 11001110 | CE               |
| d31  | 11111001  | F9               | d32  | 10011111 | 9F               |
| d33  | 11111000  | F8               | d34  | 00011111 | 1F               |
| d35  | 11111110  | FE               | d36  | 01111111 | 7F               |
| d37  | 11111111  | FF               | d38  | 11111111 | FF               |
| d39  | 11111111  | FF               | d40  | 11111111 | FF               |
| d41  | 00000000  | 00               | d42  | 00000000 | 00               |
| d43  | 00000000  | 00               | d44  | 00000000 | 00               |
| d45  | 00000000  | 00               | d46  | 00000000 | 00               |
| d47  | 00000000  | 00               | d48  | 00000000 | 00               |

## Printing Sample

8

| FUNCTION | Print fin   | e densi | ty gra | phics      |                                       |
|----------|-------------|---------|--------|------------|---------------------------------------|
| CODE     | <esc></esc> | "Х"     | n1     | <i>n</i> 2 | d1d [(n1+n2*256)*3]                   |
| HEX      | 1B          | 5       | n1     | <i>n</i> 2 | d1d [(n1+n2*256)*3]                   |
| REMARKS  | Prints a    | bit ima | ge of  | the inp    | ut data using horizontal and vertical |
|          |             |         | 1-4-/  |            |                                       |

resolutions of 8 dots/mm.

Data extending past the right margin is ignored.

The relationship between the input data and the actual printing is shown below.

 $1 \le n1 + n2 \times 256 \le 600$ 

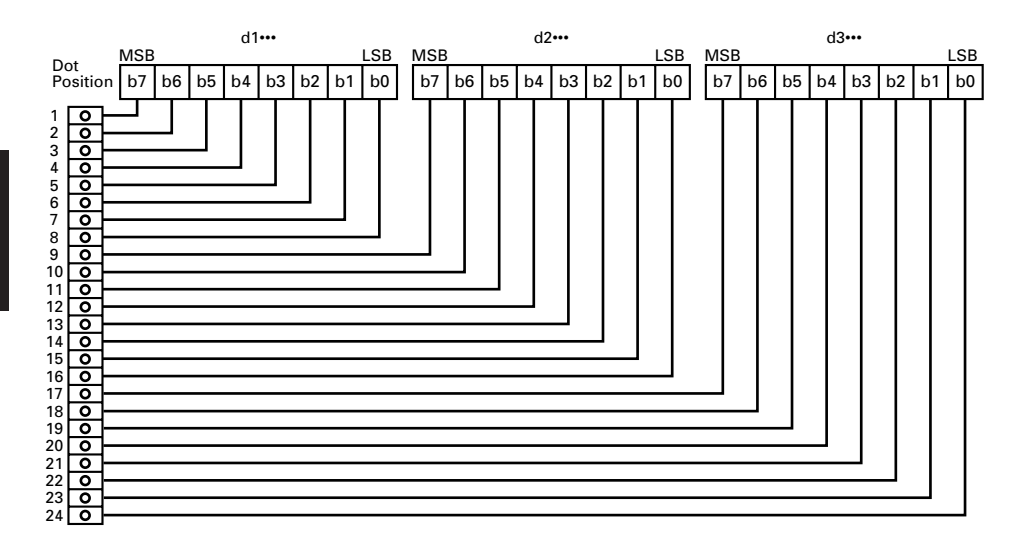

## **Commands to Print Download Characters**

| FUNCTION | Define        | downlo | oad ch   | aracter |        |         |            |       |       |   |
|----------|---------------|--------|----------|---------|--------|---------|------------|-------|-------|---|
| CODE     | ] <esc></esc> | "&"    | <1>      | <1>     | п      | ml      | <i>m</i> 2 |       | m48   |   |
| HEX      | ] 1B          | 26     | 01       | 01      | п      | ml      | <i>m</i> 2 |       | m48   |   |
|          | Defines       |        | arri aha | montom  | and at | omon it |            | M for | latar | ~ |

**REMARKS** Defines one new character and stores it in RAM for later use. *n* is the character code of the character defined and must be between 32 and 127. The character matrix is 12 dots wide and 24 dots high.

Relationship between the character pattern and the character data is shown below.

### EXAMPLE

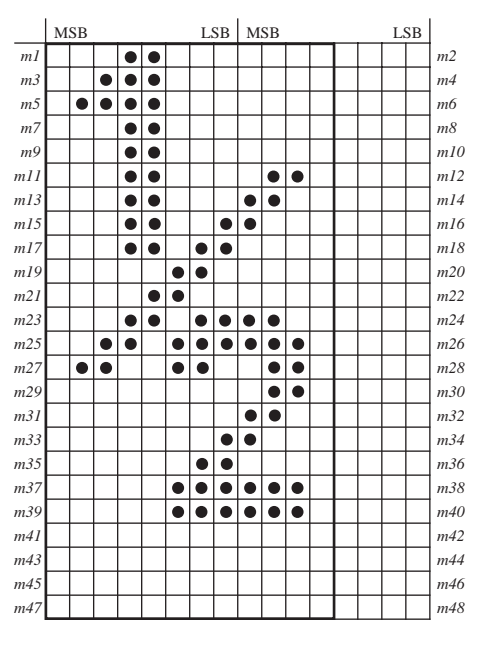

Ignored 4 bits

| Data       | Binary   | Hexa-<br>decimal | Data       | Binary   | Hexa-<br>decimal |
|------------|----------|------------------|------------|----------|------------------|
| <i>m1</i>  | 00011000 | 18               | <i>m</i> 2 | 00000000 | 00               |
| <i>m3</i>  | 00111000 | 38               | m4         | 00000000 | 00               |
| <i>m5</i>  | 01111000 | 78               | тб         | 00000000 | 00               |
| <i>m7</i>  | 00011000 | 18               | <i>m</i> 8 | 00000000 | 00               |
| <i>m</i> 9 | 00011000 | 18               | m10        | 00000000 | 00               |
| m11        | 00011000 | 18               | m12        | 01100000 | 60               |
| m13        | 00011000 | 18               | m14        | 11000000 | C0               |
| m15        | 00011001 | 19               | m16        | 10000000 | 80               |
| m17        | 00011011 | 1B               | m18        | 00000000 | 00               |
| m19        | 00000110 | 06               | m20        | 00000000 | 00               |
| m21        | 00001100 | 0C               | m22        | 00000000 | 00               |
| m23        | 00011011 | 1B               | m24        | 11000000 | C0               |
| m25        | 00110111 | 37               | m26        | 11100000 | E0               |
| m27        | 01100110 | 66               | m28        | 01100000 | 60               |
| m29        | 00000000 | 00               | m30        | 01100000 | 60               |
| m31        | 00000000 | 00               | m32        | 11000000 | C0               |
| m33        | 00000001 | 01               | m34        | 10000000 | 80               |
| m35        | 00000011 | 03               | m36        | 00000000 | 00               |
| m37        | 00000111 | 07               | m38        | 11100000 | E0               |
| m39        | 00000111 | 07               | m40        | 11100000 | EO               |
| m41        | 00000000 | 00               | m42        | 00000000 | 00               |
| m43        | 00000000 | 00               | m44        | 00000000 | 00               |
| m45        | 00000000 | 00               | m46        | 00000000 | 00               |
| m47        | 00000000 | 00               | m48        | 00000000 | 00               |

FUNCTION Delete a download character

| CODE | <esc></esc> | "&" | <1> | <0> | п |
|------|-------------|-----|-----|-----|---|
| HEX  | ] 1B        | 26  | 01  | 00  | n |

**REMARKS** Deletes the download character which was assigned the value *n*.

| FUNCTION | Enable of     | Enable download character set |        |        |             |       |     |  |  |  |  |
|----------|---------------|-------------------------------|--------|--------|-------------|-------|-----|--|--|--|--|
| CODE     | ] <esc></esc> | "%"                           | "1"    | or     | <esc></esc> | . "%" | <1> |  |  |  |  |
| HEX      | ] 1B          | 25                            | 31     | or     | 1B          | 25    | 01  |  |  |  |  |
| REMARKS  | Enables       | the do                        | ownloa | d char | acter s     | et.   |     |  |  |  |  |

| FUNCTION | Disable download character set |         |         |        |             |        |           |           |           |
|----------|--------------------------------|---------|---------|--------|-------------|--------|-----------|-----------|-----------|
| CODE     | ] <esc></esc>                  | "%"     | "0"     | or     | <esc></esc> | "%"    | <0>       |           |           |
| HEX      | ] 1B                           | 25      | 30      | or     | 1B          | 25     | 00        |           |           |
| REMARKS  | ] Disable                      | s the s | elected | d dow  | vnload c    | haract | ter set a | and retur | ns to the |
|          | built-in                       | ROM     | charac  | ter se | et.         |        |           |           |           |

## **Commands to Control Peripheral Devices**

| FUNCTION | Define of       | lrive                                                                    | pulse   | width for p | eripheral device | #1      |           |
|----------|-----------------|--------------------------------------------------------------------------|---------|-------------|------------------|---------|-----------|
| CODE     | <esc>&lt;</esc> | <be< th=""><th>L&gt; nl</th><th>n2</th><th></th><th></th><th></th></be<> | L> nl   | n2          |                  |         |           |
| HEX      | 1B              | 07                                                                       | nl      | n2          |                  |         |           |
| REMARKS  | Defines         | the                                                                      | drive j | pulse width | for peripheral   | devices | requiring |

 $n_1$  indicates the energizing time and  $n_2$  indicates the delay time, using 10ms units.

| FUNCTION | Control peripheral device #1                   |
|----------|------------------------------------------------|
| CODE     | <bel></bel>                                    |
| HEX      | 07                                             |
| REMARKS  | Executes drive pulse for peripheral device #1. |

| FUNCTION | Control peripheral device #1 immediately                   |
|----------|------------------------------------------------------------|
| CODE     | <f\$></f\$>                                                |
| HEX      | 1C                                                         |
| REMARKS  | Executes drive pulse for peripheral device #1 immediately. |

| FUNCTION | Control peripheral device #2 immediately                                               |
|----------|----------------------------------------------------------------------------------------|
| CODE     | <em></em>                                                                              |
| HEX      | 19                                                                                     |
| REMARKS  | Drives peripheral device #2. The drive pulse width and delay time are fixed at 200 ms. |

| FUNCTION | Control peripheral device #2 immediately                          |
|----------|-------------------------------------------------------------------|
| CODE     | <sub></sub>                                                       |
| HEX      | 1A                                                                |
| REMARKS  | Drives peripheral device #2. The drive pulse width and delay time |
|          | are fixed at 200 ms.                                              |

## **Commands to Control Auto Cutter**

| FUNCTION | Full-cut    | comr | nand to       | the a | auto cutte  | er  |     |
|----------|-------------|------|---------------|-------|-------------|-----|-----|
| CODE     | <esc></esc> | "d"  | <i>``</i> 0'' | or    | <esc></esc> | "d" | <0> |
| HEX      | 1B          | 64   | 30            | or    | 1B          | 64  | 00  |
| CODE     | <esc></esc> | "d"  | "1"           | or    | <esc></esc> | "d" | <1> |
| HEX      | 1B          | 64   | 31            | or    | 1B          | 64  | 01  |
|          |             |      |               |       |             |     |     |

**REMARKS**Cuts the paper fully when start position detect is invalid.Feeds the paper to the top of the next page, then cuts it fully when<br/>start position detect is valid.

When auto cutter is in valid, this command is not valid.

### **Other Commands**

**FUNCTION** Cancel last line & Initialize printer

<CAN>

CODE

18

REMARKS

Clears the line buffer, and initializes the commands set already. Does not affect the select/de-select state in addressable mode and DC1/DC3 mode or the external equipment drive conditions set by the code  $\langle ESC \rangle \langle BEL \rangle n1 n2$ . (This is the same during a mechanical error.)

The data cleared by the CAN code in STX-ETX mode are the data between STX and ETX and the line buffer data, for which the command is not initialized.

(Line buffer means the print data expansion area.)

| FUNCTION | Deselect printer                                                                |
|----------|---------------------------------------------------------------------------------|
| CODE     | <dc3></dc3>                                                                     |
| HEX      | 13                                                                              |
| REMARKS  | Deselects the printer. The printer disregards all subsequent char-              |
|          | acters and commands except $\langle DC1 \rangle$ , which activates the printer. |

#### FUNCTION

CODE

REMARKS

Set select mode

When using serial interface printer;

| CODE | <dc1></dc1> | or | <dc1></dc1> | n |
|------|-------------|----|-------------|---|
|      |             |    |             |   |

**HEX** (11)H or (11)H n

When using parallel interface printer

- \_\_\_\_\_ <DC1>
- **HEX** (11)H

(11)**H** 

(1) When using serial interface printer;

This function differs depending on the setting of the DIP switch 4.

- a) When the DC1, DC3 invalid mode is set (DIP switches 2-1 to 2-4 are all set to ON), the printer ignores this code.
- b) In the DC1, DC3 valid mode (with DIP switches 4-1 to 4-4 set to OFF), when the printer receives a <DC1> code, the deselect mode is canceled and data following this code is input to the buffer.
- c) If the printer receives a <DC1>*n* code (*n* is the DIP switch controlled address) during the addressable mode (with DIP switches 2-1 to 2-4 set other than settings a) and b) above,), the deselect mode is canceled and data following this code is input to the buffer.

Note that addressable mode is valid only when optional RS-422A interface is installed.

(2) When using parallel interface printer; When the printer receives a <DC1> code, the deselect mode is canceled and data following this code is input to the buffer.

| FUNCTION | Beep the buzzer |
|----------|-----------------|
| CODE     | <rs></rs>       |

\_\_\_\_ <RS>

HEX

1E

**REMARKS** Sounds a brief beep tone.

| FUNCTION | Set mem     | nory s | switch |    |           |           |             |
|----------|-------------|--------|--------|----|-----------|-----------|-------------|
| CODE     | <esc></esc> | "#     | Ν      | ,  | n1n2n3n4" | <lf></lf> | <nul></nul> |
| HEX      | 1B          | 23     | Ν      | 2C | n1n2n3n4  | 0A        | 00          |

**REMARKS** Set the memory switch. In order to enable changed memory switch setting, turn the printer OFF and ON again or send printer reset command (<ESC> "?") to the printer. Changed memory switch settings are stored in EEPROM and these setting will be stored as long as the time when they are changed again.

N :Memory switch number (1 or 2)

n1n2n3n4 : Mode settings (For details see below)

1) Use N=1 to set printer conditions. Parameters are follows.

n1 :Sensor select

n2 : Start-position detect

- n3 :Zero style
- n4 :International character set

|            |                             | (Default)         |                     |
|------------|-----------------------------|-------------------|---------------------|
| Parammeter | Setting                     | 0                 | 1                   |
| n1         | Sensor select               | Reflective sensor | Transmissive sensor |
|            |                             | (Black mark)      |                     |
| n2         | Start-position delect       | OFF               | ON                  |
| n3         | Zero style                  | Normal zero       | Slashed zero        |
| n4         | International character set |                   | See below           |

| n4 | Country | r | n4 | Country    | n4 | Country  | n4 | Country    |
|----|---------|---|----|------------|----|----------|----|------------|
| 0  | USA     |   | 3  | UK         | 6  | Itary    | 9  | Norway     |
| 1  | France  |   | 4  | Denmark #1 | 7  | Spain #1 | А  | Denmark #2 |
| 2  | Germany |   | 5  | Sweden     | 8  | Japan    | В  | Spain #2   |

| n4 | Country       |
|----|---------------|
| С  | Latin America |
|    |               |
|    |               |

2) Use N=2 to set option-related settings. Parameters are as follows.

- n1 :Always "0" (TSP400)
- n2 :Cutter installed status
- n3 : Always "0"

n4 : Printing speed

| n  | Setting        | 0                   | 1              |
|----|----------------|---------------------|----------------|
| n2 | Cutter         | Invalid (TSP412)    | Valid (TSP442) |
| n4 | Printing speed | 50 mm/sec (Default) | 25 mm/sec      |

3) Use N=3 for folloing settings

- n1 : Always "0"
- n2 : Character table
- n3 :Print column
- n4 :Line feed, CR code

| n  | Setting 0              |         | 1       | 2        | 3     |
|----|------------------------|---------|---------|----------|-------|
| n2 | Character table Normal |         | IBM     | Katakana | IBM   |
| n3 | Print colum            | 40      | 50      | -        | —     |
| n4 | Line feed (mm)         | 4       | 3       | 4        | 3     |
|    | CR code                | Invalid | Invalid | Valid    | Valid |

## EXAMPLE 1

LPRINT CHR\$(&H1B);"#1,010A";CHR\$(&H0A); CHR\$(&H00);

## LPRINT CHR\$(&H1B);"#2,0100";CHR\$(&H0A); CHR\$(&H00);

LPRINT CHR\$(&H1B);"?";CHR\$(&H0A); CHR\$(&H00);

|                              | +(),+(            |
|------------------------------|-------------------|
| Sensor:                      | Reflective sensor |
| Start position detect:       | ON                |
| Zero style:                  | Normal Zero       |
| International character set: | Denmark #2        |
| Cutter:                      | Valid             |
| Printing speed:              | 50 mm/sec         |

## EXAMPLE 2

LPRINT CHR\$(&H1B);"#1,1111";CHR\$(&H0A); CHR\$(&H00);

LPRINT CHR\$(&H1B);"?";CHR\$(&H0A); CHR\$(&H00);

| Transmissive sensor |
|---------------------|
| ON                  |
| Slashed zero        |
| France              |
|                     |

## EXAMPLE 3

## LPRINT CHR\$(&H1B);"#2,0001";CHR\$(&H0A); CHR\$(&H00);

LPRINT CHR\$(&H1B);"?";CHR\$(&H0A); CHR\$(&H00); Cutter: Invalid Printing speed: 25 mm/sec

Note: In order to enable the changed memory switch setting, turn the printer OFF and ON again or send the printer reset command (<ESC>"?") to the printer.

| FUNCTION | Initialize printer |  |  |  |
|----------|--------------------|--|--|--|
| CODE     | <esc> "@"</esc>    |  |  |  |

1**B** 

40

| ODE | $\langle ESC \rangle$ | " |
|-----|-----------------------|---|
|     |                       |   |

| HEX     |
|---------|
|         |
| REMARKS |

Reinitializes the printer. Clears the print buffer and returns settings to their power-up values.

Does not clear the input buffer, downloaded characters, or conditions for peripheral devices.

| FUNCTION | Enquiry     |
|----------|-------------|
| CODE     | <enq></enq> |
| HEX      | 05          |

REMARKS

Causes the printer to transmit a status byte (except in STX-ETX mode).

When this command is received after text data in STX-ETX mode, the printer transmits the status and check bytes.

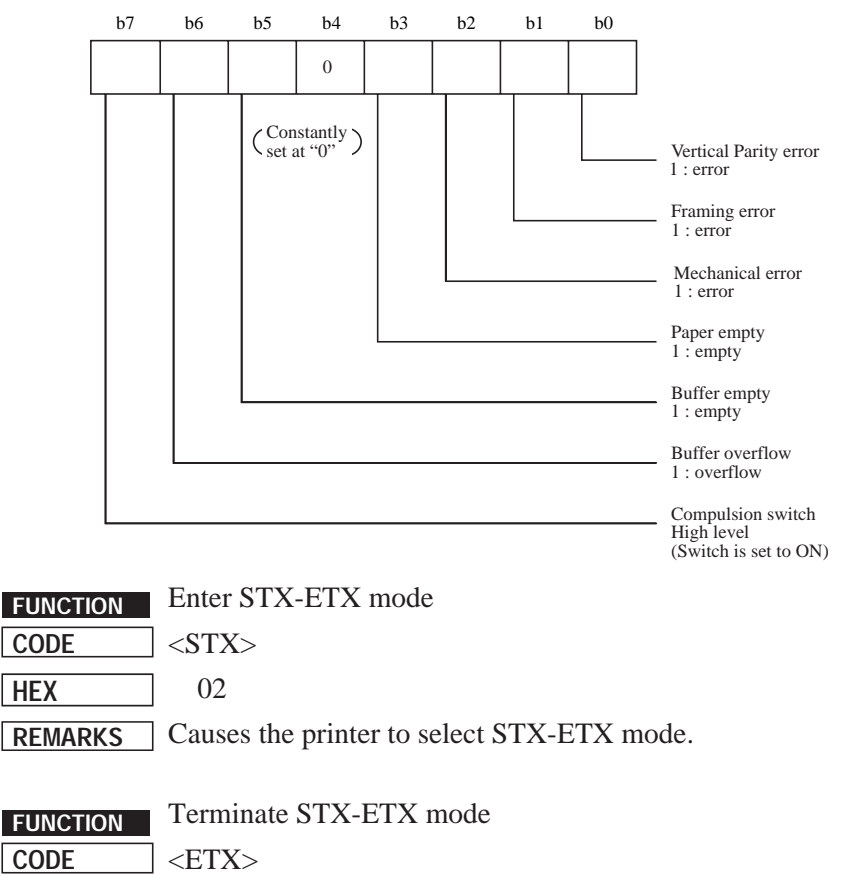

03

HEX

**REMARKS** Terminates STX-ETX mode, and prints out the text data.

| FUNCTION | Reset the printer hardware.  |     |          |             |
|----------|------------------------------|-----|----------|-------------|
| CODE     | ] <esc></esc>                | "?" | <LF> $<$ | <nul></nul> |
| HEX      | ] 1B                         | 3F  | 0A       | 00          |
| REMARKS  | Resets the printer hardware. |     |          |             |

## **TUP400 Only**

| FUNCTION | Request Status                                |
|----------|-----------------------------------------------|
| CODE     | <pre>EOT&gt;</pre>                            |
| HEX      | ] 04                                          |
| REMARKS  | Causes the printer to transmit a status byte. |

### Status byte

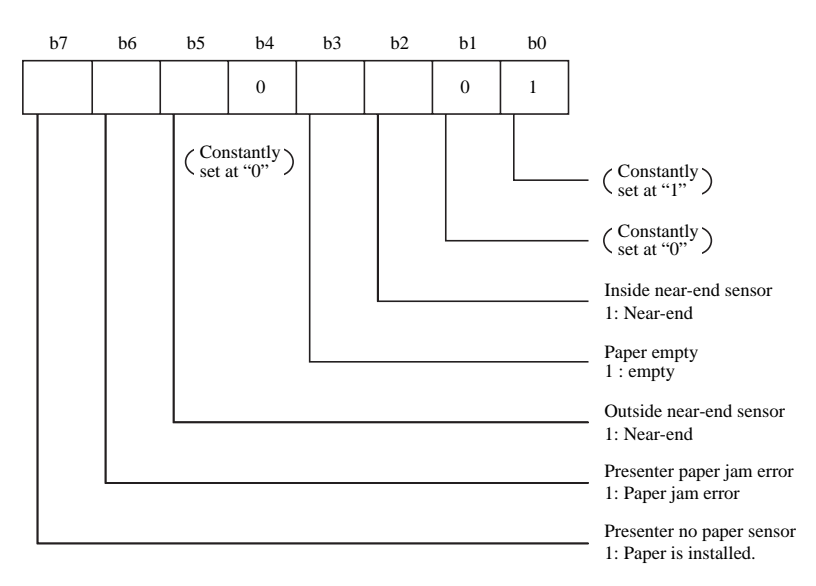

# 9. CHARACTER CODE TABLES

Character code table

Differs according to the memory switch settings.

## Page Mode

|          | 0                                                                                                    |        | 1                                                                                                    |              | 2        | 2       | 3 | 5  | 4   | -   | 5  | 5   | 6 | 6    | -      | 7    |
|----------|----------------------------------------------------------------------------------------------------|--------|----------------------------------------------------------------------------------------------------|--------------|----------|---------|---|----|-----|-----|----|-----|---|------|--------|------|
| 0        | <nul:< td=""><td>&gt;</td><td></td><td>,</td><td></td><td></td><td>0</td><td></td><td>@</td><td></td><td>Ρ</td><td></td><td>`</td><td></td><td>р</td><td></td></nul:<>                      | >      |                                                                                                    | ,            |          |         | 0 |    | @   |     | Ρ  |     | ` |      | р      |      |
| 0        |                                                                                                    | 0      |                                                                                                    | 16           |          | 32      |   | 48 |     | 64  |    | 80  |   | 96   |        | 112  |
| 1        | <soh< td=""><td>&gt;</td><td><dc1< td=""><td>&gt;</td><td>ļ</td><td></td><td>1</td><td></td><td>А</td><td></td><td>Q</td><td></td><td>а</td><td></td><td>q</td><td></td></dc1<></td></soh<> | >      | <dc1< td=""><td>&gt;</td><td>ļ</td><td></td><td>1</td><td></td><td>А</td><td></td><td>Q</td><td></td><td>а</td><td></td><td>q</td><td></td></dc1<>            | >            | ļ        |         | 1 |    | А   |     | Q  |     | а |      | q      |      |
|          |                                                                                                    | 1      |                                                                                                    | 17           |          | 33      | - | 49 |     | 65  |    | 81  |   | 97   |        | 113  |
| 2        | <stx:< td=""><td>&gt;</td><td></td><td></td><td>"</td><td><b></b></td><td>2</td><td></td><td>В</td><td></td><td>R</td><td></td><td>b</td><td></td><td>r</td><td></td></stx:<>               | >      |                                                                                                    |              | "        | <b></b> | 2 |    | В   |     | R  |     | b |      | r      |      |
|          | ETV.                                                                                                    | 2      |                                                                                                    | 18           |          | 34      |   | 50 | _   | 66  | 0  | 82  |   | 98   |        | 114  |
| 3        |                                                                                                    | >      | <dc3< td=""><td>3&gt;</td><td>#</td><td>05</td><td>3</td><td>[</td><td>C</td><td>07</td><td>S</td><td>00</td><td>С</td><td></td><td>S</td><td>445</td></dc3<> | 3>           | #        | 05      | 3 | [  | C   | 07  | S  | 00  | С |      | S      | 445  |
|          | FOT                                                                                                    | 3      |                                                                                                    | 19           | <b>^</b> | 35      | 4 | 51 | D   | 67  | Ŧ  | 83  |   | 99   | +      | 115  |
| 4        |                                                                                                    | >      |                                                                                                    | 20           | Э        | 26      | 4 | 50 | U   | 60  | I  | 01  | u | 100  | ι      | 116  |
|          |                                                                                                    | 4      |                                                                                                    | 20           | 0/       | 30      | Б | 52 |     | 00  | 11 | 04  | 0 | 100  |        |      |
| 5        |                                                                                                    | ><br>ג |                                                                                                    | 21           | 70       | 37      | 5 | 53 |     | 69  | U  | 85  | е | 101  | u      | 117  |
|          | ZACK                                                                                                    | 5      |                                                                                                    | 21           | R        | 01      | 6 | 00 | F   | 00  | V  | 00  | f | 101  | V      |      |
| 6        |                                                                                                    | 6      |                                                                                                    | 22           | a        | 38      | 0 | 54 | 1   | 70  | v  | 86  |   | 102  | v      | 118  |
|          |                                                                                                    | -      |                                                                                                    |              | ,        | 00      | 7 |    | G   | 1.0 | W  | 100 | a | 1.02 | W      |      |
| 7        |                                                                                                    | 7      |                                                                                                    | 23           |          | 39      |   | 55 |     | 71  |    | 87  | 9 | 103  |        | 119  |
|          |                                                                                                    |        |                                                                                                    | L            | (        | 1       | 8 | L  | Н   |     | Х  |     | h | -    | Х      |      |
| 8        |                                                                                                    | 8      |                                                                                                    | 24           | ,        | 40      |   | 56 |     | 72  |    | 88  |   | 104  |        | 120  |
|          |                                                                                                    | _      |                                                                                                    |              | )        |         | 9 | .1 | I   |     | Y  | 1   | i | 1    | у      |      |
| 9        |                                                                                                    | 9      | ]                                                                                                    | 25           |          | 41      |   | 57 |     | 73  |    | 89  |   | 105  | -      | 121  |
| ^        | <lf></lf>                                                                                                    | >      |                                                                                                    |              | *        |         | : |    | J   |     | Ζ  |     | j |      | Z      |      |
| A        | 1                                                                                                    | 10     |                                                                                                    | 26           |          | 42      |   | 58 |     | 74  |    | 90  |   | 106  |        | 122  |
| R        |                                                                                                    |        | <es0< td=""><td><u>}&gt;</u></td><td>+</td><td>·</td><td>;</td><td></td><td>K</td><td>·</td><td>[</td><td></td><td>k</td><td>r</td><td>{</td><td></td></es0<> | <u>}&gt;</u> | +        | ·       | ; |    | K   | ·   | [  |     | k | r    | {      |      |
|          | 1                                                                                                    | 11     |                                                                                                    | 27           |          | 43      |   | 59 |     | 75  |    | 91  |   | 107  |        | 123  |
| C        |                                                                                                    |        |                                                                                                    |              | ,        | [       | < |    | L   |     | /  |     |   |      | l<br>I |      |
| <u> </u> |                                                                                                    | 12     |                                                                                                    | 28           |          | 44      |   | 60 |     | 76  |    | 92  |   | 108  |        | 124  |
| D        | <cr></cr>                                                                                                    | >      |                                                                                                    |              |          |         | = |    | M   |     | J  |     | m |      | }      | 1.05 |
|          |                                                                                                    | 13     |                                                                                                    | 29           |          | 45      |   | 61 | A I | //  |    | 93  |   | 109  |        | 125  |
| E        | Г.                                                                                                    | 4.4    |                                                                                                    | 00           | •        | 40      | > | 60 | IN  | 70  | ~  | 04  | n | 110  | ~      | 100  |
|          |                                                                                                    | 14     | 1                                                                                                    | 30           | 1        | 40      | 2 | 62 |     | /8  |    | 94  |   | 110  |        | 120  |
| F        | Г.                                                                                                    | 15     | -                                                                                                    | 31           | /        | 17      | { | 63 | 0   | 70  | —  | 05  | 0 | 111  |        | 127  |
|          |                                                                                                    | 10     |                                                                                                    |              |          | 4/      |   | 00 |     | 13  |    | 190 | 1 |      |        | 121  |

## Page Mode

(Character type: Small size or standard)

| Hexa-<br>decimal | 8 |     | 9 |     | А        |     | В   | С   | D   | E      |     | F        | =   |
|------------------|---|-----|---|-----|----------|-----|-----|-----|-----|--------|-----|----------|-----|
| 0                | Ç | 128 | É | 144 | á        | 160 | 176 | 192 | 208 | α      | 224 |          | 240 |
| 1                | ü | 129 | æ | 145 | Í        | 161 | 177 | 193 | 209 | β      | 225 | <u>+</u> | 241 |
| 2                | é | 130 | Æ | 146 | Ó        | 162 | 178 | 194 | 210 | Г      | 226 | Ş        | 242 |
| 3                | â | 131 | Ô | 147 | ú        | 163 | 179 | 195 | 211 | π      | 227 | $\leq$   | 243 |
| 4                | ä | 132 | Ö | 148 | ñ        | 164 | 180 | 196 | 212 | Σ      | 228 |          | 244 |
| 5                | à | 133 | Ò | 149 | Ñ        | 165 | 181 | 197 | 213 | σ      | 229 |          | 245 |
| 6                | å | 134 | û | 150 | <u>a</u> | 166 | 182 | 198 | 214 | μ      | 230 | ÷        | 246 |
| 7                | Ç | 135 | ù | 151 | Ō        | 167 | 183 | 199 | 215 | τ      | 231 | *        | 247 |
| 8                | ê | 136 | ÿ | 152 | Ċ        | 168 | 184 | 200 | 216 | Φ      | 232 | 0        | 248 |
| 9                | ë | 137 | Ö | 153 |          | 169 | 185 | 201 | 217 | Θ      | 233 | •        | 249 |
| A                | è | 138 | Ü | 154 |          | 170 | 186 | 202 | 218 | Ω      | 234 | -        | 250 |
| В                | Ï | 139 |   | 155 | 1/2      | 171 | 187 | 203 | 219 | δ      | 235 |          | 251 |
| С                | î | 140 | £ | 156 | 1/4      | 172 | 188 | 204 | 220 | ~      | 236 | $\cap$   | 252 |
| D                | Ì | 141 | ¥ | 157 | i        | 173 | 189 | 205 | 221 | φ      | 237 | 2        | 253 |
| E                | Ä | 142 | Ŗ | 158 | «        | 174 | 190 | 206 | 222 | €      | 238 |          | 254 |
| F                | Å | 143 | f | 159 | »        | 175 | 191 | 207 | 223 | $\cap$ | 239 |          | 255 |

## Page Mode

(Character type: Boldface)

| Hexa-<br>decimal | 8       |     | ç  | )   | А |     | В   | С   | D   | E        | F        |
|------------------|---------|-----|----|-----|---|-----|-----|-----|-----|----------|----------|
| 0                | [1      | 128 | É  | 144 | á | 160 | 176 | 192 | 208 | 224      | 240      |
| 1                | ü<br>1  | 129 | æ  | 145 | Í | 161 | 177 | 193 | 209 | β<br>225 | 241      |
| 2                | é       | 130 | Æ  | 146 | Ó | 162 | 178 | 194 | 210 | 226      | 242      |
| 3                | 1       | 131 |    | 147 | ú | 163 | 179 | 195 | 211 | 227      | 243      |
| 4                | ä<br>1  | 132 | ö  | 148 | ñ | 164 | 180 | 196 | 212 | 228      | 244      |
| 5                | à<br>1  | 133 | Ò  | 149 | Ñ | 165 | 181 | 197 | 213 | 229      | 245      |
| 6                | å<br>[1 | 134 |    | 150 |   | 166 | 182 | 198 | 214 | 230      | 246      |
| 7                | Ç<br>1  | 135 | ù  | 151 |   | 167 | 183 | 199 | 215 | 231      | 247      |
| 8                | 1       | 136 |    | 152 | ż | 168 | 184 | 200 | 216 | 232      | °<br>248 |
| 9                | 1       | 137 | Ö  | 153 |   | 169 | 185 | 201 | 217 | 233      | 249      |
| А                | è<br>1  | 138 | Ü  | 154 |   | 170 | 186 | 202 | 218 | 234      | 250      |
| В                | 1       | 139 |    | 155 |   | 171 | 187 | 203 | 219 | 235      | 251      |
| С                | 1       | 140 | £  | 156 |   | 172 | 188 | 204 | 220 | 236      | 252      |
| D                | i<br>1  | 141 | ¥  | 157 | i | 173 | 189 | 205 | 221 | φ<br>237 | 253      |
| E                | Ä<br>1  | 142 | Pt | 158 |   | 174 | 190 | 206 | 222 | 238      | 254      |
| F                | Å<br>[1 | 143 |    | 159 |   | 175 | 191 | 207 | 223 | 239      | 255      |

## Page Mode

## **International Character Set**

|               | 35                     | 36 | 64 | 91 | 92 | 93 | 94 | 96 | 123 | 124 | 125 | 126 |
|---------------|------------------------|----|----|----|----|----|----|----|-----|-----|-----|-----|
| U. S. A.      | #                      | \$ | @  | ]  | \  | ]  | ^  | `  | {   |     | }   | ~   |
| France        | #                      | \$ | à  | 0  | Ç  | §  | ^  | `  | é   | ù   | è   |     |
| Germany       | #                      | \$ | §  | Ä  | Ö  | Ü  | ^  | `  | ä   | ö   | ü   | ß   |
| England       | £                      | \$ | @  | ]  | \  | ]  | ^  | `  | {   |     | }   | ~   |
| Denmark 1     | #                      | \$ | @  | Æ  | Ø  | Å  | ^  | `  | æ   | Ø   | å   | ~   |
| Sweden        | #                      | ¤  | É  | Ä  | Ö  | Å  | Ü  | é  | ä   | Ö   | å   | ü   |
| Italy         | #                      | \$ | @  | 0  | ١  | é  | ^  | ù  | à   | ò   | è   | Ì   |
| Spain 1       | <b>P</b> <sub>ts</sub> | \$ | @  | i  | Ñ  | j  | ^  | ,  | ••  | ñ   | }   | ~   |
| Japan         | #                      | \$ | @  | [  | ¥  | ]  | ^  | `  | {   |     | }   | 2   |
| Norway        | #                      | ¤  | É  | Æ  | Ø  | Å  | Ü  | é  | æ   | Ø   | å   | ü   |
| Denmark 2     | #                      | \$ | É  | Æ  | Ø  | Å  | Ü  | é  | æ   | Ø   | å   | ü   |
| Spain 2       | #                      | \$ | á  | i  | Ñ  | j  | é  | 3  | í   | ñ   | Ó   | ú   |
| Latin America | #                      | \$ | á  | i  | Ñ  | j  | é  | ü  | í   | ñ   | Ó   | ú   |

## Line Mode

| Hexa-<br>decimal | 0                                                                                                    |              | 1                                                                                                    |              | 2  |    | 3 | 3  |   | ļ  | 5 | 5  | 6   |     | - | 7   |
|------------------|----------------------------------------------------------------------------------------------------|--------------|----------------------------------------------------------------------------------------------------|--------------|----|----|---|----|---|----|---|----|-----|-----|---|-----|
| •                | <nu< td=""><td>IL&gt;</td><td></td><td></td><td>SP</td><td></td><td>0</td><td></td><td>@</td><td></td><td>Р</td><td></td><td>``</td><td></td><td>р</td><td></td></nu<>                              | IL>          |                                                                                                    |              | SP |    | 0 |    | @ |    | Р |    | ``  |     | р |     |
| 0                |                                                                                                    | 0            | ]                                                                                                    | 16           | ]  | 32 | 1 | 48 | - | 64 |   | 80 | 1   | 96  | • | 112 |
| 4                |                                                                                                    | 1            | <dc<sup>-</dc<sup>                                                                                                    | 1>           | !  |    | 1 |    | Α |    | Q | -1 | а   |     | q |     |
| 1                |                                                                                                    | 1            |                                                                                                    | 17           | 1  | 33 | ] | 49 | 1 | 65 |   | 81 | ]   | 97  |   | 113 |
| 0                | <st< td=""><td>Χ&gt;</td><td><dc2< td=""><td>2&gt;</td><td>"</td><td></td><td>2</td><td>1</td><td>В</td><td>.d</td><td>R</td><td></td><td>b</td><td></td><td>r</td><td>-</td></dc2<></td></st<>     | Χ>           | <dc2< td=""><td>2&gt;</td><td>"</td><td></td><td>2</td><td>1</td><td>В</td><td>.d</td><td>R</td><td></td><td>b</td><td></td><td>r</td><td>-</td></dc2<>     | 2>           | "  |    | 2 | 1  | В | .d | R |    | b   |     | r | -   |
| 2                |                                                                                                    | 2            |                                                                                                    | 18           |    | 34 |   | 50 |   | 66 |   | 82 |     | 98  |   | 114 |
| 2                | <et< td=""><td>Х&gt;</td><td><dc3< td=""><td>3&gt;</td><td>#</td><td></td><td>3</td><td></td><td>С</td><td></td><td>S</td><td></td><td>С</td><td></td><td>S</td><td>·</td></dc3<></td></et<>        | Х>           | <dc3< td=""><td>3&gt;</td><td>#</td><td></td><td>3</td><td></td><td>С</td><td></td><td>S</td><td></td><td>С</td><td></td><td>S</td><td>·</td></dc3<>        | 3>           | #  |    | 3 |    | С |    | S |    | С   |     | S | ·   |
| 3                |                                                                                                    | 3            |                                                                                                    | 19           | ]  | 35 |   | 51 |   | 67 |   | 83 | ]   | 99  |   | 115 |
| 4                |                                                                                                    |              | <dc4< td=""><td>4&gt;</td><td>\$</td><td></td><td>4</td><td></td><td>D</td><td></td><td>Т</td><td></td><td>d</td><td></td><td>t</td><td></td></dc4<>        | 4>           | \$ |    | 4 |    | D |    | Т |    | d   |     | t |     |
| 4                |                                                                                                    | 4            |                                                                                                    | 20           |    | 36 |   | 52 |   | 68 |   | 84 |     | 100 |   | 116 |
| E                | <en< td=""><td>Q&gt;</td><td></td><td></td><td>%</td><td></td><td>5</td><td></td><td>Е</td><td></td><td>U</td><td></td><td>е</td><td></td><td>u</td><td></td></en<>                                 | Q>           |                                                                                                    |              | %  |    | 5 |    | Е |    | U |    | е   |     | u |     |
| 5                |                                                                                                    | 5            |                                                                                                    | 21           |    | 37 |   | 53 |   | 69 |   | 85 |     | 101 |   | 117 |
| 6                |                                                                                                    |              |                                                                                                    |              | &  |    | 6 |    | F |    | V |    | f   |     | ٧ |     |
| 0                |                                                                                                    | 6            |                                                                                                    | 22           |    | 38 |   | 54 |   | 70 |   | 86 |     | 102 |   | 118 |
| 7                | <be< td=""><td>L&gt;</td><td></td><td></td><td>,</td><td></td><td>7</td><td></td><td>G</td><td></td><td>W</td><td></td><td>g</td><td></td><td>W</td><td></td></be<>                                 | L>           |                                                                                                    |              | ,  |    | 7 |    | G |    | W |    | g   |     | W |     |
| /                |                                                                                                    | 7            |                                                                                                    | 23           |    | 39 |   | 55 |   | 71 |   | 87 |     | 103 |   | 119 |
| Q                |                                                                                                    |              | <cai< td=""><td>٧&gt;</td><td>(</td><td></td><td>8</td><td></td><td>Н</td><td></td><td>Х</td><td></td><td>h</td><td></td><td>Х</td><td></td></cai<>         | ٧>           | (  |    | 8 |    | Н |    | Х |    | h   |     | Х |     |
| 0                |                                                                                                    | 8            |                                                                                                    | 24           |    | 40 |   | 56 |   | 72 |   | 88 |     | 104 |   | 120 |
| Q                | <h<sup>-</h<sup>                                                                                                    | Γ>           | <em:< td=""><td>&gt;</td><td>)</td><td></td><td>9</td><td></td><td>I</td><td></td><td>Y</td><td>-</td><td>l i</td><td></td><td>у</td><td></td></em:<>       | >            | )  |    | 9 |    | I |    | Y | -  | l i |     | у |     |
| 3                |                                                                                                    | 9            |                                                                                                    | 25           |    | 41 |   | 57 |   | 73 |   | 89 |     | 105 |   | 121 |
| Λ                | <lf< td=""><td>&gt;</td><td><sue< td=""><td>3&gt;</td><td>*</td><td></td><td>:</td><td></td><td>J</td><td></td><td>Z</td><td></td><td>j</td><td></td><td>Ζ</td><td></td></sue<></td></lf<>          | >            | <sue< td=""><td>3&gt;</td><td>*</td><td></td><td>:</td><td></td><td>J</td><td></td><td>Z</td><td></td><td>j</td><td></td><td>Ζ</td><td></td></sue<>         | 3>           | *  |    | : |    | J |    | Z |    | j   |     | Ζ |     |
|                  |                                                                                                    | 10           |                                                                                                    | 26           |    | 42 |   | 58 |   | 74 |   | 90 |     | 106 |   | 122 |
| B                | <v7< td=""><td>[&gt;</td><td><es0< td=""><td><u>}&gt;</u></td><td>+</td><td></td><td>;</td><td>,</td><td>K</td><td></td><td>[</td><td></td><td>k</td><td></td><td>{</td><td></td></es0<></td></v7<> | [>           | <es0< td=""><td><u>}&gt;</u></td><td>+</td><td></td><td>;</td><td>,</td><td>K</td><td></td><td>[</td><td></td><td>k</td><td></td><td>{</td><td></td></es0<> | <u>}&gt;</u> | +  |    | ; | ,  | K |    | [ |    | k   |     | { |     |
|                  |                                                                                                    | 11           |                                                                                                    | 27           |    | 43 |   | 59 |   | 75 |   | 91 |     | 107 |   | 123 |
| C                | <ff< td=""><td>&gt;</td><td><fs></fs></td><td>&gt;<br/></td><td>,</td><td></td><td>&lt;</td><td></td><td>L</td><td></td><td>\</td><td></td><td>1</td><td></td><td>1</td><td></td></ff<>             | >            | <fs></fs>                                                                                                    | ><br>        | ,  |    | < |    | L |    | \ |    | 1   |     | 1 |     |
| 0                |                                                                                                    | 12           |                                                                                                    | 28           |    | 44 |   | 60 |   | 76 |   | 92 |     | 108 |   | 124 |
|                  | <cf< td=""><td><u>}&gt;</u></td><td><gs:< td=""><td>&gt;</td><td>-</td><td></td><td>=</td><td></td><td>М</td><td></td><td>]</td><td></td><td>m</td><td></td><td>}</td><td></td></gs:<></td></cf<>   | <u>}&gt;</u> | <gs:< td=""><td>&gt;</td><td>-</td><td></td><td>=</td><td></td><td>М</td><td></td><td>]</td><td></td><td>m</td><td></td><td>}</td><td></td></gs:<>          | >            | -  |    | = |    | М |    | ] |    | m   |     | } |     |
|                  |                                                                                                    | 13           |                                                                                                    | 29           |    | 45 |   | 61 |   | 77 |   | 93 |     | 109 |   | 125 |
| F                | <s0< td=""><td>)&gt;</td><td><rs:< td=""><td>&gt;</td><td>  .</td><td></td><td>&gt;</td><td></td><td>Ν</td><td></td><td>۸</td><td></td><td>n</td><td></td><td>~</td><td></td></rs:<></td></s0<>     | )>           | <rs:< td=""><td>&gt;</td><td>  .</td><td></td><td>&gt;</td><td></td><td>Ν</td><td></td><td>۸</td><td></td><td>n</td><td></td><td>~</td><td></td></rs:<>     | >            | .  |    | > |    | Ν |    | ۸ |    | n   |     | ~ |     |
|                  |                                                                                                    | 14           |                                                                                                    | 30           |    | 46 |   | 62 |   | 78 |   | 94 |     | 110 |   | 126 |
| F                | <s< td=""><td> &gt;</td><td></td><td></td><td>/</td><td></td><td>?</td><td></td><td>0</td><td></td><td>_</td><td>,</td><td>0</td><td></td><td>*</td><td></td></s<>                                  | >            |                                                                                                    |              | /  |    | ? |    | 0 |    | _ | ,  | 0   |     | * |     |
|                  |                                                                                                    | 15           |                                                                                                    | 31           |    | 47 |   | 63 |   | 79 |   | 95 |     | 111 |   | 127 |

## Line Mode

(Character table: Normal)

| Hexa-<br>decimal | 8 |     | 8 9 |     | А               |     | E | В   |   | С   | D                                       |     | E        |     | F  |     |
|------------------|---|-----|-----|-----|-----------------|-----|---|-----|---|-----|-----------------------------------------|-----|----------|-----|----|-----|
| 0                |   | 128 |     | 144 | Ä               | 160 | é | 176 | ù | 192 | ā                                       | 208 | I        | 224 | т  | 240 |
| 1                | I | 129 | Г   | 145 | Ö               | 161 | è | 177 | U | 193 | â                                       | 209 | -        | 225 | -  | 241 |
| 2                | _ | 130 | •   | 146 | Ü               | 162 | ē | 178 | Û | 194 | 0                                       | 210 |          | 226 | _  | 242 |
| 3                | 1 | 131 | •   | 147 | ß               | 163 | ê | 179 | Ç | 195 | °C                                      | 211 | 1        | 227 | -  | 243 |
| 4                | _ | 132 | •   | 148 | Ş               | 164 | Ï | 180 | j | 196 | °F                                      | 212 | F        | 228 | 1  | 244 |
| 5                | I | 133 | •   | 149 | <u>a</u>        | 165 | Í | 181 | Ñ | 197 | Ω                                       | 213 | L        | 229 | 1  | 245 |
| 6                | - | 134 | /   | 150 | ō               | 166 | Ì | 182 | n | 198 | μ                                       | 214 | L        | 230 | ł  | 246 |
| 7                | I | 135 | 1   | 151 | <u>f</u>        | 167 | I | 183 | Ē | 199 | Σ                                       | 215 | ٦        | 231 | ~  | 247 |
| 8                | _ | 136 |     | 152 | ¢               | 168 | î | 184 | Э | 200 | σ                                       | 216 |          | 232 |    | 248 |
| 9                | I | 137 |     | 153 | 1/ <sub>2</sub> | 169 | Ö | 185 | i | 201 | x                                       | 217 | ***      | 233 |    | 249 |
| А                | - | 138 | L.  | 154 | N<br>T          | 170 | Ó | 186 | Å | 202 | ΤL                                      | 218 | ⊥        | 234 |    | 250 |
| В                | I | 139 | -   | 155 | T<br>X          | 171 | Ò | 187 | φ | 203 | Х                                       | 219 | +        | 235 | Ξ  | 251 |
| С                | F | 140 | т   | 156 | ¥               | 172 | 0 | 188 | θ | 204 | ~~~~~~~~~~~~~~~~~~~~~~~~~~~~~~~~~~~~~~~ | 220 | †        | 236 | 11 | 252 |
| D                | - | 141 | 4   | 157 | 1/4             | 173 | Ô | 189 | ä | 205 | ±                                       | 221 | -        | 237 |    | 253 |
| E                | L | 142 | •   | 158 | Ā               | 174 | ü | 190 | á | 206 | ÷                                       | 222 | t        | 238 | ر  | 254 |
| F                | ٦ | 143 | ×   | 159 | ë               | 175 | ú | 191 | à | 207 | π                                       | 223 | <u>_</u> | 239 | 7  | 255 |

## Line Mode

(Character table: katakana)

|   | 8 |     | 9 |     | А |     | В |     | ( | 2   | Γ   | )   | E        |     | F        |     |
|---|---|-----|---|-----|---|-----|---|-----|---|-----|-----|-----|----------|-----|----------|-----|
| 0 |   | 128 |   | 144 |   | 160 | _ | 176 | タ | 192 | 111 | 208 | 1        | 224 | т        | 240 |
| 1 | ł | 129 | Г | 145 | 0 | 161 | ア | 177 | チ | 193 | 4   | 209 | -        | 225 | _        | 241 |
| 2 | _ | 130 | • | 146 | Г | 162 | イ | 178 | ツ | 194 | ×   | 210 | -        | 226 | -        | 242 |
| 3 | 1 | 131 | - | 147 | ] | 163 | ウ | 179 | テ | 195 | Ŧ   | 211 | I        | 227 |          | 243 |
| 4 |   | 132 |   | 148 | ` | 164 | I | 180 | 4 | 196 | +   | 212 | Ŧ        | 228 | I        | 244 |
| 5 | I | 133 | * | 149 | • | 165 | オ | 181 | ナ | 197 | ユ   | 213 | L        | 229 | I        | 245 |
| 6 | - | 134 | 1 | 150 | ヲ | 166 | カ | 182 | = | 198 | Ξ   | 214 | L        | 230 | I        | 246 |
| 7 | l | 135 | ~ | 151 | ア | 167 | + | 183 | ヌ | 199 | ラ   | 215 | ٦        | 231 | Ŷ        | 247 |
| 8 | _ | 136 |   | 152 | イ | 168 | ク | 184 | ネ | 200 | IJ  | 216 |          | 232 | 1        | 248 |
| 9 | I | 137 |   | 153 | ウ | 169 | ケ | 185 | ノ | 201 | ル   | 217 | ***      | 233 |          | 249 |
| А |   | 138 | F | 154 | I | 170 |   | 186 | ハ | 202 | u   | 218 | Т        | 234 |          | 250 |
| В | I | 139 | - | 155 | オ | 171 | サ | 187 | Ł | 203 |     | 219 | <b>+</b> | 235 | =        | 251 |
| С | ⊢ | 140 | Ŧ | 156 | + | 172 | シ | 188 | フ | 204 | ワ   | 220 | 1        | 236 | 11       | 252 |
| D | — | 141 | 4 | 157 |   | 173 | ス | 189 |   | 205 | ン   | 221 | ->       | 237 | <u>ر</u> | 253 |
| E | L | 142 | • | 158 | Э | 174 | セ | 190 | 朩 | 206 | *   | 222 | Ļ        | 238 | ر        | 254 |
| F | ٦ | 143 | × | 159 | ッ | 175 | ソ | 191 | マ | 207 | 0   | 223 | ~        | 239 | 7        | 255 |
## Line Mode

(Character table: IBM)

| Hexa-<br>decimal | 8 | 3   | ç              | )   | ļ               | ł   | E | 3   | (       | С   | Γ | )   | E      | Ξ   | F      | =   |
|------------------|---|-----|----------------|-----|-----------------|-----|---|-----|---------|-----|---|-----|--------|-----|--------|-----|
| 0                | Ç | 128 | É              | 144 | á               | 160 |   | 176 | L       | 192 | ш | 208 | α      | 224 | ≡      | 240 |
| 1                | ü | 129 | æ              | 145 | í               | 161 | * | 177 | ⊥       | 193 | Ŧ | 209 | β      | 225 | ±      | 241 |
| 2                | é | 130 | Æ              | 146 | Ó               | 162 |   | 178 | Т       | 194 | Π | 210 | Γ      | 226 | 2      | 242 |
| 3                | â | 131 | Ô              | 147 | ú               | 163 |   | 179 | F       | 195 | ш | 211 | π      | 227 | $\leq$ | 243 |
| 4                | ä | 132 | Ö              | 148 | ñ               | 164 | 4 | 180 |         | 196 | F | 212 | Σ      | 228 | ſ      | 244 |
| 5                | à | 133 | Ò              | 149 | Ñ               | 165 | 4 | 181 | +       | 197 | F | 213 | σ      | 229 | J      | 245 |
| 6                | å | 134 | û              | 150 | <u>a</u>        | 166 | - | 182 | F       | 198 | Г | 214 | μ      | 230 | *      | 246 |
| 7                | Ç | 135 | ù              | 151 | Ō               | 167 | Π | 183 | ┠       | 199 | ₩ | 215 | τ      | 231 | *      | 247 |
| 8                | ê | 136 | ÿ              | 152 | j               | 168 | F | 184 | Ŀ       | 200 | ŧ | 216 | Φ      | 232 | 0      | 248 |
| 9                | ë | 137 | Ö              | 153 | -               | 169 | ᆌ | 185 | F       | 201 | L | 217 | Θ      | 233 | -      | 249 |
| А                | è | 138 | Ü              | 154 | 7               | 170 |   | 186 | 끄       | 202 | Г | 218 | Ω      | 234 | -      | 250 |
| В                | Ï | 139 | ¢              | 155 | 1/ <sub>2</sub> | 171 | จ | 187 | ٦F      | 203 |   | 219 | δ      | 235 |        | 251 |
| С                | Î | 140 | £              | 156 | 1/4             | 172 | 1 | 188 | ŀ       | 204 |   | 220 | 8      | 236 | 0      | 252 |
| D                | Ì | 141 | ¥              | 157 | i               | 173 | Ш | 189 | =       | 205 |   | 221 | φ      | 237 | 2      | 253 |
| E                | Ä | 142 | P <sub>t</sub> | 158 | ~~              | 174 | F | 190 | JL<br>T | 206 |   | 222 | €      | 238 |        | 254 |
| F                | Å | 143 | f              | 159 | >>              | 175 | ٦ | 191 | 1       | 207 |   | 223 | $\cap$ | 239 |        | 255 |

## Line Mode

### **International Character Set**

|               | 35  | 36 | 64 | 91 | 92 | 93 | 94 | 96 | 123 | 124 | 125 | 126 |
|---------------|-----|----|----|----|----|----|----|----|-----|-----|-----|-----|
| U. S. A.      | #   | \$ | @  | ]  | ١  | ]  | ^  | `  | {   | 1   | }   | ~   |
| France        | #   | \$ | à  | 0  | Ç  | §  | ^  | ×  | é   | ù   | è   |     |
| Germany       | #   | \$ | §  | Ä  | Ö  | Ü  | ^  | `  | ä   | ö   | ü   | ß   |
| England       | £   | \$ | @  | [  | ١  | ]  | ^  | `  | {   |     | }   | ~   |
| Denmark 1     | #   | \$ | @  | Æ  | Ø  | Å  | ^  | `  | æ   | Ø   | å   | ~   |
| Sweden        | #   | ¤  | É  | Ä  | Ö  | Å  | Ü  | é  | ä   | ö   | å   | ü   |
| Italy         | #   | \$ | @  | 0  | ١  | é  | ^  | ù  | à   | ò   | è   | Ì   |
| Spain 1       | Pts | \$ | @  | i  | Ñ  | j  | ^  | ,  |     | ñ   | }   | ~   |
| Japan         | #   | \$ | @  | [  | ¥  | ]  | ^  | ì  | {   |     | }   | ~   |
| Norway        | #   | ¤  | É  | Æ  | Ø  | Å  | Ü  | é  | æ   | Ø   | å   | ü   |
| Denmark 2     | #   | \$ | É  | Æ  | Ø  | Å  | Ü  | é  | æ   | ø   | å   | ü   |
| Spain 2       | #   | \$ | á  | i  | Ñ  | j  | é  | ,  | í   | ñ   | Ó   | ú   |
| Latin America | #   | \$ | á  | i  | Ñ  | j  | é  | ü  | Í   | ñ   | Ó   | ú   |

# **10. AUTOMATIC CUTTER**

The TSP442 comes equipped with a swing-type automatic paper cutter.

- ① The cutter operates in response to data commands. To enable cutter operation, set Memory Switch #2 to indicate that the cutter is installed.
- ② NEVER place fingers or metal objects in the cutter area.
- ③ Be sure to completely remove any taped area from paper rolls before loading then. Residual adhesive can stick to the cutter area and cause problems.
- (4) If a jam occurs in the cutter area, switch off the power, use tweezers to remove the jammed paper, then switch the power back on. The printer will return the blade to the home position.
- (5) Never clean the cutter blade with alcohol or any other solvent, as this may remove the blade's lubrication and shorten the blade life.

# 11. PRESENTER'S MEMORY SWITCH SETTINGS

Memory switch 2 N=2 n1: Always 0 n2: Always 1

n3: Always 0

n4: Printing speed

| 0 | 50 mm/sec. (Default) |
|---|----------------------|
| 1 | 25 mm/sec.           |

Memory switch B

N=B

n1: Always 0

n2: Presenter

| 0 | Not Installed | (TUP452) |
|---|---------------|----------|
| 1 | Installed     | (TUP482) |

n3: Always 0

n4: Always 1

# 12. TSP LABEL

| INSTALLATION               |     |
|----------------------------|-----|
| TOOLS FOR CREATING A LABEL |     |
| A LOOK AT THE MENU         |     |
| File                       |     |
| Edit Menu                  | 125 |
| Status                     |     |
| Printer Settings           |     |
| Settings                   |     |
| Preferences                |     |
|                            |     |

**NOTE:** It is recommended that Generic/Text Only driver should be used when TSPLABEL program is running.

## **INSTALLATION**

Go into Windows Program Manager and Press RUN. At the prompt type A:SETUP:

| - Run                   |        |
|-------------------------|--------|
| <u>C</u> ommand Line:   | OK.    |
| A:SETUP                 | Cancel |
| 🗌 Run <u>M</u> inimized | Browse |
|                         | Help   |

This will automatically place the program on your hard disk and pressing the

icon will start the program.

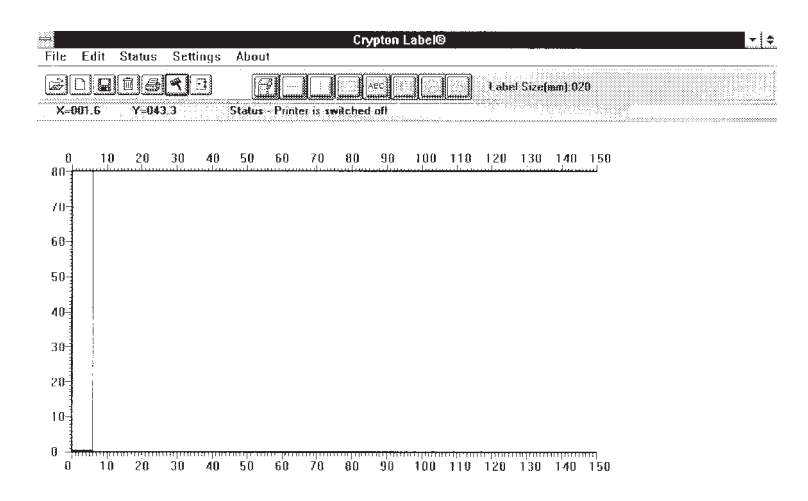

# TOOLS FOR CREATING A LABEL

The following tools are explained later in detail:

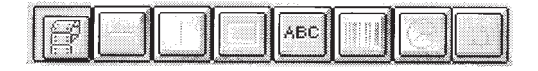

In addition to these tools, a printer-port status display indicates when the printer is ready to accept data: . Status - Printer is switched off

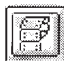

Label Size: Set the size of the new label from this icon.

Choosing the appropriate icon will change its colour to red. When the Icon is selected and clicking the mouse on the label position will position the selected line on the label. While drawing the lines and boxes you are given the default line thickness. If you would like to change the thickness, use the **EDIT** menu described later.

Accurate size settings: The Windows Screen may show you the setting of 99.9. This program lets you adjust your size to the nearest 0.1mm. Tho do this go to the EDIT PAPER SIZE menu, de-select the High-Speed. Now you are able to move the size in a 0.1mm increment.

The Maximum Label size is 20cm. If you are using a low resolution monitor, the size may be reduced to 16cm.

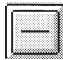

### **Draw Horizontal Lines:**

Click the mouse where you want the line to start. Keep the mouse button pressed while moving the mouse. The line is complete as soon as you release the mouse:

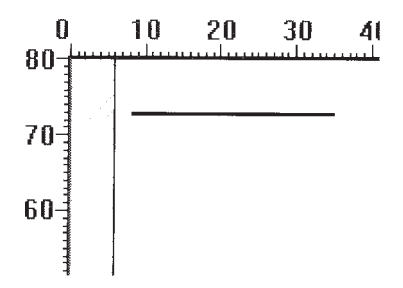

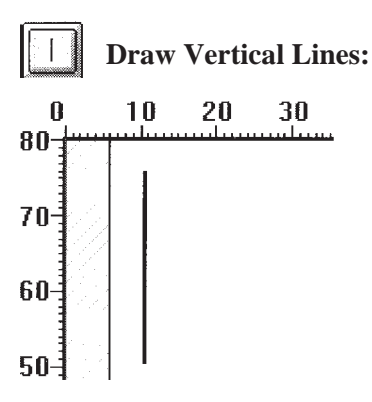

**Draw Boxes:** Click and move the mouse in the vertical and horizontal directions until the box is the size required.

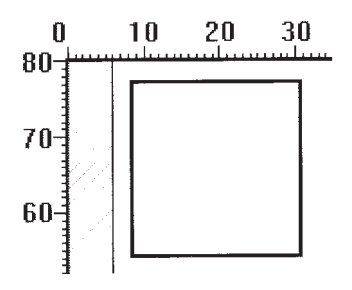

**Entering Text:** Operate the same procedure used for drawing of the lines above. Choose the 'ABC' icon and click the mouse where you want the text to appear. As soon as you choose the position the following screen appears:

|      |       | Text Mer | าบ           |
|------|-------|----------|--------------|
| Туре | Width | Height   | Direction    |
| ABC  |       |          |              |
| Spac | ing 0 | *        |              |
|      | - Kig | h speed  |              |
| + 0  | K +   | Delete   | Numbers only |
|      |       |          | File Merge 🗌 |

You have three different kinds of text:

You can type in the Alpha-Numeric text in the window where the letters ABC are shown in the above sample.

You can choose to input only numbers by clicking on the **Numbers only**  $\boxtimes$  option. This will show two additional options:

|       |         | Text Me     | nu             |
|-------|---------|-------------|----------------|
| Туре  | Width   | Height      | Direction      |
|       |         | <u>fan </u> |                |
|       |         |             | ****           |
| Spaci | ing 0   | • In        | crement 0      |
|       |         | <u>+</u>    |                |
| _     | - 🛛 Hig | h speed     | Save 🗌         |
| + 0   | K 🗕 🔄   | Delete      | Numbers only 🛛 |
| -     | 1       |             | File Merge     |
|       |         |             |                |

**Increment O is** used to increase the number printed with each label printed; an increment of 2 will print the number in steps of 2 that is 1,3,5,7,9 etc. Clicking the mouse on **Save** will store the last number printed on the label and next time you print the same label, the number will continue on the last number printed.

**File Merge** is a convenient way how to print labels using data comming from other programs, spreadsheets or databases. Clicking on File Merge, this program asks you to specify the file name and location of the file to be used for such input:

|                                               | Merge file                                     |        |
|-----------------------------------------------|------------------------------------------------|--------|
| File <u>N</u> ame:<br>c:\manubp\test.asc<br># | Directories:<br>c:\bp300<br>Cr c:\<br>Mr bp300 | Cancel |
| List Files of <u>Type</u> :                   | Dri <u>v</u> es:                               |        |
| ASCII files (*.asc) 👱                         | 🛲 c: sat4june94                                | ₹      |

This program is using an intelligent way to select the data in the file you choose. The program reads the number of fields in the file and then prompts you to link the required field or column to the respective text on the label.

| -                  | Merge      | File       | <b>~ ^</b> |
|--------------------|------------|------------|------------|
| File Name          | : C:\MANUI | BP\TEST.AS | 5C         |
| Format             | : ASCCI De | limited    |            |
| File Fields        |            | Sample     |            |
| Field 1            |            | 1234       |            |
| Field 1            |            |            |            |
| Field 2<br>Field 3 |            |            |            |
| Field 4            |            | Cancel     | OK         |
|                    |            | · L        | C. Maxim   |

 Sample

 The
 file1
 shows a sample of the data contained in the field you selected so you can check it is correct.

#### **Character Styles**

From the top sub-menu you can specify options which will enhance the readability of the labels:

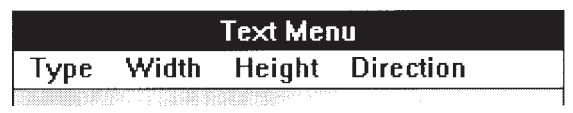

**Type** will change the boldness of the characters:

| Туре    | W  |
|---------|----|
| 16 da   | ot |
| 24 da   | ot |
| √ 32 da | ot |

Width expands the character horizontally:

| Width |      |  |  |  |
|-------|------|--|--|--|
| 1     |      |  |  |  |
| √2    | ]    |  |  |  |
| 3     |      |  |  |  |
| 4     |      |  |  |  |
| 5     |      |  |  |  |
| 6     | ligh |  |  |  |

**Height** increases the point size:

| Heig | jht                                     |
|------|-----------------------------------------|
| 1    | <u></u>                                 |
| 2    | 111 11 11 11 11 11 11 11 11 11 11 11 11 |
| √3   |                                         |
| 4    |                                         |
| 5    |                                         |
| 6    |                                         |

**Direction** allows you to change the orientation of the text.

| Direction  |
|------------|
| Normal     |
| √90 degree |
| 180 degree |
| 270 degree |

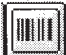

**Entering Bar Codes** 

| BAR CODE MENU  |      |                      |                                          |
|----------------|------|----------------------|------------------------------------------|
| Code           | Mode | Dire                 | ction                                    |
| Height         | 100  | <b>*</b><br><b>+</b> | Increment 0 +                            |
| +<br>+ OK<br>+ | High | 1 speë<br>elete      | d Save 🗌<br>  Numbers only 🛛<br>  Text 🗌 |
|                |      |                      | File Merge 🗌                             |

First you must specify the bar-code type required:

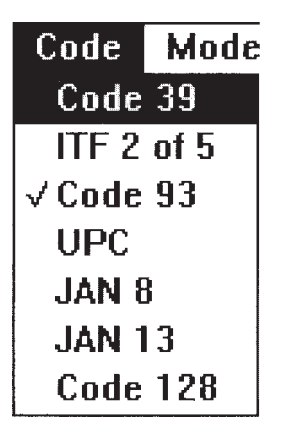

The available options will change in accordance to the bar-code type chosen.

The Height indicates the size of the bar code.

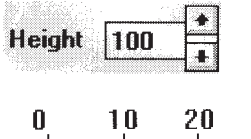

The Corresponding size is reflected on the screen:

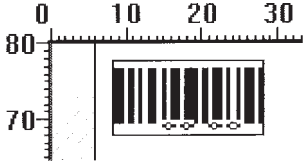

Choosing Text  $\boxtimes$  will print the human readable code below the bar code. This option leads you to another menu where you can position and alter the characteristics of the text.

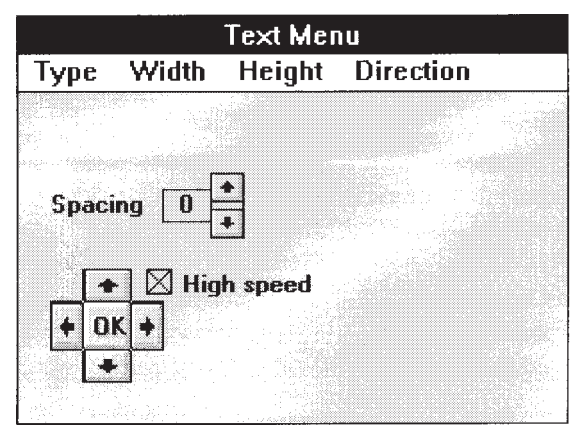

The **Spacing** refers to the distance between one character an another. Press when you are ready.

The **Mode** indicates the thickness of the bar code lines:

| Mode    | Di  |
|---------|-----|
| Mode    | 1   |
| Mode    | 2   |
| √Mode   | 3   |
|         |     |
| 1.0     |     |
|         | an. |
|         |     |
|         |     |
| · · · · | <., |

The **Direction** shows the direction of the bar code:

Direction Help Normal ✓ Bottom to top Upside down Top to bottom

The Bar Code graphic presentation shows a red line. This indicates the top of the bar code so that when rotation is performed you can follow the direction on screen.

Increment 0+

If the bar-code chosen is displays only numbers then the **second left** is displayed. On bar codes which normally print alpha-numeric character, you can choose the option to use numbers only. This give you the chance set the bar code number auto-incrementation. This is used to increase the bar-code number with each label printed. Example: an increment of 2 will add 2 to the number of the bar

code with each label printed. Clicking the mouse on **Save**  $\boxtimes$  will store the last bar-code number printed on the label and the next time you print the same label, the bar-code number will continue from the last number printed.

**File Merge** is a convenient way how to print labels using data comming from other programs, spreadsheets or databases. Clicking on **File Merge**, this program asks you to specify the file name and location of the file to be used for such input:

|                             | Merge file                                             |              |
|-----------------------------|--------------------------------------------------------|--------------|
| File Name:  .asc            | <u>D</u> irectories:<br>c:\bp300<br>┌─ c:\<br>┌─ bp300 | OK<br>Cancel |
| List Files of <u>Type</u> : | Dri <u>v</u> es:                                       |              |
| ASCII files (*.asc)         | 📰 c: sat4june94                                        | <b>±</b>     |

Before using this **File Merge** option it is recommended to double check that the data in the file being read corresponds to the bar-code type selected.

# 0

### Time & Date function

This prints the date and/or time automatically when you print labels. This is blocked at the time the printer starts to print. Check your computer time and date before printing such labels.

| Time / Date Menu |              |            |                                             |         |
|------------------|--------------|------------|---------------------------------------------|---------|
| Туре             | Width        | Height     | Direction                                   |         |
| mm               | / d          | ld /       | уу                                          | Date 🖲  |
| 08/28/           | 94           |            |                                             | Time O  |
| Г                | •            | linh sneer | na ann an Airtean<br>Na stàitean an Airtean |         |
| +                | <u>)</u> K + | Delete     | Spacing                                     | 15 +    |
| Ľ                | •            |            |                                             | Lansa I |

From the left side select **Date** or **Time**. If you want to print both, you can do one selection now and then do the other selection next to it later.

The options of **Time, Width, Height and Direction** are the same as used in the Text input option.

Clicking the mouse several times on the windows displaying **dddd - mmmm - 9999** lets you modify the presentation of the date or to display only a certain part like the year only.

| Time / Date Menu |          |            |           |                 |
|------------------|----------|------------|-----------|-----------------|
| Туре             | Width    | Height     | Direction |                 |
| dddd             | - mп     | vm - y     | עעעי      | Date 🔘          |
| Sunday           | -Aug-199 | 4          |           | Time $\bigcirc$ |
|                  | •] ⊠ H   | ligh speed |           | <b>_</b>        |
| •                | DK +     | Delete     | Spacing   | 15              |
| L                | <b>•</b> |            |           |                 |

Selecting **Time** will give you options similar to the ones described above in the **Date** function.

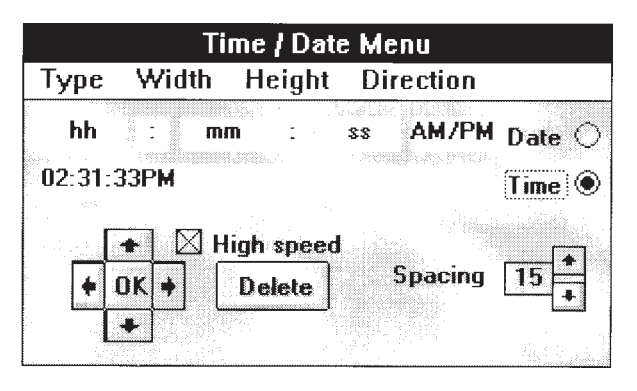

A new feature of Version 2 is the Forward date. By pressing the mouse on the 'up arrow' the date is advanced by the number of days inserted. This is used to insert expiry-dates.

# A LOOK AT THE MENU

### File

| File | Edit    | Status | Settings    | About    |
|------|---------|--------|-------------|----------|
| Оре  | en Lab  | el     |             | -        |
| Nev  | v Labe  | I      | <u>n</u> e  |          |
| Sav  | e Labe  | el     | <u>:</u> .3 | Status - |
| Sav  | e Labe  | el As  |             |          |
| Del  | ete Lal | bel    |             |          |
| Prin | it Labe | I      | 30 40       | 50       |
| Ref  | resh    |        |             |          |
| Exit | t       |        |             |          |

**Open Label** will enable you to call a label which was previously designed and saved. After 'Opening' you will be able to edit, print and save the new label.

| Loading a New Label |        |  |  |  |
|---------------------|--------|--|--|--|
| 123                 |        |  |  |  |
|                     | Load   |  |  |  |
|                     | Cancel |  |  |  |

**New Label** will discard the modifications done on screen and the user can start designing a new label.

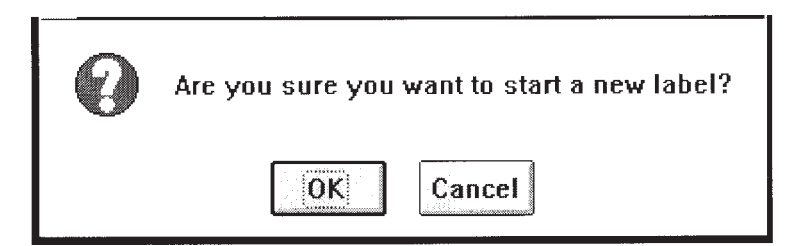

**Save Label:** after designing your label be sure to save your work before you exit. for later modification or printing.

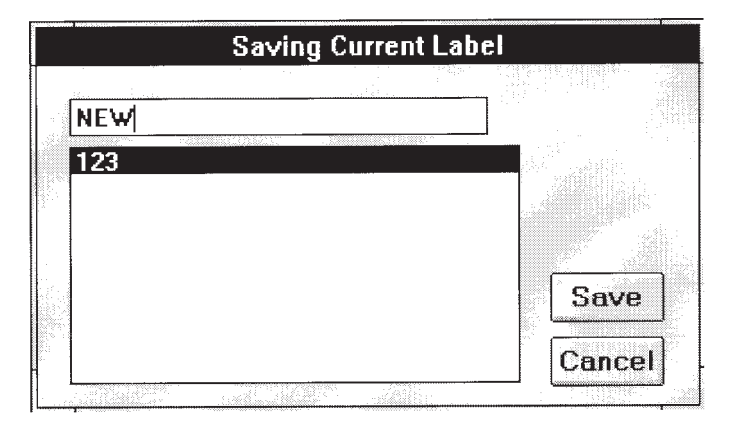

The difference between **Save Label** and **Save Label As**. **Save Label** will save the label with the same name it had before you started to modify it. That means that if you have an old version of that label and you use **Save Label**, the old label will be overwritten by the new version.

**Save Label As** allows you to give a new name to the modified label before saving the work on your hard disk.

**Delete Label** will remove a label from the list of labels.

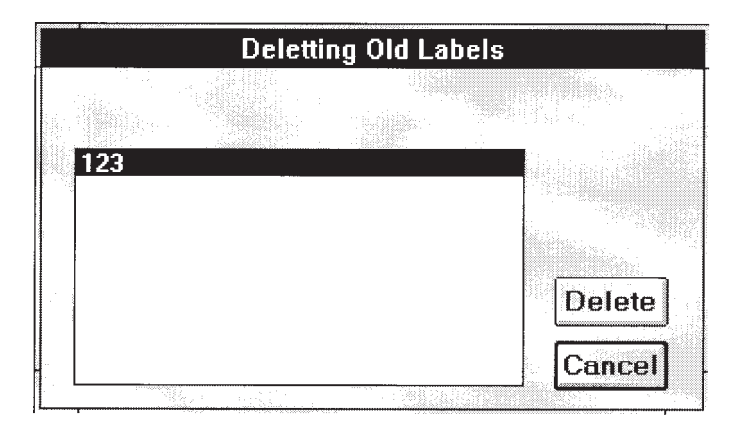

M

**Import Label** If you are using an old label program and wish to import this 'old' label to the new Version 2, choose this option.

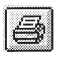

**Print Label** will print the label already designed.

**Refresh** will re-draw the screen to remove unwanted drafting signs which may be left during designing.

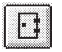

**Exit** from the label program.

### Edit Menu

allows you to change the various settings and sizes of items drawn on screen.

| Edit | Status   | S | ettings              | About                                    |
|------|----------|---|----------------------|------------------------------------------|
| Lab  | el Size  |   |                      |                                          |
| X-Li | nes      | ► |                      |                                          |
| Y-Li | nes      | ► |                      | Status -                                 |
| Box  | Ξ.       | ► |                      | annan an an an an an an an an an an an a |
| Tex  | ts       | ► |                      |                                          |
| Bar  | Codes    | ► | ) 40                 | 50                                       |
| Dot  | Graphics |   | <u>. a a a d ta </u> |                                          |

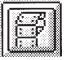

Label Size: change the label size

| ,,,,,,, _ | Label Size                            | •                                                 |
|-----------|---------------------------------------|---------------------------------------------------|
|           |                                       |                                                   |
|           | ⊲ սշ⊾                                 |                                                   |
| Lorl      | ⊴ nign spe<br>]                       | ieo                                               |
| TUNT      | 1                                     |                                                   |
| 60.0      | Label Siz                             | e (mm)                                            |
| 69.9      | J                                     | 있다.<br>슬랫지도 11 - 11 - 11 - 11 - 11 - 11 - 11 - 11 |
|           |                                       |                                                   |
|           | · · · · · · · · · · · · · · · · · · · |                                                   |

The arrow signs designate the move to the new size; High Speed will move the position faster.

**X-Lines:** change the Line Width, the length and position of the horizontal lines.

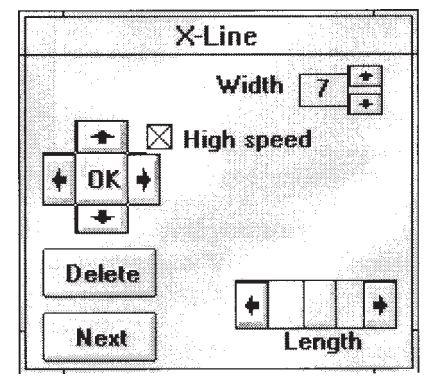

High speed Removing the X from the High speed icon will move the line in smaller steps allowing a more accurate positioning.

If there is more than one line drawn, the lines will be numbered. For easier operation the line being edited turns red (on most monitors).

Pressing the Mext Mbutton will move the controls to the next line.

When ready press **DK** . If you want to remove the line being edited press **Delete** button.

**Y-Lines:** change the Line Width, line length and position of the vertical lines used.

**Boxes:** Changing boxes is similar to line changes above.

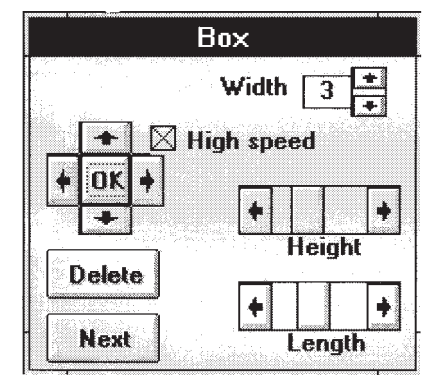

**Edit Texts:** You can also enter Text Editing by just clicking the mouse on the text you need to edit.

This will bring up the text menu with the text already written in the edit window:

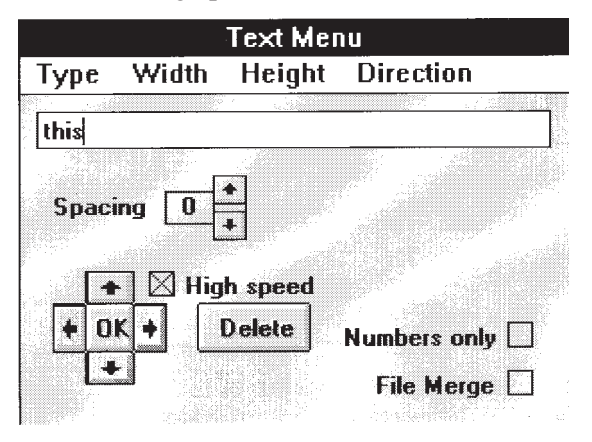

Edit Bar-Codes: Likewise, to edit bar-codes you can click the mouse on the barcode you need to change:

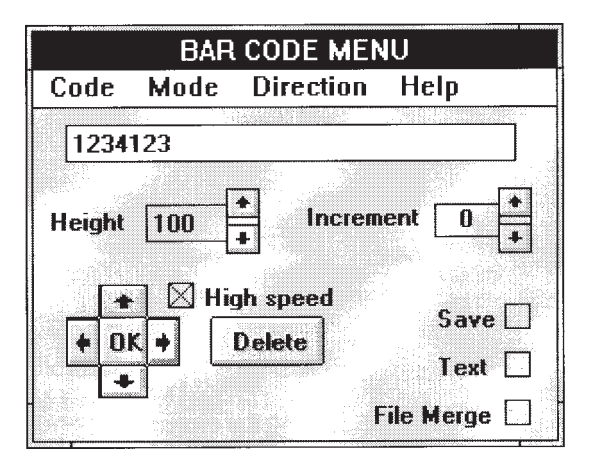

Edit Dot-Graphics calls the graphic editor.

#### Status

The maximum number of which can be used in any one label is the following:

X-Lines: 20 Y-Lines: 20 Boxes: 5 Texts: 90 Bar-Codes: 30 BMP Graphic files: 5

Pressing the Status and scrolling down, each item will display how many more you can use of that item.

Example: There are no boxes drawn so the Status of the Boxes is '3 Available'.

| Status  | Settings | Al  | oou | t      |        |
|---------|----------|-----|-----|--------|--------|
| X-Line  | S        |     |     |        |        |
| Y-line: | 5        | •   |     |        |        |
| Box     |          | Ā   | vai | ilable | = 3    |
| Texts   |          |     |     |        | ****** |
| Bar Co  | odes     | •   |     |        |        |
| Dot Gr  | aphics   | ▶ 5 | 0   | 60     | 70     |

#### **Printer Settings**

| - Printer Settings       |                                         |
|--------------------------|-----------------------------------------|
| Cutter Installed *       | International Character Set             |
| Sensor OFF *             | C France C Japan                        |
| Print Speed (50mm/sec) * | Germany C Norway                        |
| Open Zero *              | OUK Obenmark #2<br>C Denmark C Spain #2 |
| * Default Value          | C Sweden C Italy                        |
| OK                       | C Latin America                         |
|                          |                                         |

- Cutter : Specify if the paper cutter is installed or not.
- Sensor : This must match the paper/labels you are using.
- Cut Position : Detects the start position of the label.
- Print Speed : you can choose high or slow printing speed.
- Zero : you can choose to print the Zero with a slash through it.

Choosing the International Character Set is done from the right of the screen.

### Settings

This software comes configured to be used with the computer parallel or serial ports.

## **Parellel Port:**

If you want to use the parallel port, setup the windows 'GENERIC TEXT PRINTER' Driver and set this as the default printer.

### **Serial Port:**

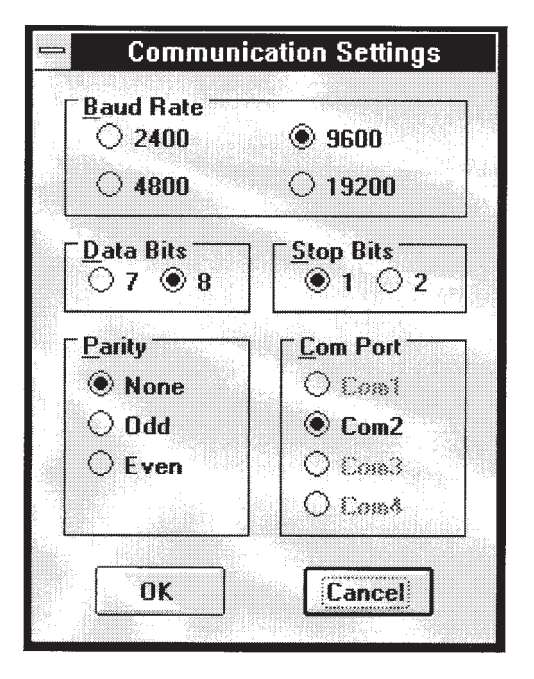

The software checks automatically for the first available serial port but this can be over-ridden by the user by pressing the appropriate setting button

### Preferences

| Arrow Pointer *    |
|--------------------|
| Arrow Pointer *    |
|                    |
| Cross Pointer      |
| Cross Hair Pointer |
| Default Value      |
|                    |

Default settings for the width of boxes, horizontal and vertical lines can be set through this option. After the lines are drawn the thickness and size can be modified through the EDIT menu.

This menu also give yout the option to choose between various shapes of the cursor. You can choose between the shapes of the Arrow, Cross or Hairline. Hairline gives you the best accuracy when you want to position objects in exact alignment with other objects across.

#### OVERSEAS SUBSIDIARY COMPANIES STAR MICRONICS AMERICA, INC.

70-D Ethel Road West, Piscataway, NJ 08854 U.S.A Tel: (908) 572-9512, Telefax: (908) 572-5095, Telex: 299766 STAR UR

#### STAR MICRONICS DEUTSCHLAND GMBH

Westerbachstraße 59, D-60489 Frankfurt/Main 90, Germany Tel: 0697-89990, Telefax: 0697-81006, Telex: 417 5825 STAR D

#### STAR MICRONICS U.K. LTD.

Star House, Peregrine Business Park, Gomm Road, High Wycombe, Bucks, HP13 7DL, UK Tel: 01494-471111, Telefax: 0494-473333

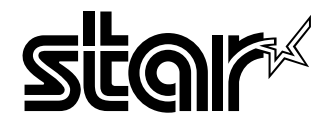

#### HEAD OFFICE STAR MICRONICS CO., LTD.

20-10 Nakayoshida, Shizuoka, 422 Japan Tel: (054) 263-1115, Telefax: (054) 263-8714